# **ESTACICE VERSIÓN BREXIT**

#### Novedades ESTACICE para aminorar el impacto de BREXIT

Servicio de Inspección SOIVRE Secretaría de Estado de Comercio

Versión marzo de 2023

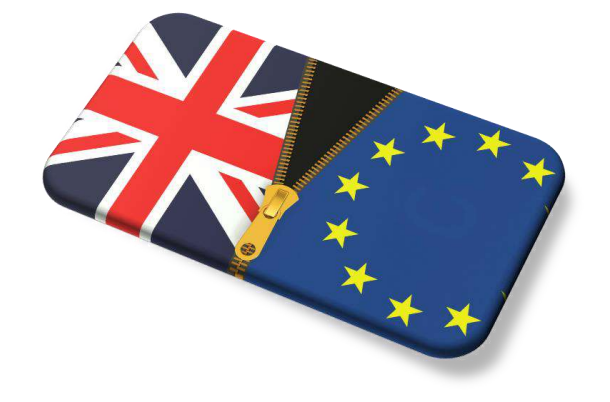

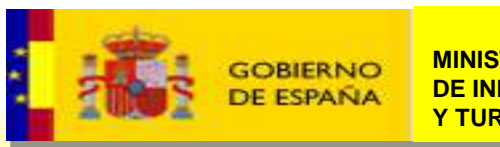

MINISTERIO DE INDUSTRIA COMERCIO Y TURISMO

#### **CAMBIOS EN ESTACICE PARA BREXIT**

#### **NOVEDADES ESTACICE BREXIT**

- 0
- En marzo de 2023 se implementa la nueva versión que amplía la posibilidad de enviar <u>pre-</u> solicitudes <u>a todos los tipos de solicitud de calidad comercial</u>.
- Además se amplía la aplicación para utilizar la <u>presolicitud</u> en los casos de <u>reexportaciones</u>

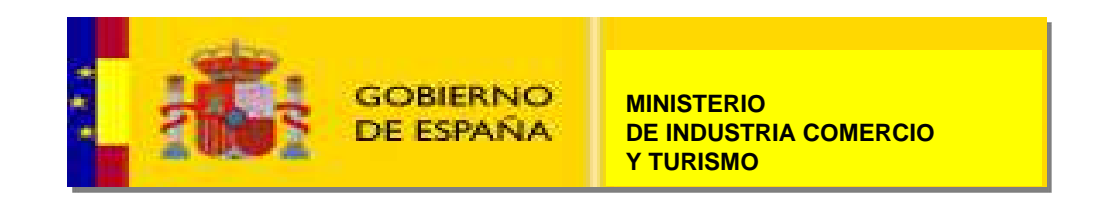

#### **CAMBIOS EN ESTACICE PARA BREXIT**

#### **NOVEDADES ESTACICE BREXIT**

- 1. Presolicitud SOIVRE . Permite agilización de la gestión de solicitudes (Para todos los formularios de solicitud de calidad comercial).
- Admisión de datos provisionales ponderados. Se adelanta el tiempo en que se puede grabar la solicitud (Inicialmente en formularios de frutas y hortalizas todo flujo. Se ampliará para resto de formularios progresivamente).
- 3. Análisis de Riesgo automático en calidad comercial. Se adelanta respuesta si AR sale verde (Para toda calidad comercial, todo flujo). Permite conocer de manera anticipada si su mercancía va a ser revisada o no, incluso antes de la llegada de la mercancía al puerto o al punto de inspección para el control SOIVRE. Y por lo tanto sabrá si han de acudir al PI a estos efectos.

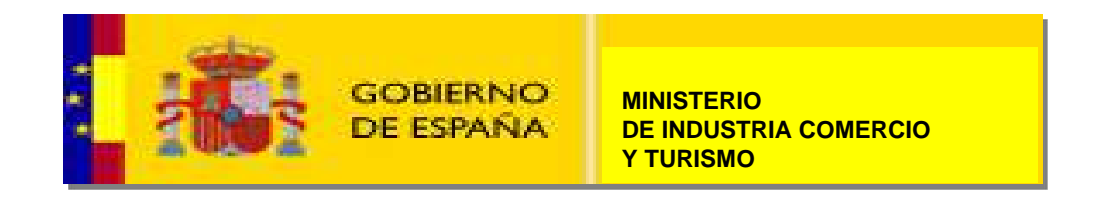

#### **ENTRADA DE DATOS FORMULARIO ESTACICE INTERNET**

- Desde marzo de 2023 se habilita esta opción para todo tipo de solicitudes de calidad comercial
- Para generar la presolicitud se parte del mensaje de tipo txt. CUSDEC (DUA de exportación), aunque esté incompleto. Cuya definición se encuentra en la sede de la AEAT:

https://www.agenciatributaria.es/AEAT.internet/Inicio/La Agencia Tributaria/Aduanas e Impuestos Especiales/ Presentacion/La Aduana espanola/ INFORMACION/Informacion general sobre p resentacion por Internet/Presentacion DUA Documento Unico Administrativo /Guias tecnicas/Presentacion de dua de Exportacion/Presentacion de dua de Exportacion.shtml

- El sistema no leerá los datos que no necesita y que solo incumben a la AEAT.
- Se utiliza el documento solo para leer **los campos** que se hayan cumplimentado en el DUA de exportación comunes a las solicitud SOIVRE, luego se desecha.
- Cada mensaje txt de información en el documento que servirá de presolicitud lleva un código identificativo (con el código RUE \*/ igual al de la casilla 7) que se anotará y servirá de dato de trazabilidad para la empresa, entre DUA y certificado y solicitud SOIVRE. Se encuentra este dato en el segmento del txt que comienza por BGM (línea numero 3), concretamente es el tercer campo del txt.
- A partir de un DUA se generarán **automáticamente tantas presolicitudes como corresponda.**
- Se aconseja adelantar la cumplimentación del archivo txt para aprovechar esta utilidad.

\*RUE, número de referencia único de la operación comercial. Segmento Bgm en txt igual al de la casilla 7

#### Ejemplo: MENSAJE CUSDEC/EXPORTACIÓN,

| · 2 · | · 1 · | · <u>\</u> · | · 1 · | · 2 · | · 3 · | · 4 · | · 5 · | · 6 · | ·

line have

#### DUA DE EXPORTACIÓN

TO THE REAL PROPERTY AND ADDRESS OF ADDRESS OF ADDRESS

UNT+25:REF123451' UNZ+1+00294'

UNB+UNOA:1+01234567F:ZZ+AEATADUE:ZZ+010917:0833+00294 UNH+REF789012+CUSDEC:1-921-UN-ECS003 BGM+830+123412341234+9' CST++EX:104:141+A:105:141++34:112:141+2801:113:148" LOC+35+ES-141 LOC+36+US::141 LOC+42+ES::141-000801 LOC+43+0811::148+BCN010::148' LOC+18+:::ESXA28000021 DTM+128:20010831:102' GIS+0:109:141' GIS+1:110:141:RMT. EQD+CH+ MA EQD+CH+ US SEL+2+CA:-CP6589-T12587 SEL+2+CA-HV123456789G00/ FTX+PAI+A' RFF+ABJ:MIREFER4455 RFF+AJK-A' TDT+11++4:AVION TPL+:::M-1234-GD:ES' TDT+12++3\* TDT+30++: AVION NAD+EX+ESA01010101::148++EXPORTADORA ESPAÑOLA S.A.+BASOA 6+VITORIA++01012+ES" NAD+CN+++NORON EHF+SKUTUVOGUR 7+104 REYKJAVIK++40025+1S NAD+2+1210244B::148+midirection.correo.en.castillay:leon@mixmail.com +GUTIERREZ S.A.' TOD+++CIF:106' LOC+7+ BARCELONA' LOC+133+3::141' MOA+39:14987-USD MOA+ZZZ-FUR' UNS+D' CST +1+020120309991103400:122:148+10.00:117:141+RSP:117:148+1234\* FTX+AAA+++CALZADO DE PIEL DE COCODRILO PARA SENORA' FTX+REG+++30300 TEXTO DE INDICACIONES ESPECIAL LOC+27+ES::141+22::148' MEA+AAE+G+KGM:1234 MEA+AAE+AAF+KGM:123 MEA+AAS++KL:123 MEA+AAE++UN:2500 TDT+10++++++4134' PAC+2+3+CT' PCI++MDKRGHY1234567890:MDBSGHY1234557890 PAC++1 PCI++MARCAAAAA::50+BX' MOA+123:8527,45' RFF+AAE:DUA08ES00280112345679001:Z DOC+:::N380+ES-187/10' DTM+137:010715:101' DOC+...N003+E04020001102::85DCEA40261220010000000132485' DTM+137:010715:101 UNS+S' CNT+5:1' CNT+11:50'

- Los archivos CUSDEC se subirán a ESTACICE con una herramienta de la web similar a la subida de archivos.
- Se podrán subir hasta 25 pre-solicitudes de una sola vez. Guarda el sistema el número de referencia del archivo txt. (ampliable de futuro). Puede tardar unos minutos en subir los archivos.

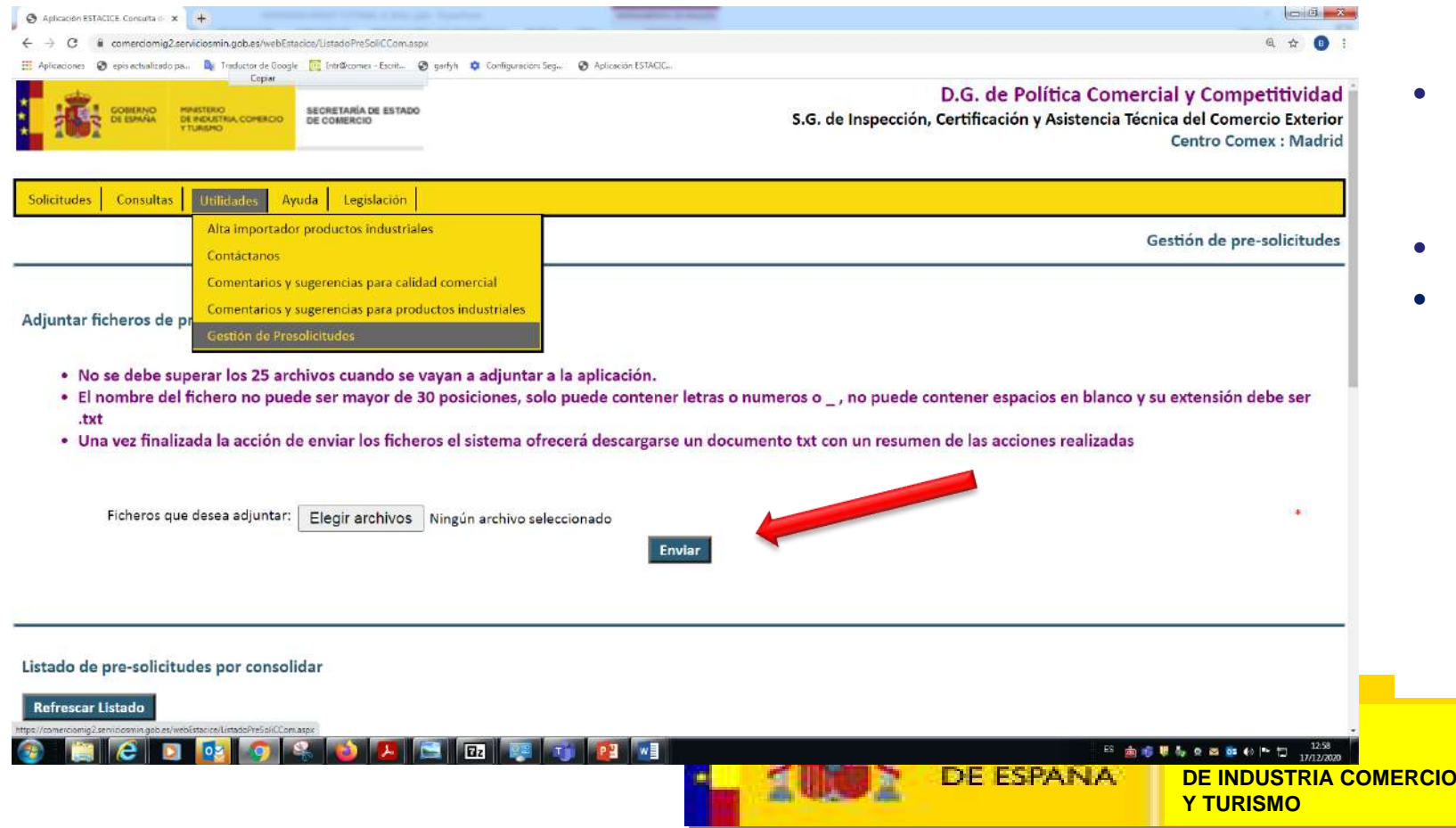

- En el menú de "Utilidades" se utilizará la opción "Gestión de solicitudes".
- Se seleccionará los archivos a subir.
  - Los nombres de los archivos no son validados, puede ser de cualquier formato. Se recomienda nombrar estos archivos con el mismo nº RUE, pero es aceptable cualquier nombre que el declarante tenga localizado.

| Aplicación ESTACICE. Consulta di X                                                                                                    | at fronting and and                                                                                                    |                                                                                                    |                                                                                                 |
|----------------------------------------------------------------------------------------------------|----------------------------------------------------------------------------------------------------|----------------------------------------------------------------------------------------------------|-------------------------------------------------------------------------------------------------|
| ← → C       comerciomig2.serviciosmin.gob.es/webEstackce/ListadoPreSoliCCom.a                                                                                                    | px                                                                                                    |                                                                                                    | Q 🕁 📵 :                                                                                         |
| Aplicaciones 📀 epis actualizado pa 💐 Traductor de Google 🥘 Intr©correx - Escrit                                                                                                    | 🧿 garfyh 🌼 Configuración: Seg 📀 Aplicación ESTACIC                                                                                                 |                                                                                                    |                                                                                                 |
| Copiar<br>Copiar<br>Gelegnania de Estado<br>De Industria, comencio de Comercio                                                                                                    |                                                                                                    | D.G. de Política (<br>S.G. de Inspección, Certificación y Asister                                                                        | Comercial y Competitividad<br>ncia Técnica del Comercio Exterior<br>Centro Comex : Madrid       |
| olicitudes Consultas Utilidades Ayuda Legislación                                                                                                    |                                                                                                    |                                                                                                    |                                                                                                 |
|                                                                                                    |                                                                                                    |                                                                                                    | Gestión de pre-solicitudes                                                                      |
| <ul> <li>No se debe superar los 25 archivos cuando se</li> <li>El nombre del fichero no puede ser mayor de<br/>.txt</li> <li>Una vez finalizada la acción de enviar los fiche</li> <li>Ficheros que desea adjuntar: Elegir archivos</li> </ul> | vayan a adjuntar a la aplicación.<br>30 posiciones, solo puede contener letras o nu<br>pros el sistema ofrecerá descargarse un docum<br>3 archivos | umeros o _ , no puede contener espacios en b<br>iento txt con un resumen de las acciones reali                                           | lanco y su extensión debe ser<br>zadas<br>*                                                     |
|                                                                                                    | resultado (2).txt': Bloc de notas                                                                                                    |                                                                                                    |                                                                                                 |
| istado de pre-solicitudes por consolidar                                                                                                    | Archivo Edición Formato Ver Ayuda<br>El fichero con el id de Presolic<br>El fichero con el id de Presolic<br>El fichero con el id de Presolic      | itud E/2201.20V se ha introducido en la bas<br>itud E/2202.20V se ha introducido en la bas<br>itud E/220piar se ha introducido en la pas | e de datos de forma correcta.<br>e de datos de forma correcta.<br>e de datos de forma correcta. |
|                                                                                                    | resultado (1).txt': Bloc de notas                                                                                                    |                                                                                                    |                                                                                                 |
| resultado.txt                                                                                                    | <u>Archivo Edición Formato Ver Ayuda</u><br>El fichero con el id de Presolicitud F/2207.2                                                          | OV va estaba introducido en la base de datos.                                                                                            | Mostrar todo                                                                                    |
| ) 📋 C 🖸 🙋 🥥 🗞 🔞 🔼                                                                                                    | El fichero con el id de Presolicitud E/2209.2                                                                                                    | 0V ya estaba introducido en la base de datos.<br>"                                                                                       | ES 🚋 🐞 🐺 🦬 🧟 🖾 🔯 🌒 🏲 🛱 13:07<br>17/12/2020                                                      |

- Tras subir los archivos ESTACICE ofrece respuesta resumen del resultado de la información subida.
- Emergerá mensaje .txt de respuesta (se recomienda guarde este archivo).
- Este archivo con extensión .txt se abre con el bloc de notas de Windows.
- El sistema informa si:
  - Se han subido de forma correcta los archivos.
  - Ha habido error.
  - Se han subido anteriormente.
- Si un archivo CUSDEC /txt ya esta subido el sistema dará error. Para volver a subirlo basta con cambiar el nombre, incluyendo, por ejemplo, un número al final del nombre que identifique la versión.

Tras la subida de archivos, directamente en la misma pantalla, ESTACICE ofrece listado de las presolicitudes subidas por el declarante que todavía no se han empleado para enviar solicitud.

A medida que se van enviando solicitudes a partir de las presolicitudes, se eliminan de la lista.

Se puede entrar a cada una de ellas desde el hipervínculo.

| ar ficheros de pre-solicitudes                                                                                                    |                                                                                                    |
|----------------------------------------------------------------------------------------------------|----------------------------------------------------------------------------------------------------|
| No se debe superar los 25 archivos cuando se vayan a adjuntar a la aplicación.<br>El nombre del fichero no puede ser mayor de 30 posiciones, solo puede contener letra<br>Una vez finalizada la acción de enviar los ficheros el sistema ofrecerà descargarse un d                                                                                                    | s o numeros o _ , no puede contener espacios en blanco y su extensión debe ser .txt<br>ocumento txt con un resumen de las acciones realizadas                                                                                                    |
| Ficheros que desea adjuntar: Elegir amb                                                                                                    | uos 3 archivos Envior                                                                                                    |
|                                                                                                    |                                                                                                    |
|                                                                                                    |                                                                                                    |
| de pre-solicitudes por consolidar                                                                                                    |                                                                                                    |
| arlitado                                                                                                    |                                                                                                    |
|                                                                                                    |                                                                                                    |
|                                                                                                    |                                                                                                    |
| ID Presolicitud                                                                                                    | Fecha Subida Archivo                                                                                                    |
| <u>E/2209.20V</u>                                                                                                    | 17/12/2020 13:07:15                                                                                                    |
| <u> </u>                                                                                                    | 17/12/202013/07:15                                                                                                    |
| <u>PE201099</u>                                                                                                    | 17/12/2020 10:14:23                                                                                                    |
| E2002491                                                                                                    | 15/12/2020 18/7/22                                                                                                    |
| <u>E2002-90</u>                                                                                                    | 15/12/22/2018/07/22                                                                                                    |
| E0100024236                                                                                                    | 10) 12/2002 300 72<br>(16/2/2003 8:07 22)                                                                                                    |
| 20426686                                                                                                    | 15/12/2020 14:44:55                                                                                                    |
| 20426685                                                                                                    | 15/12/2020 14:44 55                                                                                                    |
| EX20405898 1                                                                                                    | 15/12/2020 14:44:55                                                                                                    |
| EX20408398 2                                                                                                    | 15/12/2020 14:44:55                                                                                                    |
| EX20A08898                                                                                                    | 15/12/2020 14:44:55                                                                                                    |
| EX20A08779                                                                                                    | 15/12/2020 14:44:55                                                                                                    |
| EX20A08722 1                                                                                                    | 15/12/2020 14:44 55                                                                                                    |
| EX20A08427                                                                                                    | 15/12/202014.44.55                                                                                                    |
| EX20A03271                                                                                                    | 15/12/2020144455                                                                                                    |
| EX20407880                                                                                                    | 15/12/2020 14/44 55                                                                                                    |
| EVOLUTION A                                                                                                    | C (44) 44 U (25) 54 (45) 75 (5)                                                                                                    |
| <u>EX20407871 1</u><br>EX20407871                                                                                                    | 10/17/20/014 44 33                                                                                                    |
| <u>EX20407871 1</u><br><u>EX20407871</u><br>EX20407873                                                                                                    | 15/12/2020 1444 55                                                                                                    |
| <u>EX20407871 1</u><br><u>EX20407871</u><br><u>EX20407832</u><br>EX20407807                                                                                                    | 15/12/2020 1444 55<br>15/12/2020 1444 55                                                                                                    |
| EX20407371 1<br>EX20407871<br>EX20407832<br>EX20407807<br>EX20407807                                                                                                    | 15/12/2020 14:44 55<br>15/12/2020 14:44 55<br>15/12/2020 14:44 55<br>15/12/2020 14:44 54                                                                                                    |
| EX20407371 1<br>EX26407371<br>EX26407352<br>EX20407807<br>EX20407807<br>EX20407842<br>EX204078451 1                                                                                                    | 15/12/2002 14-44 55<br>15/12/2002 14-44 55<br>15/12/2002 14-44 55<br>15/12/2002 14-44 54<br>15/12/2002 14-44 54                                                                                                    |
| EX20407371 1<br>EX26407371<br>BX20407882<br>EX20407807<br>EX20405842<br>EX20405451 1<br>EX20405459 1                                                                                                    | 15/12/2002 14:44 55<br>15/12/2002 14:44 55<br>15/12/2002 14:44 54<br>15/12/2002 14:44 54<br>15/12/2002 14:44 54                                                                                                    |
| EX20407371_3<br>EX26407871<br>EX26407852<br>EX26407852<br>EX26407852<br>EX204064942<br>EX204064943<br>EX204064953_1<br>EX20404791                                                                                                    | 15/12/2002 1444 55<br>15/12/2002 1444 55<br>15/12/2002 1444 55<br>15/12/2002 1444 54<br>15/12/2002 1444 54<br>15/12/2002 1444 54<br>15/12/2002 1444 54                                                                                                    |
| EX20407871 1<br>EX26407871<br>EX26407852<br>EX20407852<br>EX20408451 1<br>EX20408451 1<br>EX20408455 1<br>EX20408455 1<br>EX2040855 1<br>EX2040855 2                                                                                                    | 15/12/2002 1444 55<br>15/12/2002 1444 55<br>15/12/2002 1444 55<br>15/12/2002 1444 54<br>15/12/2002 1444 54<br>15/12/2002 1444 54<br>15/12/2002 1444 54                                                                                                    |
| EX20407571 1<br>EX20407871<br>BX20407807<br>BX20407807<br>EX20405421<br>EX20405451 1<br>EX2040591<br>BX2040592 1<br>BX2040781<br>BX2040781<br>BX2040781                                                                                                    | 15/12/2002 1444 55<br>15/12/2002 1444 55<br>15/12/2002 1444 55<br>15/12/2002 1444 54<br>15/12/2002 1444 54<br>15/12/2002 1444 54<br>15/12/2002 1444 54<br>15/12/2002 1444 54                                                                                                    |
| EX2007771 1<br>EX2647871<br>EX2647872<br>EX2647852<br>EX2647857<br>EX2647857<br>EX2040842<br>EX2040842<br>EX20408451<br>EX2040859 1<br>EX2040859 1<br>EX2040857<br>EX20408457<br>EX20401457<br>EX20401457                                                                                                    | 1 1/1/2002 1444 55<br>11/1/2/2002 1444 55<br>11/1/2/2002 1444 55<br>11/1/2/2002 1444 54<br>11/1/2/2002 1444 54<br>11/1/2/2002 1444 54<br>11/1/2/2002 1444 54<br>11/1/2/2002 1444 54<br>11/1/2/2002 1444 54<br>11/1/2/2002 1444 54<br>11/1/2/2002 1444 54                                                                                                    |
| EX20407571_1<br>EX26407571<br>EX26407532<br>EX26407582<br>EX20405842<br>EX20405842<br>EX20405851_1<br>EX20405851_1<br>EX20405852_1<br>EX20405857_1<br>EX20405857<br>EX20405857<br>EX20405857<br>EX20405857<br>EX20405857                                                                                                    | 1/12/2002 14-44 55<br>11/2/2002 14-44 55<br>11/2/2002 14-44 55<br>11/2/2002 14-44 54<br>11/12/2002 14-44 54<br>11/2/2002 14-44 54<br>11/2/2002 14-44 54<br>11/2/2002 14-44 54<br>11/2/2002 14-44 54<br>11/2/2002 14-44 54                                                                                                    |
| EX20407371 1<br>EX26407371<br>EX26407832<br>EX20407807<br>EX20407807<br>EX20407802<br>EX20407891<br>EX20407891<br>EX20407891<br>EX20403872<br>EX2040387<br>EX2040387<br>EX2040387                                                                                                    | 15/12/2020 1444 55<br>15/12/2020 1444 55<br>15/12/2020 1444 55<br>15/12/2020 1444 54<br>15/12/2020 1444 54<br>15/12/2020 1444 54<br>15/12/2020 1444 54<br>15/12/2020 1444 54<br>15/12/2020 1444 54<br>15/12/2020 1444 54                                                                                                    |
| EXCONT71_1<br>PX26407871<br>PX26407852<br>BX26407852<br>BX26407852<br>BX26407843<br>EXCON5659_1<br>BX2640585_1<br>BX2640585_1<br>BX2640585_1<br>BX2640585_1<br>BX2640585_1<br>BX2640585_1<br>BX2640585_1<br>BX2640585_1<br>BX2640585_1<br>BX2640585_1                                                                                                    | 15/12/2002 1444 55<br>15/12/2002 1444 55<br>15/12/2002 1444 55<br>15/12/2002 1444 54<br>15/12/2002 1444 54<br>15/12/2002 1444 54<br>15/12/2002 1444 54<br>15/12/2002 1444 54<br>15/12/2002 1444 54<br>15/12/2002 1444 52<br>15/12/2002 1444 52                                                                                                    |
| EXCONT21 1<br>512CA07571<br>512CA07552<br>512CA07552<br>512CA07552<br>512CA0555 1<br>512CA0555 1<br>512CA0555                            | 15/12/2001 14:44 55<br>15/12/2001 14:44 55<br>15/12/2001 14:44 55<br>15/12/2001 14:44 54<br>15/12/2001 14:44 54<br>15/12/2001 14:44 54<br>15/12/2001 14:44 54<br>15/12/2001 14:44 54<br>15/12/2001 14:44 54<br>15/12/2001 14:44 54<br>15/12/2001 14:44 52<br>15/12/2001 14:44 52                                                                                                    |
| EX20407871 1<br>BX26407831<br>BX26407832<br>BX26407832<br>BX26407832<br>BX26409842<br>EX20408954 1<br>EX20408954 1<br>BX26409822<br>EX2040877 1<br>BX26401842<br>BX26401842<br>BX2640184<br>BX2640184<br>B | 15/12/2000 1444 55<br>15/12/2000 1444 55<br>15/12/2000 1444 55<br>15/12/2000 1444 54<br>15/12/2000 1444 54<br>15/12/2000 1444 54<br>15/12/2000 1444 54<br>15/12/2000 1444 54<br>15/12/2000 1444 54<br>15/12/2000 1444 54                                                                                                    |
| EXCLASSION<br>PX26407871<br>PX26407852<br>PX26407852<br>PX26407852<br>PX26407851<br>PX26405859_1<br>PX26405859_1<br>PX26405859_1<br>PX26405857<br>PX26405857<br>PX26401864<br>PX26401864     | MINISTERIO                                                                                                    |
| EX2020771_1<br>EX2640783<br>EX2640783<br>EX2640783<br>EX2640783<br>EX20406351_1<br>EX20406351_1<br>EX20406351_1<br>EX20406351_1<br>EX20405351_1<br>EX2040551_1<br>EX2040551_1<br>EX2040551_1<br>EX2040551_1<br>EX2040551_1<br>EX204051_1<br>EX204051                                               | 13/12/200144435         13/12/200144435         13/12/200144435         13/12/200144435         13/12/200144436         13/12/2001444454         13/12/2001444454         13/12/200144454         13/12/200144454         13/12/200144454         13/12/200144454         13/12/200144454         13/12/200144454         13/12/200144452         13/12/200144454         13/12/200144454         13/12/200144452         13/12/200144454         13/12/200144454         13/12/200144452         13/12/200144454         13/12/200144452         13/12/200144452         13/12/200144452         13/12/200144454         13/12/200144452         13/12/200144452         13/12/200144452         13/12/200144454         13/12/200144454         13/12/200144454         13/12/200144454         13/12/200144454         13/12/200144454         13/12/200144454         13/12/200144454         13/12/200144454         13/12/200144454         13/12/200144454         13/12/2001444454         13/12/200144 |

listado de pre-solicitudes por consolidar

Refrescar Listado

| ID Presolicitud   | Fecha Subida Archivo | Estado Presolicitud |
|-------------------|----------------------|---------------------|
| <u>E/2206.20V</u> | 17/12/2020 13:46:22  | Pendiente           |
| E/2202.20V        | 17/12/2020 13:46:22  | Pendiente           |
| <u>E/2209.20V</u> | 17/12/2020 13:07:15  | Pendiente           |
| <u>E/2207.20V</u> | 17/12/2020 13:07:15  | Pendiente           |
| <u>@E201099</u>   | 17/12/2020 10:14:23  | Pendiente           |
| E2002491          | 16/12/2020 18:07:22  | Pendiente           |
| <u>E2002490</u>   | 16/12/2020 18:07:22  | Pendiente           |
| <u>@E201100</u>   | 16/12/2020 18:07:22  | Pendiente           |
| E0100024236       | 16/12/2020 18:07:22  | Pendiente           |
| 20426686          | 15/12/2020 14:44:55  | Pendiente           |
| 20426685          | 15/12/2020 14:44:55  | Pendiente           |
| EX20A08898_1      | 15/12/2020 14:44:55  | Pendiente           |
| EX20A08898_2      | 15/12/2020 14:44:55  | Pendiente           |
| EX20A08898        | 15/12/2020 14:44:55  | Pendiente           |
| EX20A08779        | 15/12/2020 14:44:55  | Pendiente           |

También para **recupera**r la presolicitud se puede acceder desde cualquier parte de la aplicación a la **lista de pre-solicitudes.** A través del Menú **de Utilidades**" en la opción: **"Gestión de Solicitudes".** 

En el listado aparece la información del ID del archivo CUSDEC/txt, fecha de subida, y estado de la solicitud.

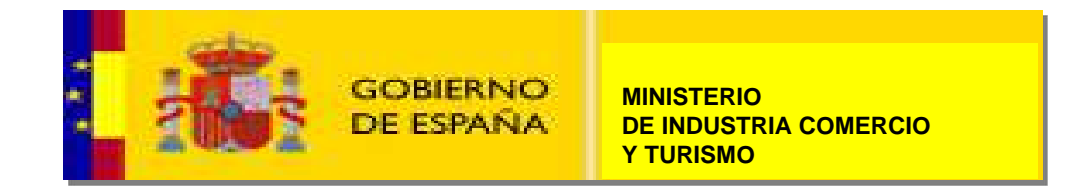

Al seleccionar cualquier presolicitud, el sistema abre la presolicitud, que servirá de formularios para cumplimentar la <u>Solicitud SOIVRE.</u>

**Se vuelcan** los datos que ya estén en la presolicitud a los campos de formulario de solicitud.

En este formulario se mantiene **la trazabilidad** del **CUSDEC** ( y por tanto del **futuro DUA**) y número de línea del mismo , con la **solicitud SOIVRE** y número de línea.

Si un producto incluido en el archivo txt no tiene control SOIVRE no se sube como línea de producto.

El sistema permite añadir nueva línea de un producto que no está en la presolicitud o borrar alguna línea o dato de la misma.

El solicitante cumplimentará además **datos exclusivos SOIVRE** que no están en el formulario.

|                                                                                                    | Utikades   Ayuta   Legisland                                                                                                    |                                                                                                    |                                                                             |                                                  |                   |                                                                       |                                     |
|----------------------------------------------------------------------------------------------------|----------------------------------------------------------------------------------------------------|----------------------------------------------------------------------------------------------------|-----------------------------------------------------------------------------|--------------------------------------------------|-------------------|-----------------------------------------------------------------------|-------------------------------------|
|                                                                                                    |                                                                                                    |                                                                                                    |                                                                             |                                                  | Pre Selie         | tud de excitilesela esoformidad oon las normas comunitarias de comer  | reialización de frutas y hortalizas |
| ionidaue 1/3                                                                                                    | 004861_1                                                                                                    |                                                                                                    |                                                                             |                                                  |                   |                                                                       |                                     |
| patramai                                                                                                    | O DECLARA NO precede e                                                                                                    | i cavitel O CONSULTA II procede                                                                               | al cantos/                                                                  |                                                  |                   |                                                                       |                                     |
| HACKERS.                                                                                                    |                                                                                                    |                                                                                                    | v) *                                                                        | . hpartacida                                     |                   | Onexpertation                                                         |                                     |
| nercancia)                                                                                                    | 461                                                                                                    | INCOLL                                                                                                    |                                                                             |                                                  |                   | CEdge ubicación dowidEada:                                            |                                     |
| económice                                                                                                    |                                                                                                    |                                                                                                    |                                                                             |                                                  | Invasador         |                                                                       |                                     |
|                                                                                                    | D Deele                                                                                                    | ♥ [[053324775                                                                                                 | M                                                                           |                                                  |                   | - M                                                                   |                                     |
|                                                                                                    | NLERSCOS.L.                                                                                                    |                                                                                                    |                                                                             |                                                  | nonoit:           |                                                                       |                                     |
|                                                                                                    | POL. NO. 6L REGADILITY, CO                                                                                                    | IMARCADE                                                                                                    |                                                                             |                                                  | Localizat:        |                                                                       |                                     |
|                                                                                                    | 41.880                                                                                                    | Provincia: Codennia                                                                                           |                                                                             |                                                  | CP:               | Provincia:                                                            |                                     |
|                                                                                                    | España                                                                                                    |                                                                                                    |                                                                             |                                                  | Pakt              | Equifa V                                                              |                                     |
|                                                                                                    |                                                                                                    |                                                                                                    | 1                                                                           |                                                  |                   |                                                                       |                                     |
| <b>6</b> .                                                                                                    | 8                                                                                                    | lipaña -                                                                                                    | ×                                                                           |                                                  |                   | Pais destine: MC Mesanbigue                                           | Y                                   |
| timeporte:                                                                                                    |                                                                                                    |                                                                                                    | v) *                                                                        |                                                  |                   | Metricitia: Cassucorreas                                              |                                     |
| riculas:                                                                                                    |                                                                                                    |                                                                                                    |                                                                             |                                                  |                   |                                                                       |                                     |
| in DUA:                                                                                                    |                                                                                                    | * ##n##/60 *                                                                                                  | 8 Alexi<br>Decumento de cargo                                               | n (nd):                                          | ,<br>V            | Value:                                                                | ¥                                   |
|                                                                                                    |                                                                                                    |                                                                                                    |                                                                             |                                                  |                   | Allade                                                                | Molifice Serve Serve                |
| in parales que                                                                                                    | e se solicits control de cali<br>FDAL II LEOALADROI II AFLN                                                                                                    | dad comential<br>(LARD IN ACTIVE II 161.03 II 133.3011 942 5211                                               | DALL                                                                        |                                                  |                   |                                                                       |                                     |
| 1511 Capes    #                                                                                                    | TDA5. [] 2103909083 [] 6400<br>TDA5. [] 0712909090 [] 6400                                                                                                    | MESA   260.00   210.95   250.32   8.0   1<br>00.PHREA   1210.00   143.52   935.54   1100                      |                                                                             |                                                  |                   |                                                                       |                                     |
| 4511 Catars 10 87                                                                                                    | TDAS.    0712949694    4/0 N<br>TDAS.    0712949694    4.6N                                                                                                    | ADUCIO    47.00    42.00    149.36    EUR   <br>HINCA    1.8.09    12.09    51.96    EUR                      |                                                                             |                                                  |                   |                                                                       |                                     |
| 45   Cepes    R<br>101 Cepes    R<br>101 Cepes    R                                                                                                    | RTDAS.     0904130090    FA<br>  RTDAS.     0904130090    FR                                                                                                    | ST 45 / PIMENTA [   103.00 [   93.43 [ ] 673.52 [ ] 61<br>MENTA NGGA [ ] 54.00 [ ] 48.60 [ ] 331.06 [ ] FLR [ | #11<br>I                                                                    |                                                  |                   |                                                                       |                                     |
| 45  Copin    0<br>10  Copin    0<br>10  Copin    0<br>  11  Copin    0<br>  11  Copin                                                                                                    |                                                                                                    | #0475    104.00    97.30    810.46    61.8   <br>unincida da mantunta ena identificación da                   | lines)                                                                      |                                                  |                   |                                                                       |                                     |
| 45   Ceper   9<br>10   Ceper   9<br>10   Ceper   9<br>10   Ceper   9<br>111   Cajar  <br>112   Cajar  <br>120   Cajar  <br>120   Cajar                                                                                                    | ( 870AL     0904130000    Pik                                                                                                    | the feature of he on second state interesting and                                                             | nta de na occhormidad correspondente                                        | . (le recuerds que e                             | l envía de nueves | salisitudas de control para mercancias que hayon sido rehusedas con s | enterioridad está prohibida. En e   |
| 45   Ceper    0<br>10   Ceper    0<br>10   Ceper    0<br>10   Ceper    0<br>1112   Ceper    0<br>1112   Ceper    0<br>1112   Ceper    0<br>1110   Ceper    0<br>1110   Ceper    0<br>11                                                                                                    | (ETOAL   0904120000    HA<br>dete, si es necesario la dei<br>rel solicitado derive de ar                                                                                                    | ta ne augibri aive y babimohte en at                                                                          |                                                                             | ordado con el Centro                             | SOIV RE Implicado | ч.                                                                    |                                     |
| 45    Ceper    0<br>10    Ceper    0<br>10    Ceper    0<br>10    Ceper    0<br>11 1    Ceper    0<br>11 1    Ceper                                                                                                    | (ETDAL    01043-20000    FA<br>dete, si es necesario la de<br>rel solicitado derire de un<br>enviarse nuevas solicitad                                                                                                    | ns no conformidad provis indique el nº del<br>les por indicación expresa del inspector SOI                    | VRE actuants, y en la forma y tiempo aco                                    |                                                  |                   |                                                                       |                                     |
| 45    Gepti    8<br>10    Gepti    8<br>10    Gepti    8<br>10    Gepti    8<br>10    Gepti    8<br>11    10    Gepti   <br>11 1    Gepti    8<br>11 20    Gepti    8<br>dense    Gempi    8<br>dense    Gempi    8<br>dense    8<br>dense    8<br>12    Gepti    8<br>dense    8<br>dense | ITTAL.    INGAL 2000    IN<br>dete, si es necesario la de<br>rel solicitado derivo de ur<br>envlarse nuevas solicitad                                                                                                    | ra no eorformidad previa indique el nº del<br>es por indicación expresa del inspector SOI                     | vite actuante, y en la forma y tiempo aco                                   |                                                  |                   |                                                                       |                                     |
| 45    Cejen    8<br>10    Cejen    8<br>10    Cejen    8<br>10    Cejen    9<br>11 1    Cejen   <br>11 2    Cejen   <br>11 2    Cejen   <br>11 2    Cejen   <br>11 2    Cejen   <br>11 2    Cejen   <br>11 2    Cejen    8<br>11 2    Cejen    8<br>11 2    Cejen    12    Cejen    12    Cejen                                                                                                    | ITTONE.    ORIGATIONO    ITA<br>fate, si es recesario la de<br>rel solicitado derivo de un<br>enviarse nuevas solicitud                                                                                                    | na no excélormidad previa indique el nº del<br>es por inditación expresa del inspector SOI                    | vitz actuants, y en la forma y tiempo aco                                   |                                                  |                   |                                                                       |                                     |
| 45   Cejen   8<br>10   Cejen   8<br>10   Cejen   8<br>10   Cejen   8<br>111   Cejen  <br>112   Cejen  <br>130   Cejen  <br>130   Cejen  <br>130   Cejen  <br>130   Cejen  <br>130   Cejen  <br>130   Cejen  <br>130   Cejen  <br>130   Cejen  <br>130   Cejen  <br>10   Cejen  <br>10   Cejen                                    | IITOM, I (0404120000    III<br>dete, si es necesario la de<br>rai utilittado derivo di ou<br>enviarse nuevas solicitud                                                                                                    | ns ne serforméded previa indiques el nº del<br>es por indicación expresa del inspector SO(                    | * Los camp                                                                  | oos con " yan abiigati                           | iriai             |                                                                       |                                     |
| 45   Copen    8<br>16   Copen    8<br>10   Copen    8<br>10   Copen    11<br>11   Copen   <br>11    Copen   <br>12 0    Copen   <br>12 0    Copen   <br>13 0    Copen   <br>13 0    Copen   <br>13 0    Copen   <br>13 0    Copen   <br>13 0    Copen    10<br>14 0    Copen    10<br>14 0    Cop                                                                                                    | Irrow.    onoet 20000    ina<br>dete, si es necesario la de<br>roi utilistado derivo di eu<br>enviarse nuevas solicitus                                                                                                    | ns ne eardrorméded previa indiques el nº del<br>es por indicación expresa del inspector SO(                   | *tt actuarte, y en la forma y tiempo acc<br>tempo acc<br>Los comp<br>(cond) | oos com* son obligate<br>in toole coluited       |                   |                                                                       |                                     |
| I Cojen    0<br>I Cojen    0<br>I Cojen    0<br>I I I Cojen    0<br>I I I Cojen    1<br>I I I Cojen   <br>I I I Cojen   <br>I I Cojen   <br>I I Cojen   <br>I I Cojen   <br>I I Cojen   <br>I I Cojen   <br>I Cojen   <br>I Coje                                           | ITTAL (INTOLIZOUD (ITTAL<br>det, viet en encario la de<br>real solicitado darios de se<br>envlarse nuevos solicitad                                                                                                    | n ne exelormided previa indique el nº del<br>es por indicación expresa del inspector SO(                      | Les comp                                                                    | oos soon " oon obligate<br>ie - Exoler sole Ital | sitos             |                                                                       |                                     |
| 3)   Celen    B<br>6)   Ceen    B<br>6)   Ceen    B<br>10)   Ceen    B<br>111    Celen    B<br>112    Celen    B<br>113    Celen    B<br>114    Celen    B<br>114    Celen    Celen                                                                                                    | ITTAL (INTOLEZOUR) (INTOLEZOUR)<br>(INTOLEZOUR)<br>(INTOLEZOUR) | na ne exeñormided previa indiques el nº del<br>es por indicación expresa del inspector SOF                    | The actuants, y on ta forma y tempo acc                                     | oos cen * son obligate<br>ia Enda edicitat       | erios             |                                                                       |                                     |

Adury Condes United Austa Installed

Marca ROTULADAS

[9][9][10][[G][25][9][05][16][25][26][26][1] & BA-HGA [[18:07]][12:07][12:05][12:05][12:07][12:05][12:07][12:05][12:05][1

SOBIERNO

DE ESPAÑA

P.Neto (Kg): 7000.00

Documento de cargo:

D.G. de Politica Comercial y Competitividad 5.G. de Inspeción, Certificación y Asistensis Técnica del Comercio Esterior Centra Comercio Esterior

- En el campo "<u>Nombre de producto</u>", no común con DUA, el sistema ayuda a la cumplimentación.
- Para ello mantiene el nombre del producto y TARIC del DUA y paralelamente ofrece casilla con desplegable para seleccionar producto SOIVRE.

Nº Partida DUA:

~

1

Descripción

P.Bruto (Kg): 7200.00

✓ \*

Tipo envases:

— Líneas de la pre solicitud

Producto: Código SOIVRE:

350

AJO

Nº Linea:

Nº envases

Categoría:

Factura

Descripción DUA

|                                          |                                   |                              |      | Pro          | Solicitud de certificado conformidad con las normas comunits | arias de comercialización de frutas y horts |
|------------------------------------------|-----------------------------------|------------------------------|------|--------------|--------------------------------------------------------------|---------------------------------------------|
| PresilicitedRUE 1/2                      | 1004861_1                         |                              |      |              |                                                              |                                             |
| Control Normal                           | ODECLARA NO precisido el control  | CONSULTAS procede al control |      |              |                                                              |                                             |
| Puesta inge colon:                       |                                   |                              | ~ ·  | · bpartaods  | O Receptution                                                |                                             |
| Ulicados mercancia                       | (+61144CD11                       |                              |      |              | CEdge ubicación dowisiliada                                  |                                             |
| Agente exonómico<br>eli                  | D Deste                           | ¥ 000320775                  | • 🕅  | Envarad      | er (*                                                        |                                             |
| umb Her                                  | NUDISCO S.L.                      |                              |      | Nontre:      |                                                              |                                             |
| recolum:                                 | POL. NO. B. REGADILIE/, COMBRIADE |                              |      | • Dirección: |                                                              |                                             |
| calidad:                                 | BOCARENT                          |                              |      | Localizati   |                                                              |                                             |
| PT                                       | 45.880                            | Provincia: Salencia          | `    | et .         | Provincia                                                    | ×                                           |
| wit:                                     | Espeña                            | ✓ * -                        |      | Pan          | DpsTa 💙                                                      |                                             |
| Pals orgen:                              | (5   1 pv                         | la .                         | V    |              | Pais destrict: MC Mccambigue                                 | Y                                           |
| Vedo de transporte:<br>Otras matriculas: |                                   |                              | v) * |              | Metricular (changescrean                                     |                                             |

Taric 0703200000

Los campos con \* son obligatorio Canolia tradar coluitor

Valor: 7984.68

Irán enviarse nuevos solicitudas por indicación expresa del inspector SOVRE actuante, y en la forma y tiernop acordado son el Centro SOVRE implicado

**DE INDUSTRIA COMERCIO** 

**MINISTERIO** 

**Y TURISMO** 

~ \*

~

×

Borrar

ordiente. De recourds que el envis de nueves selicitudes de control para mercancias que hayon sido rehusadas con anterioridad está prohibido. En esc

Borrar todas

Modificar

Moneda: Euro

 Se introduce producto, y completará datos de categoría de calidad del producto, factura y Punto de inspección, código postal exportador y datos envasador.

- Para cumplimentar el nombre del producto según desagregación SOIVRE, en cada línea se trabaja con las casillas de edición, como es habitual en ESTACICE.
- Al seleccionar una línea, se suben los datos de esta línea a las casillas de edición.
- El usuario verá el nombre del producto que figura para esa línea en el CUSDEC/ txt para que sea más sencillo de cumplimentar.
- Según se van editando las líneas del recuadro abajo, se observa como se incorpora el dato del producto con el código SOIVRE.

| <pre>win window in window in window</pre>                                                                                                    | mining in the set of the set of t                                                                                                    | nin nani na i                                                                                                    | O DECLARA no proce                                                                                                    | Copiar<br>de el control                                                                                                    |                                                                                                    | control                                                                                                    |                                                                                                    |                                            | -                                 |                                                     |                                                                  |
|----------------------------------------------------------------------------------------------------|----------------------------------------------------------------------------------------------------|----------------------------------------------------------------------------------------------------|----------------------------------------------------------------------------------------------------|----------------------------------------------------------------------------------------------------|----------------------------------------------------------------------------------------------------|----------------------------------------------------------------------------------------------------|----------------------------------------------------------------------------------------------------|--------------------------------------------|-----------------------------------|-----------------------------------------------------|------------------------------------------------------------------|
| and metadaki                                                                                                    | International International In                                                                                                    | npection.                                                                                                    |                                                                                                    |                                                                                                    |                                                                                                    |                                                                                                    | Exportación                                                                                               |                                            | 📿 Reexportación                   |                                                     |                                                                  |
| is a Controller<br>is g _ cash _ v _ (254)777 _ · · · · · · · · · · · · · · · · ·                                                                                                    | Similar<br>Similar<br>Sim                                                                                                    | on mercancia.                                                                                                    |                                                                                                    | 1131JCPF10                                                                                                    |                                                                                                    |                                                                                                    |                                                                                                    | Emergedor                                  |                                   | Codigo ubicación domicitada.                        |                                                                  |
| is                                                                                                    | Ib Restar     Ib Restar     Ib Restar <td>te economico</td> <td>In Inc.</td> <td></td> <td>in a linear and a second</td> <td></td> <td></td> <td>Eliva saluoi</td> <td>1</td> <td>[an]</td> <td></td>                                                                                                    | te economico                                                                                                    | In Inc.                                                                                                    |                                                                                                    | in a linear and a second                                                                                                    |                                                                                                    |                                                                                                    | Eliva saluoi                               | 1                                 | [an]                                                |                                                                  |
| re                                                                                                    | Image: solid control de calidad contercial                                                                                                    |                                                                                                    | ES España                                                                                                    |                                                                                                    | V25437179                                                                                                    |                                                                                                    |                                                                                                    | Na.                                        |                                   | <u>n</u>                                            |                                                                  |
| ex Impression 28: UPERCET 5-7   inter date Voltat Attal   2225 Provinda III   2226 Provinda IIII   2227 Provinda IIIIIIIIIIIIIIIIIIIIIIIIIIIIIIIIIIII                                                                                                    | Inviduode subscriptor                                                                                                    | re.                                                                                                    | ECOFRUIT 1401 SL                                                                                                    |                                                                                                    |                                                                                                    |                                                                                                    |                                                                                                    | Nombre                                     |                                   |                                                     |                                                                  |
| tat i with a take i with a take i with a tak                                                                                                    | Include Alia   Search   Search    Search    Search   Search    Search   Search   Search    Search    Search   Search    Search    Search    Search    Search    Search    Search   Search    Search    Search    Search    Search    Search    Search    Search    Search    Search    Search    Search<                                                                                                    | ion:                                                                                                    | AVINGUDA DEL ME                                                                                                    | RCET 5-7                                                                                                    |                                                                                                    |                                                                                                    |                                                                                                    | Direction:                                 |                                   |                                                     |                                                                  |
| 1325     Point L     Point L                                                                                                    | Isste </td <td>ad</td> <td>NOVELLA ALTA</td> <td></td> <td>And the day of</td> <td></td> <td></td> <td>Localidad</td> <td></td> <td>• • • • ·</td> <td></td>                                                                                                    | ad                                                                                                    | NOVELLA ALTA                                                                                                    |                                                                                                    | And the day of                                                                                                    |                                                                                                    |                                                                                                    | Localidad                                  |                                   | • • • • ·                                           |                                                                  |
| Expanda     et anagores:        Contended or en luggie        et anagores:        Contended or en luggie        et anagores:        Intel entrador or huggie              National:                    Pet: Expanda                                                                                                    | Image: Exputs     S     S     S     S     S     S     S     S     S     S     S     S     S     S     S     S     S     S     S     S     S     S     S     S     S     S     S      S     S      S      S      S      S      S      S      S      S      S      S      S      S      S      S      S      S                                                                                                     |                                                                                                    | 25245                                                                                                    |                                                                                                    | Provincia.                                                                                                    | -                                                                                                    | *                                                                                                    | U.                                         |                                   | Provincia.                                          | ~                                                                |
| er: Es España v Marcia Contendor en haute v Marcia Contendor en haute v Marcia V Marcia Contendor en haute v Marcia V Marcia Contendor en haute v Marcia V Marcia V Marcia Contendor en haute v Marcia V Marcia Contendor en haute v Marcia V Marcia V Marcia Contendor en haute v Marcia V Marcia V Marcia Contendor en haute v Marcia V Marcia V Marcia Contendor en haute v Marcia V Marcia V Marc                                                                                                    | source:<br>source:<br>sou                                                                                                    |                                                                                                    | España                                                                                                    |                                                                                                    | •                                                                                                    | 335                                                                                                    |                                                                                                    | Pais:                                      | España                            | •                                                   |                                                                  |
| e e 1 NE Partide DUA:<br>ee 1 NE Partide DUA:<br>1 Execution Collection A Collection A                                                                                                    | stor reference on an analysis of the second of the second                                                                                                    | en                                                                                                    |                                                                                                    | es Fronda                                                                                                    |                                                                                                    | ~                                                                                                    |                                                                                                    |                                            | País destino: Ma                  | Mal                                                 | ~                                                                |
| span bor que se solicita control de calidad comercial                                                                                                    | ter :<br>ter :<br>te | e transporte                                                                                                    |                                                                                                    | Contenedor en hunur                                                                                                    |                                                                                                    |                                                                                                    | v •                                                                                                    |                                            | Matricula                         | av (Min )                                           |                                                                  |
| Ander<br>se etatos providendes<br>se de la pre solicitud<br>er<br>er<br>sol la pre solicitud<br>ce i la pre solicitud<br>er<br>sol la pre solicitud<br>col col Mix A<br>col col Mix A<br>col col Mix A<br>col col Mix A<br>col col Mix A<br>col col Mix A<br>se i desta so<br>sol col col Mix A<br>se i desta so<br>sol col col Mix A<br>se i desta so<br>sol col col Mix A<br>se i desta so<br>sol col col Mix A<br>se i desta so<br>sol col col Mix A<br>se i desta so<br>sol col col Mix A<br>se i desta sol col col col Mix A<br>se i desta sol col col col Col Mix A<br>se i desta sol col col col Mix A<br>se i desta sol col col col Mix A<br>se i desta sol col col col col Mix A<br>se i desta sol col col col col Mix A<br>se i desta sol col col col col Mix A<br>se i desta sol col col col col col col Mix A<br>se i desta sol col col col col col col col (col Mix A<br>se i desta sol col col col col col col col (col Mix A<br>sol col mix A<br>col col binards freesa o refigerada A<br>col col binards freesa o refigerada A<br>col col binards freesa o refigerada A<br>col col binards freesa o refigerada A<br>col col mix A<br>col col binards freesa o refigerada A<br>col col binards freesa o refigerada A<br>col col binards freesa o refigerada A<br>col col binards freesa o refigerada A<br>col col binards freesa o refigerada A<br>col col binards freesa o refigerada A<br>col col col col col col col col col col                                                                                                    | ta pre solicitud  ta pre solicitud  ta pre solic                                                                                                    | triculas:                                                                                                    |                                                                                                    | Contenedor en buque                                                                                                    |                                                                                                    |                                                                                                    | •                                                                                                    |                                            |                                   |                                                     |                                                                  |
| ere data pre solicitad<br>ere i 1 NF Pertide DUA<br>ese i 1 NF Pertide DUA<br>to: Codigs SDIVRE: Detroitoritic Cajes V * Marca RCTULADAS * Taric 0704959000 * *<br>Detroitoritic Cajes SDIVRE: Detroitoritic Cajes V * Marca RCTULADAS * Taric 0704959000 * *<br>Detroitoritic Cajes SDIVRE: Detroitoritic Cajes V * Marca RCTULADAS * Taric 0704959000 * *<br>PBrute (Kg): 10650 00 A<br>Cycles Hanson Konger Sea Solicita control de calidad comercial<br>S para los que se solicita control de calidad comercial<br>S (cajes HARTULADAS) (070519000) (LOCU, CHNA 1055.00) 1227,85 ; EUR<br>SDI (cajes HARTULADAS) (070519000) (LOCU, CHNA 1055.00) 1227,85 ; EUR<br>SDI (cajes HARTULADAS) (070519000) (LOCU, CHNA 1055.00) 1237,84 ; EUR<br>SDI (cajes HARTULADAS) (070519000) (LECU, CANALAN 152,20,20) (LECT) 447,00 (1257,24) ; EUR<br>SDI (cajes HARTULADAS) (070519000) (LECU, CANALAN 152,20,20) (LECT) 447,00 (1257,24) ; EUR<br>SDI (cajes HARTULADAS) (070519000) (LECU, CANALAN 152,20,20) (LECT) 447,00 (1257,24) ; EUR<br>SDI (cajes HARTULADAS) (070519000) (LECU, CANALAN 152,20,20) (LECU, CANALAN 152,20,20)                                                                                                    | All per solicitandes la per solicitandes la pe                                                                                                    | Gicaus.                                                                                                    |                                                                                                    |                                                                                                    |                                                                                                    |                                                                                                    |                                                                                                    |                                            |                                   |                                                     |                                                                  |
|                                                                                                    | Is pre subclade.                                                                                                    | ne datos provision                                                                                                    | ales<br>ut                                                                                                    |                                                                                                    |                                                                                                    |                                                                                                    |                                                                                                    |                                            |                                   |                                                     |                                                                  |
| reference in a remain BUX.       asse:     go     *     Tipbe envisse:     Cajiss     *     Marca     RottuLADAS     *     Taric     Orosagoeooo       stoin DUA:     Description     Coles biancas frestas or refigeradas A     Cinudos tars Antecaso A     Cinudos tars Antecaso A     Cinudos tars Antecaso A       r.     454545     Coles biancas frestas or refigeradas A     Coles biancas frestas or refigeradas A     Coles biancas frestas or refigeradas A       coles biances frestas or refigeradas A     Coles biances frestas or refigeradas A     Coles biances frestas or refigeradas A       coles biances frestas or refigeradas A     Coles biances frestas or refigeradas A       coles tar prestas or refigeradas A       coles tar prestas or refigeradas                                                                                                    | 1       N# Franks DUA.       1         90       Tigo envision: Celes blances freizes or effigerades A       0         Codes SOIVIRE:       Description: Celes blances freizes or effigerades A       0         Coulds tarsy an effigerades A       Cruids tarsy an effigerades A       0         Geles SOIVIRE:       Description:       Cruids tarsy an effigerades A       0         Coulds tarsy an effigerades A       Cruids tarsy an effigerades A       0         Geles Soivire:       Cruids tarsy an effigerades A       0         Geles blances freezes or effigerades A       0       0         Coles blances freezes or effigerades A       0       0         Celes I blances freezes or effigerades A       0       0         Celes I blances freezes or effigerades A       0       0         Celes I blances freezes or effigerades A       0       0         Celes I blances freezes or effigerades A       0       0         Celes I blances freezes or effigerades A       0       0       0         Celes I blances freezes or effigerades A       0       0       0       0         Celes I Banci Accurate I and I blances I celes a desiderad reverses or effigerades A       0       0       0       0         Celes I Bancis freezes or effigerades A       0                                                                                                    | ac in pre sources                                                                                                    |                                                                                                    |                                                                                                    |                                                                                                    |                                                                                                    |                                                                                                    |                                            |                                   |                                                     |                                                                  |
| spara los que se solicita control de calidad comercial     Cole solicita (and solicita) (and solicita) (and solicit                                                                                                    | St.     90     Tiple Private     Cole and Standard Rectaulation     Marcial RCTULADAS     * Totle T0703950000       Cole de SUNRE:     Descripción de calidad comercial     Cole de Sundard Rectau a Cole de Cole de Sundard Rectau a Cole de Sundard Rectau a Rectau a Cole de Sundard Rectau a Cole de Sundard Rectau a Cole                                                                                                    |                                                                                                    | 1                                                                                                    | N= Partide DUA.                                                                                                    | 1                                                                                                    |                                                                                                    |                                                                                                    |                                            | N 221                             |                                                     |                                                                  |
| to: Codies SOV/RE:                                                                                                    | Colde SolV/RE:       Description       Colde Standards A         DUA:       COL CHINA       Planta (Kg): Toss or College Standards A         Colde Standards       Crudes Lany Am Resca A       Crudes Lany Am Resca A         Colde Standards       Crudes Lany Am Resca A       Crudes Lany Am Resca A         Colde Standards       Crudes Lany Am Resca A       Crudes Lany Am Resca A         Colde Standards       Crudes Lany Am Resca A       Crudes Lany Am Resca A         Colde Standards       Crudes Lany Am Resca A       Crudes Lany Am Resca A         Colde Standards       Crudes Lany Am Resca A       Crudes Lany Am Resca A         Colde Standards       Crudes Lany Am Resca A       Crudes Lany Am Resca A         Colde Standards       Crudes Lany Am Resca A       Crudes Lany Am Resca A         Colde Standards       Crudes Lany Am Resca A       Crudes Lany Am Resca A         Colde Standards       Crudes Lany Am Resca A       Crudes Lany Am Resca A         Colde Standards       Crudes Lany Am Resca A       Crudes Lany Am Resca A         Colde Standards       Crudes Lany Am Resca A       Crudes Lany Am Resca A         Colde Standards       Crudes Lany Am Resca A       Crudes Lany Am Resca A         Colde Standards       Crudes Lany Am Resca A       Crudes Lany Am Resca A         Colde Stand Resca A <td>9925:</td> <td>90</td> <td><u>N</u></td> <td>Tipo envases: Cajas</td> <td><b>v</b></td> <td>Marca ROTULADAS</td> <td></td> <td></td> <td>Taric 0704909000</td> <td></td>                                                                                                    | 9925:                                                                                                    | 90                                                                                                    | <u>N</u>                                                                                                    | Tipo envases: Cajas                                                                                                    | <b>v</b>                                                                                                    | Marca ROTULADAS                                                                                           |                                            |                                   | Taric 0704909000                                    |                                                                  |
| pedion DUA. COL CHINA PEndo (Kg): [D05:00]<br>aria: Extra ♥ PEndo (Kg): [D05:00]<br>a. 454545 CHIVADAS (10000 LSC) (1000 CHINA (1505:00) (1000 CHIVA SING REGATA A<br>Chivas stars tractors A<br>Chivas stars tractors a<br>Chivas stars tractors a<br>Chivas stars tractors a<br>Chivas stars a<br>Chivas stars a<br>Chivas stractors a<br>Chivas stars a<br>Chivas                                                                                                    | DUA:       COCL CHINA       Chudes States and Education A         Extra       *       FBinde (Kg):       Tops of Chudes States A         Grudes States A       Grudes States A       Grudes States A         445435       Grudes States A       Grudes States A         Coles In Bott Machas       Grudes States A       Grudes States A         Grudes States A       Grudes States A       Grudes States A         Grudes States A       Grudes States A       Grudes States A         Grudes States A       Grudes States A       Grudes States A         Grudes States A       Grudes States A       Grudes States A         Grudes States A       Grudes States A       Grudes States A         Grudes States A       Grudes States A       Grudes States A         Grudes States A       Grudes States A       Grudes States A         Grudes States A       Grudes States or Efigerades A       Grudes States or Efigerades A         Grudes States A       Grudes States or Efigerades A       Grudes States or Efigerades A       Grudes States or Efigerades A         Grades States Orthogrades Freeze A       Grudes States or Efigerades A       Grudes States orthogrades A       Grudes States orthogrades A         Grades States Orthogrades Freeze A       Grudes States Orthogrades A       Grudes States Orthogrades A       Grud                                                                                                    | cto: Código SOIVRE:                                                                                                    |                                                                                                    |                                                                                                    | Descripción                                                                                                    | Coles biancas frescas o refrigeradas A                                                                                                    |                                                                                                    |                                            |                                   | •                                                   |                                                                  |
| errie       Extra       PBinto (kg):       105:00       Circles State Red Excluty freexes 1 A         (ar.       454545       Circles State Red Excluty freexes 1 A       Circles State Red Excluty freexes 1 A       Circles State Red Excluty freexes 1 A         obs para los que se solicita control de calidad comercial       Circle de State Receas or refrigerades A       Circle de State Receas or refrigerades A       Circle de State Receas or refrigerades A         90)       Ceja:    ROTULADAS    070809000    CCL (1084)    108:00    1278 85    EUR    Circle de Circle refrigerades A       Circle de State Receas or refrigerades A         201       Ceja:    ROTULADAS    070809000    CCL (1095:000    1278 85    EUR    Circle refrigerades A       Circle de Circle Receas or refrigerades A         001       Circle AD Circle Receas or refrigerades A       Circle Receas or refrigerades A         001       Circle AD Circle Receas or refrigerades A       Circle Receas or refrigerades A         001       Circle Receas refrigerades A       Circle Receas refrigerades A         001       Circle Receas refrigerades A       Circle Receas refrigerades A         001       Circle Receas refrigerades A       Circle Receas refrigerades A         001       Circle Receas refrigerades A       Circle Receas refrigerades A         001       Circle Receas refrigerades A       Circle Receas refrigerades A         001       Circle Receas refr                                                                                                    | Extra       PBruto (kg):       105:00       Cincips Stores A         454545       Cincips Stores A       Cincips Stores A         A       Cincips Stores A       Cincips Stores A         Colore & Duration Stores A       Cincips Stores A       Cincips Stores A         Colore & Duration Stores A       Cincips Stores A       Cincips Stores A         Colore & Duration Stores A       Cincips Stores A       Cincips Stores A         Colore & Duration Stores A       Cincips Stores A       Cincips Stores A         Cincips (Stores A)       Cincips Stores A       Cincips Stores A         Cincips (Stores A)       Cincips Stores Stores A       Cincips Stores A         Cincips (Stores A)       Cincips Stores A       Cincips Stores A         Cincips (Stores A)       Cincips Stores A       Cincips Stores A         Cincips (Stores A)       Cincips Stores A       Cincips Stores A         Cincips (Stores A)       Cincips Stores A       Cincips Stores A         Cincips (Stores A)       Cincips Stores A       Cincips Stores A         Cincips (Stores A)       Cincips Stores A       Cincips Stores A         Cincips (Stores A)       Cincips Stores A       Cincips Stores A         Cincips (Stores A)       Cincips Stores A       Cincips Stores A         Cincips (St                                                                                                    | ipción DUA:                                                                                                    | COL CHINA                                                                                                    |                                                                                                    |                                                                                                    | Gruelas otras variedades A                                                                                                    |                                                                                                    |                                            |                                   | ÷.                                                  |                                                                  |
| HR: 45454: Curved Sum 2003 Without Without A Control Acceleration of Program SA Control de calidad comercial Color binast freecas o refrigeradas A Color de Durales freecas o refrigeradas A Color de Durales freecas o refrigeradas A Color de                                                                                                    | 45435       Of Club Stan Gold Heads A<br>Clines to strate stans A<br>Colere to Entrate Strates on Enfigerades A<br>Colere to Entrate Strates on Enfigerades A<br>Colere to Entrate Strates on Enfigerades A<br>Colere to Entrate Strates on Enfigerades A<br>Colere to Entrate Strates on Enfigerades A<br>Colere to Entrate Strates on Enfigerades A<br>Colere to Entrate Strates on Enfigerades A<br>Colere to Entrate Strates on Enfigerades A<br>Colere to Entrate Strates on Enfigerades A<br>Colere to Entrate Strates on Enfigerades A<br>Colere to Entrate Strates on Enfigerades A<br>Colere to Entrate Strates on Enfigerades A<br>Colere to Entrate Strates on Enfigerades A<br>Colere to Entrates on Enfigerades A<br>Colere to Entrates on Enfigerades A<br>Colere to Entrates on Enfigerades A<br>Colere to Entrates on Enfigerades A<br>Colere to Entrates on Enfigerades A<br>Colere to Entrates on Enfigerades A<br>Colere to Entrates on Enfigerades A<br>Colere to Entrates on Enfigerades A<br>Colere to Enfigerades A<br>Colere to Enfigerades A<br>Enfigerades A<br>Enfige                                                                                                    |                                                                                                    | 12.000                                                                                                    | · ·                                                                                                    | PBruto (Kg): 1063.0                                                                                                    | Ciruelas Red Beauty frescas A                                                                                                    |                                                                                                    |                                            |                                   |                                                     |                                                                  |
| Clicic blances freessos a trefigerados A<br>Coles blances freessos a trefigerados A<br>Coles blances freessos a trefigerados A<br>Coles blances freessos a trefigerados A<br>Coles blances freessos a trefigerados A<br>Coles blances freessos a trefigerados A<br>Coles blances freessos a trefigerados A<br>Coles blances freessos a trefigerados A<br>Coles plantes freessos a trefigerados A<br>Coles plantes freessos a trefigerado                                                                                                    | Celes la noza recos A<br>Coles de honcos recoso o refegendos A<br>Coles de honcos recoso o refegendos A<br>Coles de honcos recoso o refegendos A<br>Coles de honcos recoso o refegendos A<br>Coles de concola (CALCHINA   1050:00   1203:00   1203:00   1203:00   1203:00   1203:00   1203:00   1203:00   1203:00   1203:00   1203:00   1203:00   1203:00   1203:00   1203:00   1203:00   1203:00   1203:00   1203:00   1203:00   1203:00   1203:00   1203:00   1203:00   1203:00   1203:00   1203:00   1203:00   1203:00   1203:00   1203:00   1203:00   1203:00   1203:00   1203:00   1203:00   1203:00   1203:00   1203:00   1203:00   1203:00   1203:00   1203:00   1203:00   1203:00   1203:00   1203:00   1203:00   1203:00   1203:00   1203:00   1203:00   1203:00   1203:00   1203:00   1203:00   1203:00   1203:00   1203:00   1203:00   1203:00   1203:00   1203:00   1203:00   1203:00   1203:00   1203:00   1203:00   1203:00   1203:00   1203:00   1203:00   1203:00   1203:00   1203:00   1203:00   1203:00   1203:00   1203:00   1203:00   1203:00   1203:00   1203:00   1203:00   1203:00   1203:00   1203:00   1203:00   1203:00   1203:00   1203:00   1203:00   1203:00   1203:00   1203:00   1203:00   1203:00   1203:00   1203:00   1203:00   1203:00   1203:00   1203:00   1203:00   1203:00   1203:00   1203:00   1203:00   1203:00   1203:00   1203:00   1203:00   1203:00   1203:00   1203:00   1203:00   1203:00   1203:00   1203:00   1203:00   1203:00   1203:00   1203:00   1203:00   1203:00   1203:00   1203:00   1203:00   1203:00   1203:00   1203:00   1203:00   1203:00   1203:00   1203:00   1203:00   1203:00   1203:00   1203:00   1203:00   1203:00   1203:00   1203:00   1203:00   1203:00   1203:00   1203:00   1203:00   1203:00   1203:00   1203:00   1203:00   1203:00   1203:00   1203:00   1203:00   1203:00   1203:00   1203:00   1203:00   1203:00   1203:00   1203:00   1203:00   1203:00   1203:00   1203:00   1203:00   1203:00   1203:00   1203:00   1203:00   1203:00   1203:00   1203:00   1203:00   1203:00   1203:00   1203:00   1203:00   1203:00   12                                                                                                    | oria:                                                                                                    | Extra                                                                                                    | //                                                                                                    |                                                                                                    | Cincelar Santa Rora Frencer A                                                                                                    |                                                                                                    |                                            |                                   |                                                     | <b>`</b> _                                                       |
| Operation         Operation         Operation <t< td=""><td>Operation         Operation         Operation           (Cajer J] BOTULADAS   07704/9500   CoL (11XX   106:00   900.00   1278.95   EUR           Operation Recaso refrigerades A           (Cajer J] BOTULADAS   07704/9500   CoL (11XX   106:00   900.00   1278.95   EUR           Operation Recaso refrigerades A           (Cajer J] BOTULADAS   07704/9500   CoL (11XX   106:00   900.00   1278.95   EUR           Operation Recaso refrigerades A           (Cajer J] BOTULADAS   07704/95000   CoL (11XX   106:00   900.00   1278.95   EUR           Operation Recaso refrigerades A           (Cajer J] BOTULADAS   07704/95000   IECHUGA ICEBERG   1355.00   1200.00   1507.94   IECH         Collere Insteaso refrigerades A           (Cajer J] BOTULADAS   07705/95000   IECHUGA ICEBERG   1355.00   1200.00   1267.94   IECH         Collere Insteaso refrigerades A           (Cajer J] BOTULADAS   0705/95000   IECHUGA ICEBERG   1355.00   1200.00   1267.94   IECH         Collere Insteaso refrigerades A           (Cajer J] BOTULADAS   0705/95000   IECHUGA ICEBERG   1355.00   1200.00   1267.94   IECH         Collere Insteaso refrigerades A           (Cajer J] BOTULADAS   0705/95000   IECHUGA ICEBERG   155.00   1200.00   1267.94   IECH         Collere Insteaso refrigerades A           (Cajer J] BOTULADAS   0705/95000   IECHUGA ICEBERG   155.00   1200.00   1200.00   1200.00   1200.00   1200.00   1200.00   1200.00   1200.00   1200.00   1200.00   1200.00   1200.00   1200.00   1200.00   1200.00   1200.00   1200.00   1200.00   1200.00   1200.00   1200.00   1200.00   1200.00   1200.00   1200.00   1200.00   1200.00   1200.00   1200.00   1200.00   1200.00   1200.00   1200.00  </td><td>oria:<br/> a.   4545</td><td>45</td><td></td><td></td><td>Ciruelas Santa Rosa frescas A<br/>Ciruelas Sun Gold fresca A</td><td></td><td></td><td></td><td></td><td></td></t<> | Operation         Operation         Operation           (Cajer J] BOTULADAS   07704/9500   CoL (11XX   106:00   900.00   1278.95   EUR           Operation Recaso refrigerades A           (Cajer J] BOTULADAS   07704/9500   CoL (11XX   106:00   900.00   1278.95   EUR           Operation Recaso refrigerades A           (Cajer J] BOTULADAS   07704/9500   CoL (11XX   106:00   900.00   1278.95   EUR           Operation Recaso refrigerades A           (Cajer J] BOTULADAS   07704/95000   CoL (11XX   106:00   900.00   1278.95   EUR           Operation Recaso refrigerades A           (Cajer J] BOTULADAS   07704/95000   IECHUGA ICEBERG   1355.00   1200.00   1507.94   IECH         Collere Insteaso refrigerades A           (Cajer J] BOTULADAS   07705/95000   IECHUGA ICEBERG   1355.00   1200.00   1267.94   IECH         Collere Insteaso refrigerades A           (Cajer J] BOTULADAS   0705/95000   IECHUGA ICEBERG   1355.00   1200.00   1267.94   IECH         Collere Insteaso refrigerades A           (Cajer J] BOTULADAS   0705/95000   IECHUGA ICEBERG   1355.00   1200.00   1267.94   IECH         Collere Insteaso refrigerades A           (Cajer J] BOTULADAS   0705/95000   IECHUGA ICEBERG   155.00   1200.00   1267.94   IECH         Collere Insteaso refrigerades A           (Cajer J] BOTULADAS   0705/95000   IECHUGA ICEBERG   155.00   1200.00   1200.00   1200.00   1200.00   1200.00   1200.00   1200.00   1200.00   1200.00   1200.00   1200.00   1200.00   1200.00   1200.00   1200.00   1200.00   1200.00   1200.00   1200.00   1200.00   1200.00   1200.00   1200.00   1200.00   1200.00   1200.00   1200.00   1200.00   1200.00   1200.00   1200.00   1200.00   1200.00                                                                                                    | oria:<br> a.   4545                                                                                                    | 45                                                                                                    |                                                                                                    |                                                                                                    | Ciruelas Santa Rosa frescas A<br>Ciruelas Sun Gold fresca A                                                                                                    |                                                                                                    |                                            |                                   |                                                     |                                                                  |
| Sparal los que se solicita control de calidad comercial         Cortes caso prefigerandas A           90   Cajas   ROTULADAS   0704698000   COL CHINÁ   1053.00   1800.00   1278.95    EUR           Coles las demás ficascas prefigerandas A           20   Cajas   ROTULADAS   070469800   COL CHINÁ   1053.00   1800.00   1278.95    EUR           Coles piculas ficascas prefigerandas A           20   Cajas   ROTULADAS   070469800   COL CHINÁ   1053.00   1800.00   1278.95    EUR           Coles piculas ficascas prefigerandas A           20   Cajas   ROTULADAS   07050000   1ECHUGA RIGMANA   1555.00   1230.00   1877.94    EUR           Coles piculas ficascas prefigerandas A           20   Cajas   ROTULADAS   070510000   1ECHUGA RIGMANA   1552.00   1487.00   11283.01   1208.01   1156.00   1208.32    EUR           Coles inferendas A           20   Cajas   ROTULADAS   070510000   1ECHUGA RIGMANA   1552.00   1487.00   11283.01   EUR           Colificare ficasca o refigerandas A           00   Cajas   ROTULADAS   070510000   1ECHUGA RIGMANA   1552.00   1248.00   1156.00   1208.32    EUR           Colificare ficasca o refigerandas A           00   Cajas   ROTULADAS   070510000   1ECHUGA RIGMANA   1552.00   148.00   1156.00   1208.01    EUR            Durines A           00   Cajas   ROTULADAS   070510000   1ECHUGA RIGMANA    1552.00   128.00   1156.00   1208.01    EUR            Durines A           100   Cajas   ROTULADAS   107051000   1208.01    EUR            Endiais Writeof A           100   Cajas   ROTULADAS   107051000   1208.01    200.01    1008.01    1008.01    1008.01    1008.01    1008.01    1008.01    1008.01    1008.                                                                                                    | In a los que se solicita control de calidad comercial       Colore los calidad comercial       Colore los calidad comercial         (Caje II, BOTULADAS I) (7075405000 I) COL CHINA II (1053.00) II 500.00 II (1020.83) IEUR II       Colore los calidad serves a refigeradas A         (Caje II, BOTULADAS I) (7075405000 II COL CHINA II (1053.00) II 500.00 II (1020.83) IEUR II       Colore los calidad serves a refigeradas A         (Caje II, BOTULADAS II (7075405000 II COL CHINA II 1055.00) II 1020.83 II EUR II       Colore los calidad serves a refigeradas A         (Caje II, BOTULADAS II (7075405000 II COL CHINA II 1552.00) II 1500.00 II 1507.04 II EUR II       Colore los calidad serves a refigeradas A         (Caje II, BOTULADAS II (707519000 II LECHUGA ICEBERG II 1555.00) II 1502.00 II 1507.04 II EUR II       Colore los calidad serves a refigeradas A         (Caje II, BOTULADAS II (707519000 II LECHUGA ICEBERG II 1555.00) II 1505.00 II 1202.00 II E07.04 II EUR II       Colore los calidad serves a refigeradas A         (Caje II ROTULADAS II (707519000 II LECHUGA ICEBERG II 1550.00 II 1205.00 II 1200.00 II 703.35.II EUR II       Colore los calidad serves a refigeradas A         (Caje II ROTULADAS II 007519000 II MELONES II 1204.00 II 11500.00 II 703.35.II EUR II       Endial Serves a refigeradas A         (Caje II ROTULADAS II 007519000 II MELONES II 1204.00 II 1205.35.II EUR II       Endials A (II Euro Euro Euro Euro Euro Euro Euro Euro                                                                                                    | oria<br>8: 4545                                                                                                    | 45                                                                                                    |                                                                                                    |                                                                                                    | Cirucias Santa Rosa frescas A<br>Cirucias Sun Gold fresca A<br>Citnicos otros frescas A<br>Coles biancas frescas a refrigeradas A                                                                                                    |                                                                                                    |                                            |                                   |                                                     | Añada Modificar Borrar Bo                                        |
| 90) [Cajis] [ROTULADAS] [0704909000] [COL CHINÁ] [1050:00 ] 900.00 ] 1278 95 ] [EUR ] [       Coles ploudes freexas o refrigeradas A         80) [Cajis] [ROTULADAS] [07050000] [LCOLCHINÁ] [1050:00 ] 12000.01 ] 1000.85 [EUR ] [       Coles ploudes freexas o refrigeradas A         25) [Cajis] [ROTULADAS] [07050000] [LCOLCHINÁ] [1055:00 ] 1200.01 [1577.41] [EUR ]       Coles ploudes freexas o refrigeradas A         71 [Cajis] [ROTULADAS] [070510000] [LCOLCHINÁ] [155:00 ] 11200.01 [1577.41] [EUR ]       Colfores freexas o refrigeradas A         00 [Cajis] [ROTULADAS [1070510000] [LCOLCHINÁ] [155:00 ] 11200.01 [1577.41] [EUR ]       Colfores freexas o refrigeradas A         00 [Cajis] [ROTULADAS [1070510000] [LCOLCHINÁ] [155:00 ] 11200.01 [1577.41] [EUR ]       Colfores freexas o refrigeradas A         00 [Cajis] [ROTULADAS [1070510000] [LCOLCHINÁ] [155:00 ] 11200.01 [157.51] [EUR ]       Colfores freexas o refrigeradas A         00 [Cajis] [ROTULADAS [1070510500] [CEOLLAS ] [1537.00 [1300.00 ] [1500.51] [EUR ]       Colfores freexas o refrigeradas A         00 [Cajis] [ROTULADAS [10705010500] [CEOLLAS ] [1537.00 [1300.00 ] [1500.51] [EUR ]       Endibias Withorf A         10 [Cajis] [ROTULADAS [1060509000] [PERAS ] [480.00 [1404.00 ] [1502.00 ] [1202.01 ] [1202.01 ]                                                                                                    | I object [] BOTULADAS [] 070748798001 [] COL CHINA [] 1005 001 [] 10278 55] [] EUR []       Colle rojas (Lombardar) frecas o refigerados A         I Cajis [] ROTULADAS [] 07074870001 [] COL CHINA [] 1005 0.01 [] 1003.08 [] EUR []       Colle rojas (Lombardar) frecas o refigerados A         I Cajis [] ROTULADAS [] 07075070001 [] EUC [] LOSS.08 [] EUR []       Colle rojas (Lombardar) frecas o refigerados A         I Cajis [] ROTULADAS [] 07075070001 [] EUC [] LOSS.0001 [] 1075.01 [] 1025.001 [] EUR []       Colle rojas (Lombardar) frecas o refigerados A         I Cajis [] ROTULADAS [] 070750700001 [] EUC [] LOS (LISS [] 1280.001 [] 1205.001 [] 1027.001 [] EUR []       Colle rojas (Lombardar) frecas o refigerados A         I Cajis [] ROTULADAS [] 070750700001 [] EUC [] LOS (LISS [] 1280.001 [] 1200.000 [] 1205.001 [] EUR []       Colle rojas (Lombardar) [] EUR []       Colle rojas (Lombardar) [] EUR []       Colle rojas                                                                                                    | oria<br>(a. 4545                                                                                                    | 45                                                                                                    |                                                                                                    |                                                                                                    | Gruelas Santa Rosa frescas A<br>Gruelas Sun Gold fresca A<br>Citricos atros frescas A<br>Coles blancas frescas o refrigeradas A<br>Coles de Bruselas frescas o refrigeradas A                                                                                                    |                                                                                                    |                                            |                                   | E                                                   | Afladir Modificar Borrar Bo                                      |
| 80    Cajis    ROTULADAS    070490.000    100.103    2003.000    1003.08    EUR          Core stringer indix A         223    Cajis    ROTULADAS    0705190000    LECHUGA REGMAN    155.00    1205.001    157.40    EUR          Core stringer indix A         231    Cajis    ROTULADAS    0705190000    LECHUGA REGMAN    155.00    1203.001    127.40    EUR          Core stringer indix A         100    Cajis    ROTULADAS    0705190000    LECHUGA REGMAN    155.00    1205.001    105.00    107.50    1000.001    105.000    107.50    1000.001    1000.001    1000.001    1000.001    1000.001    1000.001    1000.001    1000.001    1000.001    1000.001    1000.001    1000.001    1000.001    1000.001    1000.001    1000.001    1000.001    1000.001    1000.001    1000.001    1000.001    1000.001    1000.001    1000.001    1000.001    1000.001    1000.001    1000.001    1000.001    1000.001    1000.001    1000.001    1000.001    1000.001    1000.001    1000.001    1000.001    1000.001    1000.001    1000.001    1000.001    1000.001    1000.001    1000.001    1000.001    1000.001    1000.001    1000.001    1000.001    1000.001    1000.001    1000.001    1000.001    1000.001    1000.001    1000.001    1000.001    1000.001    1000.001    1000.001    1000.001    1000.001    1000.001    1000.001    1000.001    1000.001    1000.001    1000.001    1000.001    1000.001    1000.001    1000.001    1000.001    1000.001    1000.001    1000.001    1000.001    1000.001    1000.001    1000.001    1000.001    1000.001    1000.001    1000.001    1000.001    1000.001    1000.001    1000.001    1000.001    1000.001    1000.001    1000.001    1000.001    1000.001    1000.001    1000.001    1000.001    1000.001    1000.001    1000.001    1000.001    1000.001    1000.001    1000.001    1000.001    1000.001    1000.001    1000.001    1000.001    1000.001    1000.001    1000.001    1000.001    1000.001    1000.001    100                                                                                                    | Cajis    ROTULADAS    OTO1901000    COL    2003.00    2000.03    EUR          Calise right containing interacts or definerands A         I Cajis    ROTULADAS    OTO190000    LECHLGERGE    1553.00    1265.00    1267.94    EUR          Calificatis interacting interacts A         I Cajis    ROTULADAS    OTO1901000    LECHLGERGE    1553.00    1265.00    1267.94    EUR          Calificatis interacting interacts A         I Cajis    ROTULADAS    OTO1901000    LECHLGERGE    1554.00    1156.00    1023.24    EUR          Calificatis interacting interacts A         I Cajis    ROTULADAS    OTO1901000    LECHLGERGE    1555.00    1467.00    1023.24    EUR          Calificatis interacting and A         I Cajis    ROTULADAS    OTO19000    LECHLGERGE    1556.00    1056.01    EUR          Calificatis interacting and A         I Cajis    ROTULADAS    OTO19000    CECHLGERGE    1556.00    1056.01    EUR          Durinoer A         I Cajis    ROTULADAS    OTO19000    CECHLGERGE    1556.00    1027.01    227.01    228.01    228.01    228.01    228.01    228.01    228.01    228.01    228.01    228.01    228.01    228.01    228.01    228.01    228.01    228.01    228.01    228.01    228.01    228.01    228.01    228.01    228.01    228.01    228.01    228.01    228.01    228.01    228.01    228.01    228.01    228.01    228.01    228.01    228.01    228.01    228.01    228.01    228.01    228.01    228.01    228.01    228.01    228.01    228.01    228.01    228.01    228.01    228.01    228.01    228.01    228.01    228.01    228.01    228.01    228.01    228.01    228.01    228.01    228.01    228.01    228.01    228.01    228.01    228.01    228.01    228.01    228.01    228.01    228.01    228.01    228.01    228.01    228.01    228.01    228.01    228.01    228                                                                                                    | aria:<br>a: 4545<br>os para los que se                                                                                                    | 45<br>solicita control de cal                                                                                                    | lidad comercial                                                                                                    |                                                                                                    | Circuelas Santa Rosa frescas A<br>Circuelas Sun Gold fresca A<br>Citricas otros frescas A<br>Coles biancos frescas o refrigeradas A<br>Coles de Bruselas frescas o refrigeradas A<br>Coles de China frescas o refrigeradas A<br>Coles de China frescas o refrigeradas A                                                                                                    |                                                                                                    |                                            |                                   |                                                     | Afiadir Modificar Borrar Bo                                      |
| Display   RefuteShift   VoidShift   Society   Society                                                                                                    | I Cajse II ROTULADAS   10705/20000   IECHUGA ROMANA   552.00   147.00   1025.24   IEUR         Combox Bitton Hitting         I Cajse II ROTULADAS   10705/20000   IECHUGA ROMANA   552.00   147.00   1025.24   IEUR         Combox Bitting         I Cajse II ROTULADAS   10705/20000   IECHUGA ROMANA   552.00   147.00   1025.24   IEUR         Combox Bitting         I Cajse II ROTULADAS   10705/20000   IECHUGA ROMANA   553.00   147.00   1025.24   IEUR         Combox Bitting         I Cajse II ROTULADAS   1005/20000   IECHUGA ROMANA   1555.00   128.24   IEUR         Findibas Withol A         I Cajse II ROTULADAS   0005/20000   IECHUGA ROMANA   1555.00   128.42   IEUR         Enables Withol A         I Cajse II ROTULADAS   0005/20000   IECHUGA ROMANA   128.20   128.42   IEUR         Exarcias File& A         I Cajse II ROTULADAS   0005/20000   IECHUGA ROMANA   128.20   128.42   IEUR         Exarcias File& A         I Cajse II ROTULADAS   0005/20000   IECHUGA ROMANA   1202.70   122.40   IEUR         Exarcias cites variedides A         E control File       Exarcias cites variedides A       Exarcias cites variedides A         E control Solicitado derive de una no conformidad previa Indique el n <sup>4</sup> del ad e no conformidad previa Indique conformationa conformationa conformationa conformationa conformationa conformationa conformationa conformationa conformationa conformationa conformationa conformationa conformationa enterportage A       Experised A                                                                                                    | aria:<br>a 4545<br>os para los que se<br>90    Cajas    ROTL                                                                                                    | 45<br>esolicita control de cal                                                                                                    | idad comercial<br>. COL CHINA    1063.00    900                                                                                                    | 0.00    1278 95    EUR                                                                                                    | Onclos Sente Rosa fresces A<br>Cinuelas Sun Bold fresce A<br>Coles bionos tresces A<br>Coles bionos fresces o refrigeradas A<br>Coles de Disaes fresces o refrigeradas A<br>Coles de Chana fresces o refrigeradas A<br>Coles las demás fresces o refrigeradas A                                                                                                    |                                                                                                    |                                            |                                   |                                                     | Ailadir Modificar Borrar Bo                                      |
| 100    Logis    ROTULADAS    0007300009    MELONES    1284:00    1155:00    1306:39    EU III    Universitä<br>600    Logis    ROTULADAS    10070013090    CEGOLAS    15304:00    13000:00    13000:00    13000:00    13000:00    13000:00    13000:00    13000:00    13000:00    13000:00    13000:00    13000:00    13000:00    13000:00    13000:00    13000:00    13000:00    13000:00    13000:00    13000:00    13000:00    13000:00    13000:00    13000:00    13000:00    13000:00    13000:00    13000:00    13000:00    13000:00    13000:00    13000:00    13000:00    13000:00    13000:00    13000:00    13000:00    13000:00    13000:00    13000:00    13000:00    13000:00    13000:00    13000:00    13000:00    13000:00    13000:00    13000:00    13000:00    13000:00    13000:00    13000:00    13000:00    13000:00    13000:00    13000:00    13000:00    13000:00    13000:00    13000:00    13000:00    13000:00    13000:00    13000:00    13000:00    13000:00    13000:00    13000:00    13000:00    13000:00    13000:00    13000:00    13000:00    13000:00    13000:00    13000:00    13000:00    13000:00    13000:00    13000:00    13000:00    13000:00    13000:00    13000:00    13000:00    13000:00    13000:00    13000:00    13000:00    13000:00    13000:00    13000:00    13000:00    13000:00    13000:00    13000:00    13000:00    13000:00    13000:00    13000:00    13000:00    13000:00    13000:00    13000:00    13000:00    13000:00    13000:00    1300:00    1300:00    1300:00    1300:00    1300:00    1300:00    1300:00    1300:00    1300:00    1300:00    1300:00    1300:00    1300:00    1300:00    1300:00    1300:00    1300:00    1300:00    1300:00    1300:00    1300:00    1300:00    1300:00    1300:00    1300:00    1300:00    1300:00    1300:00    1300:00    1300:00    1300:00    1300:00    1300:00    1300:00    1300:00    1300:00    1300:00    1300:00    1300:00    1300:00    1300:00    1300:00    1300:00    1300:00    1300:00    1300:00    1300:00    1300:00    1300:00    1300:00    1300:00    1300:00    1300:00    1300:00    1300                                                                                                    | II (Disc) IROTULADAS   0807130000   IMELONES   1284 no   1156 no   1156 no   1061 30   [EUR     Lois   ROTULADAS   080730000   GEOLAGES   1284 no   1156 no   1061 30   [EUR     Lois   ROTULADAS   08073000   GEOLAGES   1284 no   1156 no   1284 no   1156 no   1156 no   1156 no   1284 no   1156 no   1284 no   1156 no   1284 no   1156 no   1284 no   1156 no   1284 no   1156 no   1284 no   1156 no   1284 no   1156 no   1284 no   1156 no   1284 no   1156 no   1156 no                                                                                                    | sria<br>a 4545<br>os para los que se<br>90    Cajas    ROTL<br>80    Cajas    ROTL<br>80    Cajas    ROTL                                                                                                    | Esolicita control de cal<br>JLADAS    070490000   <br>JLADAS    0704901000   <br>JLADAS    0704901000                                                                                                    | lidad comercial<br>COL CHINA    1055.00    900<br>COL    2059.00    2000.00   <br>LECHIGA LESEPEG    1355                                                                                                    | 0.00    1278.95    EUR   <br>1050.85    EUR   <br>011.1278.00    ET7 24    EUR                                                                                                    | Onclos Santa Rosa frescas A<br>Cinueles Sun Gold fresca A<br>Coles biancos trescas A<br>Coles biancos frescas o refrigeradas A<br>Coles de Divisea frescas o refrigeradas A<br>Coles da demisea frescas o refrigeradas A<br>Coles da demisea frescas o refrigeradas A<br>Coles piculas frescas o refrigeradas A<br>Coles piculas frescas o refrigeradas A<br>Coles piculas frescas o refrigeradas A<br>Coles piculas frescas o refrigeradas A                                                                                                    | ades A                                                                                                    |                                            |                                   |                                                     | Añadi Modificar Borrar Bo                                        |
| Boo (Fige) (Rof (Calos (Fige) Calos (Fige) C                                                                                                    | I Cajar Ji ROTUCAUSA   DOSDASION   TESOLIA   1.500-LON   1.500-LON   1.                                                                                                    | aria<br>a. 4545<br>as para los que se<br>90    Cajas    ROTL<br>80    Cajas    ROTL<br>225    Cajas    ROTL<br>225    Cajas    ROTL                                                                                                    | Estra<br>solicita control de cal<br>JLADAS    070490000   <br>JLADAS    0704901000   <br>ULADAS    0705190000   <br>JLADAS    0705190000                                                                                                    | lidad comercial<br>col. chink    1065.00    900<br>col.    2059.00    2000.00   <br>   LECHUGA NORMAN    532.01<br>LECHUGA ROMAN    532.01                                                                                                    | 000    1278 95    EUR   <br>1030.88    EUR   <br>00    1208.00    1577.94    EUR<br>   1497.00    1202.24    EUR                                                                                                    | Grucies Sonta Rosa Frecas A<br>Grucies Sonta Rosa Frecas A<br>Cibroso atros frecas a<br>Coles biones A<br>Coles de Bruselas frecas a ortrigendas A<br>Coles de Bruselas frecas o refrigendas A<br>Coles de Chara Frecas o refrigendas A<br>Coles pludas frecas o refrigendas A<br>Coles pludas frecas o refrigendas A<br>Coles no pludas frecas o refrigendas A<br>Corrosous (fribusa esculentas I) A<br>Combous (fribusa esculentas I) A                                                                                                    | ndes A                                                                                                    |                                            |                                   |                                                     | Añadi Modificar Borrar Bo                                        |
| 150 IL Cales IL ROTH ADAS IL DZ14201000 IL BONIATO IL 1027 00 IL 2024 00 IL 1216 42 IL FUR IL ESCATOLAS Fride A                                                                                                    | Calis    ROTULADAS    ROTULADAS    ROTULA                                                                                                    | a. 4545<br>a. 4545<br>bs para los que se<br>90    Cajas    ROTL<br>80    Cajas    ROTL<br>225    Cajas    ROTL<br>100    Cajas    ROTL<br>100    Cajas    ROTL                                                                                                    | Estra<br>45<br>55<br>1000<br>1000<br>100 | idad comercial<br>col chină   105:00   900<br>col   203:00   200:00  <br>I LECHUGA ICEBERG   1356.<br>LECHUGA ROMAN   1520<br>  MELONES   1284:00   131                                                                                                    | 0.00    1278 95    EUR   <br>1050.85    EUR   <br>00    1258.00    1677,94    EUR   <br>16700    1051.93    EUR   <br>16700    1051.93    EUR                                                                                                    | Grucies Sente Rosa Frecess A<br>Grucies Santo Rosa Frecess A<br>Coles biancas frecesas o refrigeradas A<br>Coles de Chuades frecesas o refrigeradas A<br>Coles Ida dema Frecesa o refrigeradas A<br>Coles Ida dema Frecesa o refrigeradas A<br>Coles Ida dema Frecesa o refrigeradas A<br>Coles Ida dema frecesas o refrigeradas A<br>Coles no piculas frecesas o refrigeradas A<br>Combou (fibicau esculentus L) A<br>Duniones A<br>Dualota A                                                                                                    | adas A                                                                                                    |                                            |                                   |                                                     | Afladir Mosliftear Borriar Be                                    |
| Escarolas otras variedades A                                                                                                    | es. (Complete, si es necesario la descripción de producto con identificación de linea)<br>Le el control solicitado derive de una no conformidad previa indique el nº del acta de no comormidad correspondiente. Ese recuerca que el envio de nuevas solicitades de control para mercancias que nayan sido renusadas con anterioridad esta promidido. En esós casos, tan solo podrán enviarse nuevas                                                                                                    | aria<br>a. (1545<br>b) Cajas (1 R0TL<br>80 (1 Cajas (1 R0TL<br>80 (1 Cajas (1 R0TL<br>225 (1 Cajas (1 R0TL<br>100 (1 Cajas (1 R0T<br>600 (1 Cajas (1 R0T)<br>600 (1 Cajas (1 R0T)<br>600 (1 Cajas (1 R0T)<br>600 (1 Cajas (1 R0T)                                                                                                    | 25<br>25<br>25<br>25<br>26<br>20<br>20<br>20<br>20<br>20<br>20<br>20<br>20<br>20<br>20                                                                                                    | idad comercial<br>col.cinika.] (1063.00.] 900<br>col.1 (203.00.1 2000.00.]<br>I.LECHUGA.ICEBERG [1356.0<br>LECHUGA.ROMANA [] 552.00<br>IMELONES [] 2284.00 [] 111<br>  CEBOLLAS [] 15204.00 [] 11<br>  CEBOLLAS [] 15204.00 [] 414.00 []                                                                                                    | 0.00    1278.95    EUR   <br>1000.85    EUR   <br>00    1205.85    EUR   <br>00    1005.95    1577.94    EUR   <br>16 00    1005.95    16 UR   <br>505.40    EUR                                                                                                    | Gincles Sente Rosa Frecess A     Gincles Sente Rosa Frecess A     Goles biances frecess o refrigeradas A     Coles de Grunes frecess o refrigeradas A     Coles de Chanas Frecess o refrigeradas A     Coles Isa demas frecess o refrigeradas A     Coles piculas frecess o refrigeradas A     Coles piculas frecess o refrigeradas A     Coles tas demas o refrigeradas A     Coles tas demas A     Durinones A     Encisioas Withoof A     Encisioas (as Learning A                                                                                                    | ndes A                                                                                                    |                                            |                                   |                                                     | Afladir Modificar Borrar Bo                                      |
| ciones. (Complete, si es necesario la descripción de producto con identificación de linea) Epistagos blancos frences o refrigerados A                                                                                                    | de el control solicitado del ve de dia no contornitado preva integra de el evido de de el evido de nevas solicitades de control para mercancias que el avai a de no contornitado preva integra da de no contornitado preva integra de el evido de nevas solicitades de control para mercancias que el avai a de no contornitado preva integra de el evido de nevas solicitades de control para mercancias que el avai a de no contornitado preva integra de control para mercancias que el evido de nevas solicitades de control para mercancias que el evido de control para mercancias que el evido de control para mercancias q                                                                                                    | aria:<br>a: 4545<br>b: para los que se<br>90   Cajar    80T1<br>225    Cajar    80T1<br>225    Cajar    80T1<br>100    Cajar    80T1<br>600    Cajar    80T1<br>50    Cajar    80T1<br>150    Cajar    80T1                                                                                                    | Estilia control de cal<br>ILIADAS    070490000<br>  LIADAS    070490000<br>  LIADAS    0705190000<br>  LIADAS    0705190000<br>  LIADAS    0705105900<br>  LIADAS    0705105900<br>  LIADAS    0705105900<br>  LIADAS    0714201000                                                                                                    | idad comercial<br>COL CHINA    1063.00    900<br>COL    2038.00    2000.00   <br>   LECHUGA ICEBERG    1356./<br>LECHUGA ROMANA    352.00<br>   HELONES    2284.00    111<br>   CEBOLLAS    13204.00    121<br>   CEBOLLAS    13204.00    121<br>   CEBOLLAS    13204.00    121<br>   500NIATO    1027.00    924                                                                                                    | 200    1278 95    EUR   <br>1005.85    EUR   <br>00    1205.05    EUR   <br>50    1005.05    1577.44    EUR<br>50    1005.35    EUR   <br>5004.00    1205.55    EUR   <br>505.40    EUR   <br>.00    1215.42    EUR                                                                                                    | Circles Senta Rosa Frecas A<br>Circules Senta Rosa Frecas A<br>Calculates Sun Gold Frecas A<br>Coles biomos frecas o refrigeradas A<br>Coles de Chanals Frecas o refrigeradas A<br>Coles de Chanals Frecas o refrigeradas A<br>Coles Isa demas Frecas o refrigeradas A<br>Coles poludas frecas o refrigeradas A<br>Coles poludas frecas o refrigeradas A<br>Coles poludas frecas o refrigeradas A<br>Como Dou (Mibicus reculentas L) A<br>Durines A<br>Enablas Withoof A<br>Enablas Emas Cemás A<br>Escanolas Frisée A<br>Escanolas Frisée A                                                                                                    | ades A .                                                                                                  |                                            |                                   |                                                     | Añasti Modificar Borrar Bo                                       |
| e que el contra solution entre de lanta contrativa de la contra consecuencia que el entre de meteras solutidas de lanta a la consecuencia de la contrativa de la contrativa de l                                                                                                    | or indicación expresa del inspector SOIVRE actuante, y en la forma y tiempo acordado con el Centro SOIVRE implicado.                                                                                                    | a: 4545<br>a: 4545<br>b) Caja: [  ROT<br>225   Caja: [  ROT<br>225   Caja:    ROT<br>225   Caja:    ROT<br>100   Caja:    ROT<br>100   Caja:    ROT<br>150   Caja:    ROT<br>150   Caja:    ROT<br>150   Caja:    ROT                                                                                                    | solicita control de cal     solicita control de cal     liADAS   0704090000       liADAS   0704090000       liADAS   0705100000     liADAS   0705100000     liADAS   0705100000     liADAS   0705100000     liADAS   08050000       liADAS   08050000       liADAS   08050000       liADAS   0701400000     e, si es necesario la de     solicitanda devices de u                                                                                                    | idad comercial<br>col. citika    165:00    50<br>col.    035:00    200:00   <br>II LECHUGA ICEBERG    155:0<br>LECHUGA ROMANA    52:00    152<br>MELONES    152:00    00   <br>PERAS    489:00    444:00   <br>15:001:RT0    1027:00    92:4<br>scripcion de producto con<br>a una conformidad presid                                                                                                    | 000    1278.95    EUR   <br>1005.08    EUR   <br>1005.08    EUR   <br>001    1255.00    1077.94    EUR   <br>600    1056.39    EUR   <br>505.40    EUR   <br>505.40    EUR   <br>505.40    EUR   <br>1001    121.47    EUR   <br>1001    121.47    EUR                                                                                                    | Dirucies Senta Rosa Frescas A<br>Cirucies Sun Gold fresca A<br>Cirucies Sun Gold fresca A<br>Coles biomos frescas o refrigeradas A<br>Coles de Dirucias frescas o refrigeradas A<br>Coles de China Frescas o refrigeradas A<br>Coles Jacobis Frescas o refrigeradas A<br>Coles jas demás frescas o refrigeradas A<br>Coles jas (Lombardas) frescas o refrigeradas A<br>Coles jas (Lombardas) frescas o refrigeradas A<br>Combosa (Hibicau secuentas L) A<br>Duranes A<br>Endolas Witoof A<br>Ensolades, Jacobis A<br>Escandos ofrade A<br>Escandos ofrade A<br>Esperanges blancos frescas o refrigerados                                                                                                    | nder A                                                                                                    |                                            |                                   |                                                     | Añashi Modificar Borrar Bo                                       |
|                                                                                                    |                                                                                                    | a<br>4545<br>para los que se<br>)   Cajas   ROTL<br>)   Cajas   ROTL<br>)   Cajas   ROTL<br>  Cajas   ROTL<br>10   Cajas   ROTL<br>10   Cajas   Complex<br>10   Cajas   Complex<br>10   Cajas   Complex<br>10   Cajas   Complex<br>10   Cajas   Complex<br>10   Cajas   Complex<br>10   Cajas   Complex<br>10   Cajas   Complex<br>10   Cajas   Complex<br>10   Cajas   Complex<br>10   Cajas   Cajas                                                                | Estila<br>solicita control de cal<br>ULADAS   070450000<br>ULADAS   070510000<br>ULADAS   070510000<br>ULADAS   070510000<br>ULADAS   070510000<br>ULADAS   070510500<br>e, si es necesario la de<br>solicitado derive de u<br>expresa del inspector                                                                                                    | idad comercial<br>COL CHIXA    1065.00    900<br>COL    2035.00    2000.00   <br>I  LECHUGA NOCEBERG    1355.<br>II CEOLUGA ICEBERG    1359.<br>I  CEOLULAS    15204.00    1319<br>I  CEOLULAS    15204.00    1319<br>I  CEOLULAS    15204.00    1319<br>SCIPCION de producto com<br>a no conformidad previa<br>SOLVEE actuante, y en la                                                                                                    | 000    1278 95    EUR   <br>1050.85    EUR   <br>001    1258.00    1677,94    EUR   <br>1001    1258.01    1677,94    EUR   <br>1001    1252.24    EUR   <br>1001    1218.42    1EUR   <br>1001    1218.42    EUR   <br>1001    1218.42    EUR   <br>1001    1218.42    EUR   <br>1001    1218.42    EUR   <br>1001    1218.42    EUR   <br>1001    1218.42    EUR   <br>1001    1218.42    EUR   <br>1001    1218.42    EUR   <br>1001    1278 95    EUR   <br>1001    1678 95    1678   <br>1001    1678 95    1678   <br>1001    1678 95   <br>1001    1678 95   <br>1001   <br>1001                                                                                                    | Orucios Sente Rosa Frecesa A     Orucios Sente Rosa Frecesa A     Ories bianos frecesa o refrigeradas A     Coles Idea Interesta o refrigeradas A     Coles Idea Chana Frecesa o refrigeradas A     Coles Idea Chana Frecesa o refrigeradas A     Coles Idea Chana Frecesa o refrigeradas A     Coles Idea Chana Frecesa o refrigeradas A     Coles Idea Chana Frecesa o refrigeradas A     Coles Idea Chana Frecesa o refrigeradas A     Coles Idea Chana Frecesa o refrigeradas A     Coles Idea Chana Idea Chana Idea     Coles Idea Chana Frecesa o refrigeradas A     Coles Idea Chana Idea     Coles Idea Chana Idea     Coles Idea     Coles Idea     Coles Idea     Coles Idea     Coles Idea     Coles Idea     Coles Idea     Coles Idea     Coles Idea     Coles Idea     Coles Idea     Coles     Coles Idea     Coles     Coles     Cole     Coles     Coles     Coles                                                                                                    | adas A<br>: A<br>cuerca que er envio de muevas son                                                        | citudes de control para m                  | ercancias que nayan sido renusad  | ras con anterioridadi esta pronibildo. En esos casi | Añadh Modificar Borrar Bo<br>os, tan solo podrán enviarse nuev   |
|                                                                                                    |                                                                                                    | a<br>para los que se<br>a ( cajas   ROTL<br>b ( cajas   ROTL<br>b ( cajas | solicita control de cal     unasa    070409000     unasa    0704090000       unasi    0705190000     unasi    0705190000     unasi    0705190000     unasi    0705190000     unasi    0705190000     unasi    0705190000     unasi    0705190000     e, si en cesario la de     solicitado derive de u     expresa del inspector                                                                                                    | idad comercial<br>col. citika    1063.00    900<br>col.    2036.00    2000.00   <br>1. ECHUGA ICBERG    1356.<br>1. ECHUGA ICBERG    1356.<br>1. ECHUGA ICBERG    1340.00    115<br>1. CEBOLLAS    15204.00    115<br>1. CEBOLLAS    15204.00    115<br>1. CEBOLLAS    15204.00    115<br>1. CEBOLLAS    15204.00    115<br>1. CEBOLLAS    15204.00    115<br>1. CEBOLLAS    15204.00    115<br>1. CEBOLLAS    1027.00    924<br>scripción de producto con<br>a no conformidad previa<br>SOLVRE actuante, y en la 1 | 000    1278.95    EUR   <br>1005.85    EUR   <br>001    1205.05    EUR   <br>001    1205.00    1677.94    EUR   <br>001    1205.25 4.11 EUR   <br>000    1005.25 4.11 EUR   <br>000    1215.42    EUR   <br>001    1215.42    EUR   <br>identificación de linea)<br>Indíque el nº del acta de no of<br>forma y tiempo acordado cor                                                                                                    | Oricles Sente Rosa Frecess A     Oricles Sente Rosa Frecess A     Oricles Sente Rosa Frecess a     Oricle Senters of the Senters     Oricle Senters     Oricles Senters     Oricles Senters     Oricles Senters     Oricles Senters     Oricles Senters     Oricles Senters     Oricles Senters     Oricles Senters     Oricles Senters     Oricles Senters     Oricles Senters     Oricles     Oricles Senters     Oricles     Oricles Senters     Oricles     Oricles                                                                                                    | adas A<br>1A<br>Lucerca que er enviorde nuevas son                                                        | citudes de contror para m                  | ercancras que nayan sigo renusad  | nas con anterioridad esta pronibido. En esos case   | Afladži Modificar Borrar Bo<br>os, tan solo podrán enviarse nuev |
| Aduan2: 1151 ALGEC. MARITIRAN V                                                                                                    | iana: 1151 ALGEC MARITIRAN                                                                                                    | ria:         4545           a:         4545           b:         Coje:         1 RoTL           b:         Coje:         1 RoTL           b:         Coje:         1 RoTL           b:         Coje:         1 RoTL           b:         Coje:         1 RoTL           b:         Coje:         1 RoTL           b:         Coje:         1 RoTL           b:         Coje:         1 RoTL           b:         Coje:         1 RoTL           b:         Coje:         1 RoTL           b:         Complete         1 RoT           b:         p:         p:           control         Rotland:         1 131                                                                                                    | Estis     Solicita control de cal     LLADAS    070490000     ULADAS    0705490000     ULADAS    0705190000     ULADAS    0705190000     ULADAS    0705109000     ULADAS    0705109000     ULADAS    0705109000     ULADAS    0705109000     ULADAS    0705109000     ULADAS    07011000     e, si es necesario la de     oitiatad derive de u     expresa del inspector     ALGEC: MAR                                                                                                    | idad comercial<br>COL CHINA    1063.00    900<br>COL    2038.00    3000.00<br>   LECHUGA ROMANK<br>LECHUGA ROMANK<br>HELONES    1284.00    111<br>   CEBOLLAS    152.00 \  121<br>   CEBOLLAS    152.00 \  00<br>   50NIATO    1027.00    924<br>scripcion de producto con<br>a no conformidad previa<br>SOIVRE actuante, y en la 1<br>ITISRAN                                                                                                    | 200    1278.95    EUR   <br>1005.08    EUR   <br>1005.08    EUR   <br>00    1258.00    1077.94    EUR<br>11    467.00    1077.94    EUR<br>106.00    1026.33    EUR   <br>106.00    1026.33    EUR   <br>106.00    1208.31    EUR<br>106.00    1208.31    EUR<br>106.00    1208.31    EUR<br>106.00    1208.31    EUR<br>106.00    1208.31    EUR<br>106.00    1208.31    EUR<br>106.00    1208.31    EUR<br>106.00    1208.31    EUR<br>106.00    1208.31    EUR<br>106.00    1208.31    EUR<br>107.00    1208.31    EUR<br>107.00    1208.30    1208.31    1208.31    1208.31    1208.31    1208.31    1208.31    1208.31    1208.31    1208.31    1208.31    1208.31    1208.31    1208.31    1208.31    1208.31    1208.31    1208.31    1208.31    1208.31    1208.31    1208.31    1208.31    1208.31    1208.31    1208.31    1208.31    1208.31    1208.31    1208.31    1208.31    1208.31    1208.31    1208.31    1208.31    1208.31    1208.31    1208.31    1208.31    1208.31    1208.31    1208.31    1208.31                                                                                                    | Orocles Sente Rosa Frecess A<br>Clauders Sente Rosa Frecess A<br>Colors bioncos frecess o refrigeradas A<br>Colors de Diseas Frecess o refrigeradas A<br>Colors de Chaina Frecesso refrigeradas A<br>Colors de Chaina Frecesso refrigeradas A<br>Colors togis (Lombardas) frecesso o refrigeradas A<br>Colors togis (Lombardas) frecesso o refrigeradas A<br>Comboux (Hibiscus esculentus L) A<br>Duniones A<br>Enablas Withoof A<br>Enablas (Else damás A<br>Escanalos atros variendades A<br>Espangos blancos frecesso o refrigerados.<br>El Centro SOIVRE Implicado.                                                                                                    | ndes A<br>, A<br>Lucerda <b>que</b> et envio de nuevas son                                                | cituaes de contror para m                  | iercancias que nayan sico renosad |                                                     | Añadir Modificar Borrar Bo                                       |
| Aduana: 1131 ALGEC. MARITIRAN V<br>Los campos con * son oblizatorios                                                                                                    | iană: 1151 ALGEC. MARIUTRAN 🗸 •                                                                                                    | a:         4545           a:         4545           a:         1634           a:         1634           a:         1634           a:         1634           a:         1634           a:         1634           b:         1634           b:         1634                                                                                                    | solicita control de cal     solicita control de cal     liADAS   0704090000       liADAS   0704090000       liADAS   070510000       liADAS   070510000       liADAS   070510000       liADAS   070510000       liADAS   08050000       liADAS   0805000       liADAS   0805000       liADAS       liADAS   0805000       liADAS       liADAS       liADA                                                                                                    | idad comercial<br>COL (HINA    1063.00    900<br>COL    2038.00    2000.00   <br>   LECHUGA ROTARNA    552.00<br>   MELONES    1284.00    131<br>   MELONES    1284.00    1344.00<br>   SEOLAS    489.00    444.00<br>   SONIATO    1027.00    924<br>Scripción de producto con<br>na no conformidad previa<br>SOIVRE actuante, y en la                                                                                                    | 100    1278.95    EUR   <br>1020.85    EUR   <br>00    1205.80    1207.94    EUR   <br>1047.00    1205.40    1207.94    EUR   <br>1600    1205.40    EUR   <br>105.40    EUR   <br>105.40    EUR   <br>1060    1218.41    EUR   <br>1061    EUR   <br>1061    EUR   <br>1061    EUR   <br>1061    EUR   <br>1061    EUR   <br>1061    EUR   <br>1061    EUR   <br>1061    EUR   <br>1061    200.40    EUR   <br>1061    EUR   <br>1061    200.40   <br>1061    200.40   <br>1061    200.40   <br>1061   <br>1061   <br>1061   <br>1061   <br>107.94   <br>107.94                                                                                                    | Orucies Sonta Rosa Frecas A<br>Courses Sonta Rosa Frecas A<br>Colors barros treasos a Color Color biomos A<br>Colors danos treasos a certigeradas A<br>Colors da Bruselas frecaso a certigeradas A<br>Colors da demás frecaso a certigeradas A<br>Colors piculas treaces a certigeradas A<br>Colors piculas treaces a certigeradas A<br>Colors piculas treaces o certigeradas A<br>Combou (Hibisous exculentas L) A<br>Duranes A<br>Enablias Withoof A<br>Escanolas rifese A<br>Escanolas rifese A<br>Escanolas rifese A<br>Escanolas rifese A<br>Escanolas rotres variedades A<br>Espárangos biomos frecoso a certigerados<br>anorminidar correspondencies, peres<br>el Centro SOIVRE Implicado.                                                                                                    | ndes A<br>1.4<br>Sueroa que er envio de nuevas soi<br>Los campos con * son oblig                          | citudes de controi para m                  | iercancias que nayan sido rendsad | nas con anterioridadi esta promotido. En esos casi  | Afadit Modificar Borrar Bo                                       |
| Aduana: 1131 ALGEC. MARITIRAN V                                                                                                    | Lane: 1151 ALGEC: MARITIRAN                                                                                                    | ria:<br>a. 4545<br>b) Cojes    ROTL<br>b) Cojes    ROTL<br>b) Cojes    Cojes    ROTL<br>b) Cojes    Cojes    ROTL<br>b) Cojes    Cojes    Coj                                                                | Esolicita control de cal     ILADAS   070469000       ULADAS   07059000       ULADAS   070590000       ULADAS   0705190000       ULADAS   0705190000       ULADAS   0705100300       ULADAS   0705100300       ULADAS   071500300       ULADAS   071400300       ULADAS   071400300                                                                                                    | idad comercial<br>COL (HINA    1065.00    900<br>COL    2055.00    2000.00   <br>I  ECHUGA ICERERG    1356.<br>IECHUGA ICERERG    1356.<br>I  MELONES    1288.00    144.00   <br>I  SOLINTO    1027.00    924<br>scripcion de producto con<br>na no conformidad previa<br>SOLVRE actuante, y en la 1<br>IUTRAN                                                                                                    | 0.00    1278 85    EUR   <br>1050.85    EUR   <br>1050.85    EUR   <br>1071.87 00    1257 94    EUR   <br>1600    1252 94    EUR   <br>1600    1253 94    EUR   <br>190540    EUR   <br>160111    EUR   <br>160111    1215 42    EUR   <br>160111    1215 42    EUR   <br>160111    1215 42    EUR   <br>160111    1215 42    120    12<br>160111    1215 42    120    12<br>160111    1215 42    120    12<br>160111    1215 42    120    12<br>160111    1215 42    120    12<br>160111    1215 42    120    12<br>160111    120111    120111    120111    120111    120111    120111    120111    120111    120111    120111    120111    120111    120111    120111    120111    120111    120111    120111    120111    120111    120111    120111    120111    120111    120111    120111    120111    120111    120111    120111    120111    120111    120111    120111    120111    120111    120111    120111    120111    120111    120111    120111    120111    120111    120111    120111    120111    120111    120111    120111    120111    120111    120111    120111    120111    120111    120111    120111    120111    120111    120111    120111    120111    120111    120111    120111    120111    120111    120111    120111    120111    120111    120111    120111    120111    120111    120111    120111    120111    120111    120111    120111    120111    120111    120111    120111    120111    120111    120111    120111    120111    120111    120111    120111    120111    120111    120111    120111    120111    120111    120111    120111    120111    120111    120111    120111    120111    120111    120111    120111    120111    120111    120111    120111    120111    120111    120111    120111    120111    120111    120111    120111    120111    120111    120111    120111    120111    120111    120111    120111    120111    120111    120111    120111    120111    120111    120111    120111    120111    120111    120111    120111    120111    120111    120111    120111    120111    120111    120111    120111    120111    120111    120111    120111    1201111    120111    120111    120111    12011                                                                                                    | Orocles Sente Rosa Frecess A<br>Colles Sente Rosa Frecess A<br>Colles bilances frecess a<br>Colles bilances frecess o refrigerades A<br>Colles Ida dimedias frecess o refrigerades A<br>Colles Ida dimedias frecess o refrigerades A<br>Colles Ida dimedias frecess o refrigerades A<br>Colles piculas frecess o refrigerades A<br>Colles piculas frecess o refrigerades A<br>Colles piculas frecess o refrigerades A<br>Combou (Hibbasu esculentus L) A<br>Duriones 4<br>Encibilas Withoot A<br>Encaladas, las demás A<br>Escanolas rifese A<br>Escanolas rotres variedades A<br>Escanolas rotres variedades A<br>Es                                                                                              | adas A<br>La<br>cuertoa que er enviro de nuevas son<br>Los campos con * son oblig                         | cicudes de contror para m                  | ercancias que nayan suo renusad   | ras con anterioridad esta promotido. En esos casi   | Afladži Moslificar Borrar Be                                     |
| Aduana: 1151 ALGEC. MARITJRAN   Aduana: 1151 Los campos con * son obligatorios  Cancelar Envira soficitud                                                                                                    | ane: 1151 ALGEC. MARITIRAN                                                                                                    | ria:<br>5 para los que se<br>80   Cajes   SOTI<br>101   Cajes   SOTI<br>102   Cajes   SOTI<br>102   Cajes   SOTI<br>102   Cajes   SOTI<br>100   Cajes   SOTI<br>100   Cajes   SOTI<br>10                      | solicita control de cal     unasa    070e0000     unasa    070e00000     unasa    0705190000     unasa    0705190000     unasa    0705190000     unasa    0705190000     unasa    0705190000     unasa    0705190000     unasa    0705190000     e, si es necesario la de     solicitado derive de u     expresa del inspector     ALGEC. MAR                                                                                                    | idad comercial<br>col cirixa    1063.00    900<br>col    203.00    200.00   <br>1  LECHUGA ICBERG    1355.<br>1  CERUGA ROMANA    532.00    11<br>1  CERUGA ROMANA    532.00    11<br>1  CERUGA SO    444.00    11<br>1  CERUGA SO    444.00    12<br>500    400.00    924<br>scripción de producto con<br>a no conformidad previa<br>SOUVRE actuante, y en la   <br>INTIRAN                                                                                                    | 000    1278 95    EUR   <br>1050.85    EUR   <br>001    1258.00    1677,94    EUR   <br>001    1258.00    1677,94    EUR   <br>1600    1051.93    EUR   <br>500.00    7053.51    EUR   <br>001    1218.42    EUR   <br>001    1218.42    EUR   <br>indique el nº del acta de no c<br>forma y tiempo acordado cor                                                                                                    | Orucios Sente Rosa Frecesa A<br>Cincuelas Sin Color Frecesa A<br>Color Solanzas Frecesa o refrigeradas A<br>Color de Cinais frecesa o refrigeradas A<br>Color de Cinais Frecesa o refrigeradas A<br>Color sola de Cinais Frecesa o refrigeradas A<br>Color soja (Unmahrda) frecesas o refrigeradas A<br>Color soja (Unmahrda) frecesas o refrigeradas A<br>Combou (Hibiscue seculentus L) A<br>Duriones A<br>Ensolades, las demás A<br>Escanalas Trisée A<br>Escanalas trisée A<br>Escanalas trisée A<br>Escanalas Corresponderentes (Serve<br>el Centro SOIVRE Implicado.                                                                                                    | adas A<br>SA<br>Sueroa que er enviorae nuevas son<br>Los campos con * son oblig<br>Gancelar Envior sofisi | encades de contror para m<br>atorios<br>ud | ercancias que nayan sido renusad  | nas com anterioridad esta promibildo. En esos case  | Añadti Modificar Borrar Bo                                       |
| Aduana: 1151 ALGEC. MARITIRAN                                                                                                    | Jana: 1131 ALGEC MARITTRAN V<br>Los campos con * son obligatorios<br>Cencelar Enviar solicitud                                                                                                    | ia:         4545           is:         4545           is:         101           is:         101           is:         1151                                                                                                    | Exita     Solicita control de cal     JLADAS    070490000     JLADAS    070490000     JLADAS    0705190000     JLADAS    0705190000     JLADAS    070510000     JLADAS    070510000     JLADAS    070510000     JLADAS    070510000     JLADAS    070510000     JLADAS    071400100     e, si es necesario la de     inspector     ALGEC. MAR                                                                                                    | idad comercial<br>COL (HINA    1063.00    900<br>COL    2033.00    2000.00   <br>I LECHUGA ROTARNA    532.00<br>I MELONES    1284.00    115<br>   2650LLS    1284.00    144.00<br>   9E8AS    489.00    444.00<br>   9E8AS    489.00    444.00<br>   650NIATO    1027.00    924<br>scripción de producto con<br>na no conformidad previa<br>SOTVRE actuante, y en la                                                                                                    | 100    1278.95    EUR   <br>1000.85    EUR   <br>001    1208.06    1577.94    EUR   <br>1600.85    EUR   <br>1600    1208.25 41    EUR   <br>1003.40    EUR   <br>1003.40    EUR   <br>1004.00    1218.41    EUR   <br>1004.00    1218.41    EUR   <br>1004.00    1218.41    EUR   <br>1004.00    1218.41    EUR   <br>1004.00    1218.41    EUR   <br>1004.00    1218.41    EUR   <br>1004.00    1218.41    EUR   <br>1004.00    1218.41    EUR   <br>1004.00    1218.41    EUR   <br>1004.00    1218.41    EUR   <br>1004.00    1218.41    EUR   <br>1004.00    1218.41    EUR   <br>1004.00    1004.00    EUR   <br>1004.00    1004.00    EUR   <br>1004.00    1004.00    1004.00   <br>1004.00    1004.00   <br>1004.00    1004.00   <br>1004.00    1004.00   <br>1004.00   <br>1004 | Orucies Sonta Rosa frecas A<br>Cinucies Sonta Rosa frecas A<br>Cinucies Sonta Rosa frecas A<br>Coles bionas teras treasas a refrigeradas A<br>Coles la distribución frecas o refrigeradas A<br>Coles las demás frecaso a refrigeradas A<br>Coles nos demás frecaso a refrigeradas A<br>Coles nos demás frecasos a refrigeradas A<br>Coles nos colementas i frecasos a refrigeradas A<br>Combou (Hibicau esculentas L) A<br>Duntones A<br>Enablias Withoof A<br>Escanolas rifese A<br>Escanolas rifese A<br>E | ndas A<br>1A<br>Sveroarque er enviorae nuevas son<br>Los campos con * son oblig<br>Cancelar Enviar sofici | citudes de contror para m<br>atorios<br>ud | rercancras que nayan รเชง ายกรรลด | as con anterioriuad esta pronibido, en esos cas     | Añadi Modificar Borrar Bo                                        |

- Se han de editar todas las líneas de la presolicitud
- El nombre de producto se incluye desde el desplegable, el código de productos se cumplimenta sólo, y se debe indicar categoría de calidad.
- Tras revisar y completar las casillas en los campos de edición se selecciona "Modificar", para editar cada línea.

| i Anlicaciones (A e                                                                                         | omerciomig2.servicio    | osmin.gob.es/webEstacice | /PreSoliAAFrutas.aspx?ldPresolic | itud=EX20A03164 | Anlicación FS       | TACK            |             |            |                     |                        |                  | ଷ୍     | <b>☆</b> ₿   |
|----------------------------------------------------------------------------------------------------|-------------------------|--------------------------|----------------------------------|-----------------|---------------------|-----------------|-------------|------------|---------------------|------------------------|------------------|--------|--------------|
|                                                                                                    |                         | Copiar                   | g on econox econo e gony         |                 |                     | (Noten          |             |            |                     |                        |                  |        |              |
| unto incerción:                                                                                             | DECLARA no pro          | cede el control          | Consoler a procese el cont       | Dł.             | v] •                | -               |             | 0          |                     |                        |                  |        |              |
|                                                                                                    |                         | -                        |                                  |                 |                     | Exportación     |             | ∪ Ree      | xportación<br>Cádim | ubiastina daminika dar |                  | -10    |              |
| Agente económico —                                                                                          |                         | 1131/CPF10               |                                  |                 |                     |                 | - Envasador |            | coup                |                        |                  | -      |              |
| Nif                                                                                                    | co Esnaña               |                          | V05427170                        |                 | - 14                |                 | Nif         | Ē          |                     | 45                     |                  |        |              |
| Nombra                                                                                                    | ES Coperte              |                          | · 1 423491113                    |                 |                     |                 | Nombra      |            |                     | 1944                   |                  | 30     |              |
| Dirección:                                                                                                  | ECOFRON 1401 SI         |                          |                                  |                 |                     | 2               | Dimenion    | L          |                     |                        |                  | _      |              |
| Localidad                                                                                                   | AVINGUDA DEL M          | ERCEI 5-7                |                                  |                 |                     |                 | Localidad   |            |                     |                        |                  | _      |              |
| CD-1000                                                                                                    | NOVELLA ALIA            |                          | Provincia:                       |                 | ]                   | -               | CD-         |            | Prov                | incia-                 |                  |        |              |
| Date                                                                                                    | 25245                   |                          | · · · · · · ·                    | 1               | •                   |                 | Dais        | Franka     |                     | N.C.C.                 |                  |        |              |
|                                                                                                    | (                       |                          |                                  |                 |                     |                 | 10000.00    | Lassans    |                     |                        |                  |        |              |
| tras matrículas:<br>] Contrene datos provision<br>· Lineas de la pre solicit<br>· Nº Linea:<br>· Nº enveses | 1 1 90                  | Nº Portida DUA:          | 1<br>Tipo enveses: Cajas         | · ·             | ,                   | Marca ROTULADAS |             |            | Teric [             | 0704909000             | ]•               |        |              |
| Producto: Código SOIVRE                                                                                     | i (                     |                          | Descripcion:                     |                 |                     |                 |             |            |                     | •                      |                  |        |              |
| Descripción DUA                                                                                             | COL CHINA               |                          |                                  |                 |                     |                 |             |            |                     |                        |                  |        |              |
| Categoria.                                                                                                  |                         | <b>*</b> *               | RBruto (Kg): 1063.00             |                 | P. Nett             | (Kg): 900.00    |             | Valor. 127 | 8.95                | Moneda: Eu             | ro <b>v</b>      |        |              |
| Factura:                                                                                                    |                         |                          |                                  |                 | Documento de cargo: |                 | * .         |            |                     |                        |                  |        |              |
|                                                                                                    |                         |                          |                                  |                 |                     |                 |             |            |                     |                        | Añadir Modificar | Borrar | Borrar todas |
|                                                                                                    |                         |                          |                                  |                 |                     |                 |             |            |                     |                        | - 16 N           |        |              |
|                                                                                                    |                         |                          |                                  |                 |                     |                 |             |            |                     |                        |                  |        |              |
| oductos para los que s                                                                                      | e solicita control de c | alidad comercial         |                                  |                 |                     |                 |             |            |                     |                        |                  |        |              |

 Si se quieren añadir nuevas líneas o borrarlas, se usarán las utilidades "Añadir" o "Borrar".

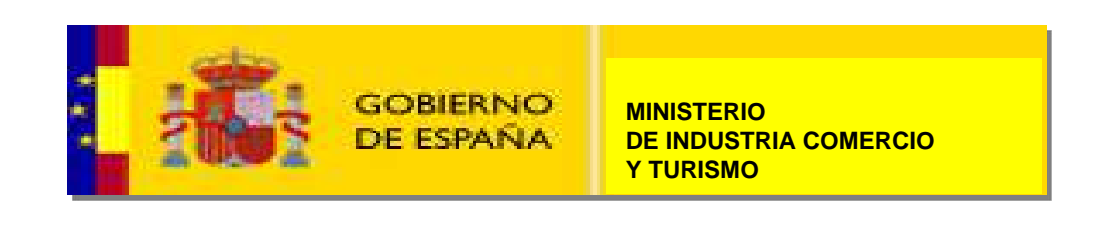

- Puede diferenciarse claramente qué línea se ha modificado.
- En el recuadro de líneas, en la parte inferior de la presolicitud, por lo genera las líneas mas largas son aquella que contienen ya los datos del producto SOIVRE, y están listas para la solicitud. En cualquier caso son las líneas con más campos

Las dos primeras líneas están modificadas

|                                                                                                    | -                                                                                                    |                                                                                                    |                                                                                                    |                            |                                     |                                                                |                                               |
|----------------------------------------------------------------------------------------------------|----------------------------------------------------------------------------------------------------|----------------------------------------------------------------------------------------------------|----------------------------------------------------------------------------------------------------|----------------------------|-------------------------------------|----------------------------------------------------------------|-----------------------------------------------|
|                                                                                                    | Scikolates Careates                                                                                                    | Utilitaties Ayula legislation                                                                                                    |                                                                                                    |                            |                                     |                                                                |                                               |
|                                                                                                    |                                                                                                    |                                                                                                    |                                                                                                    |                            | Pre Selisi                          | tud de certificado conformidad con las normas con              | numitarias de comercialización de frutas y ho |
|                                                                                                    | DivedelicitedRot: U                                                                                                    | 2024861_1                                                                                                    |                                                                                                    |                            |                                     |                                                                |                                               |
|                                                                                                    | (E) Control Normal                                                                                                    | O DECLARA.vo precede el cantrol                                                                                                    | CONSULTIVI procedue al control                                                                                                    |                            |                                     |                                                                |                                               |
|                                                                                                    | Parita inge chân:                                                                                                    | [                                                                                                    |                                                                                                    | × •                        | E Espertacida                       | C Receptortación                                               | *                                             |
|                                                                                                    | Ulicada necancia                                                                                                    | 46114420011                                                                                                    |                                                                                                    |                            | Investor                            | Clidge abicación dom                                           | Stafa:                                        |
|                                                                                                    | Nafi                                                                                                    | D Dpate                                                                                                    | ♥ 050 8287 75                                                                                                    | • 🕅                        | nat                                 |                                                                | <b>A</b>                                      |
| plicación ESTACICE. Solicitud de 🗙                                                                                                    | Hereich Hereich Hereic                                     | The part of a                                                                                                    | Statement of the state                                                                                                    |                            | Nombre:                             |                                                                |                                               |
| → C ■ comerciomig2.servi                                                                                                    | iosmin.gob.es/webEstacice/PreSoli/                                                                                                    | VAFrutas.aspx?ldPresolicitud=EX20A/                                                                                                    | 03164                                                                                                    |                            |                                     |                                                                | Q 🕸 📵 :                                       |
| licaciones 😧 epis actualizado pa                                                                                                    | Traductor de Google 🔃 Intr@c<br>Copiar                                                                                                    | amex - Escrit garfyh 💠 Config                                                                                                    | uración: Seg 🚱 Ap <mark>li</mark> cación ESTACIC                                                                                                    |                            |                                     |                                                                | <u>v</u>                                      |
| ipección:                                                                                                    |                                                                                                    | control and an an proceder of control                                                                                                    | ♥ • ● Exportación                                                                                                    |                            | OReexportación                      |                                                                |                                               |
| in mercancia:<br>te económico                                                                                                    | 1131JCPF10                                                                                                    |                                                                                                    |                                                                                                    | Envasador                  |                                     | Código ubicación domicillada:                                  |                                               |
| ES España                                                                                                    |                                                                                                    | V25437179                                                                                                    | · M                                                                                                    | NIT                        | 1                                   | A                                                              | · · · ·                                       |
| re: ECOFRUIT 1401                                                                                                    | st.                                                                                                    |                                                                                                    |                                                                                                    | Nombre:                    |                                     |                                                                |                                               |
| AVINGUDA DEL                                                                                                    | WERCET 5-7                                                                                                    |                                                                                                    |                                                                                                    | Dirección:                 |                                     |                                                                |                                               |
| Idad NOVELLA ALTA                                                                                                    | Provinc                                                                                                    | ria -                                                                                                    |                                                                                                    | Localidad<br>CP            |                                     | Demulacia                                                      |                                               |
| Esoaña                                                                                                    |                                                                                                    | v * 155                                                                                                    | •                                                                                                    | Pais:                      | España                              | *                                                              |                                               |
|                                                                                                    |                                                                                                    |                                                                                                    |                                                                                                    |                            | Charlester.                         |                                                                |                                               |
| Geu:                                                                                                    | E5 España                                                                                                    |                                                                                                    | ¥                                                                                                    |                            | Pals destino: ML Mali               |                                                                | •                                             |
| de transporte:                                                                                                    | Contenedor en buque                                                                                                    |                                                                                                    | •                                                                                                    |                            | Macucula:                           |                                                                |                                               |
| tiene datos provisionales                                                                                                    | -                                                                                                    |                                                                                                    |                                                                                                    |                            |                                     |                                                                |                                               |
| as de la pre solicitud                                                                                                    |                                                                                                    |                                                                                                    |                                                                                                    |                            |                                     |                                                                |                                               |
| inea:                                                                                                    | Nº Partida DUA:                                                                                                    |                                                                                                    |                                                                                                    |                            |                                     |                                                                |                                               |
|                                                                                                    |                                                                                                    | ipo enveses:                                                                                                    | V * Marca                                                                                                    |                            | đ                                   | Taris                                                          |                                               |
| nveses:                                                                                                    |                                                                                                    | Descripción                                                                                                    |                                                                                                    |                            |                                     | × *                                                            |                                               |
| Iweses                                                                                                    |                                                                                                    | B Seuto (Kely                                                                                                    | Phiefs life)                                                                                                    |                            | Valor                               | Monaday                                                        |                                               |
| rveses                                                                                                    |                                                                                                    | - 1.01010 (rg).                                                                                                    | Documento de careo:                                                                                                    | ~                          | HUOP                                |                                                                | <u> </u>                                      |
| Inveses                                                                                                    | •                                                                                                    |                                                                                                    |                                                                                                    |                            |                                     |                                                                |                                               |
| nvesesi                                                                                                    | •                                                                                                    |                                                                                                    |                                                                                                    | Contra                     |                                     | Añadir                                                         | Modificar Bortar Bortar Iodas                 |
| nveses                                                                                                    | ¥ *                                                                                                    |                                                                                                    | • L                                                                                                    |                            |                                     | Añadir                                                         | Modificar Borrar Borrar todas                 |
| Inveses:                                                                                                    | v *                                                                                                    |                                                                                                    |                                                                                                    |                            |                                     | Añadir                                                         | Modificar Sorrar Barrar todas                 |
| Inveses Under Colligo Solivite:                                                                                                    | talidad comercial     Coles plances freezes o refrigerades A                                                                                                    | CDL CHINA    Extra    1063.00    900.00                                                                                                    | 1278.95    Euro    454545                                                                                                    |                            |                                     | Añadir                                                         | Modificar Sorrar Burrar todas                 |
| Inter College SOLVIRE:         Inter College SOLVIRE:           sipolde DUA         Inter College SOLVIRE:           gorde:         Inter College Solvire:           tos para los que se solicita control de         Inter College Solvire:           100   Cajer    ROTULADAS    07488900         Inter College Solvire:           120   Cajer    ROTULADAS    07488900         Inter College Solvire:           120   Cajer    ROTULADAS    07488900         Inter College Solvire:                                                                                                    | <ul> <li>calidad comercial</li> <li>Colex biances freeces o retrigendes A  </li> <li>Colex biances freeces o retrigendes A  </li> <li>Colex rojas (Lombardas) freeces o retrigendes A  </li> <li>Di (LECHGA CEERES   1356:00  </li> </ul>                                                                                                    | CDLCH/WA    Strts    1063.00    900.00   <br>rndos A    CDL    Extra    2039.00    2000.<br>00    1577.94    CU                                                                                                    | 12778.95    Eure    454545      <br>00    1030.88    Euro    454545                                                                                                    |                            |                                     | Añade                                                          | Modificar Borrar todas                        |
| Instantion         Instantion           Instantion         Instantion                                                                                                    | calidad comercial II Coles blancs freeds o refrigendas A II Coles raise o refrigendas A II Coles raise (Lombardas) freeds o refrige II Coles Coles II S36000 (II) II COLEGNA (COLES II) S3600 (II) II COLEGNA (COLES II) S3600 (II) II COLEGNA (II) S4600 (II) S4600 (III) II COLEGNA (II) S4600 (III) S4600 (III) II COLEGNA (III) S4600 (III) S4600 (IIII) S4600 (III) S4600 (III) S4600 (III) S4600 (III) S4600 (III) S460                                      | CDL CH(NA,     Skrte     1063.00    900.00   <br>redest A    COL    5krte    2039.00    2000.<br>00    1377.34    CUR   <br>11 1023.24    CUR    1<br>51.31    CUR    1                                                                                                    | 12775 95    Euro    454545      <br>00    1030.28    Euro    4545454                                                                                                    |                            |                                     | Añadir                                                         | Modificar Bonar Bonrer toda                   |
| Instant         Instant           Instant         Instant                                                                                                    | calidad comercial     Colex blancs fretcs o refrgendos A       Colex blancs fretcs o refrgendos A       Colex rolar (combardas) fretcs o refrg     O       Colex blancs fretcs o (1 200     Colex A       Colex A       Colex                                          | CDL CH(NA    Extra    2063.00    900.00  <br>endes A    COL    Extra    2039.00    2000.<br>00    1297.54    EVR   <br>91    2023.41    EVR   <br>163.93    EVR   <br>7595.53    EVR                                                                                                    | 1278.95    Euro    454545      <br>00    2030.88    Euro    4545454                                                                                                    |                            |                                     | Añadh                                                          | Modificar Bonar Bonrar loda                   |
| Investi         Investi           Sunte : Cárligo SGIVRE:         Investi           conpade DUA:         Investi           goris:         Investi           Vrd:         Investi           Itos para los que se solicita control de<br>Il 01   Cape   ROTULADAS   07048000           Ital   Cape   ROTULADAS   07048000           Ital   Cape   ROTULADAS   07048000           Ital   Cape   ROTULADAS   07048010           Ital   Cape   ROTULADAS   07048010           Ital   Cape   ROTULADAS   07048010           Ital   Cape   ROTULADAS   07048010           Ital   Cape   ROTULADAS   07048010           Ital   Cape   ROTULADAS   07048010           Ital   Cape   ROTULADAS   07048010           Ital   Cape   ROTULADAS   07048010           Ital   Cape   ROTULADAS   07048010           Ital   Cape   ROTULADAS   07048010           Ital   Cape   ROTULADAS   07048010           Ital   Cape   ROTULADAS   07048010           Ital   Cape   ROTULADAS   07048010           Ital   Cope   ROTULADAS   07048010           Ital   Cope   ROTULADAS   07048010           Ital   Cope   ROTULADAS   07048010           Ital   Cope   ROTULADAS   07048010           Ital   Cope   ROTULADAS   07048010           Ital   Cope   ROTULADAS   07048010                                                                                                    | calidad comercial     (Conservice)     (Conservice)                                           | COL CHINA    Extra    3063.00    900.00  <br>eradas A    COL    Extra    2019.00    2000.<br>500    1577.94    EVR   <br>51.921    EVR   <br>52.951    EVR   <br>EVR   <br>EVR   <br>EVR                                                                                                    | 1278.95    Euro    454545      <br>00    1030.88    Euro    4545454                                                                                                    |                            |                                     | Añadh                                                          | Modificar Borrar Ioda                         |
| Instantion         Instantion           Instantion         Instantion           Instanting         Instantion <t< td=""><td>calidad comercial     () Coles Islands reseas o refrigendas A       () Coles Islands reseas o refrigendas A       () Coles rejas (Lomadas) frequendas - vertige     () LECHUGA ROCEBER       1356.00       1280.00       1155.00       1155.00       1150.00       1155.00       1155.00       1155.00       1155.00       1155.00       1155.00       1155.00       1155.00       1155.00       1155.00       1155.00       1155.00       1155.00       1155.00       1155.00       1155.00       1155.00       1155.00       1155.00       1155.00       1155.00       1155.00       1155.00       1155.00       1155.00       1155.00       1155.00       1155.00       1155.00       1155.00       1155.00       1155.00       1155.00       1155.00       1155.00       1155.00       1155.00       1155.00       1155.00       1155.00       1155.00       1155.00       1155.00       1155.00       1155.00       1155.00       1155.00       1155.00       1155.00       1155.00       1155.00       1155.00       1155.00       1155.00       1155.00       1155.00       1155.00       1155.00       1155.00       1155.00       1155.00       1155.00       1155.00       1155.00       1155.00       115.00       115.00       115.00       115.00       115.00       115.00       115.00       115.00       115.00       115.00       115.00       115.00       115.00       115.00       115.00       115.00       115.00       115.00       115.00       115.00       115.00       115.00       115.00       115.00       115.00       115.00       115.00       115.00       115.00       115.00       115.00       115.00       115.00       115.00       115.00       115.00       115.00       115.00       115.00       115.00       115.00       115.00       115.00       115.00       115.00       115.00       115.00       115.00       115.00       115.00       115.00       115.00       115.00       115.00       115.00       115.00       115.00       115.00       115.00       115.00       115.00       115.00       115.00       115.00       115.00       115.00       115.00       1</td><td>  COL CHINA    Extra    3063.00    900.00  <br/>eradas A    COL    Extra    2019.00    2000.<br/>500    1377.94    EVR   <br/>151.91    EVR   <br/>151.91    EVR   <br/>EVR   <br/>EVR   <br/>EVR   <br/>EVR   <br/>EVR   <br/>EVR   <br/>EVR   <br/>EVR   <br/>EVR   <br/>EVR   </td><td>1278.95    Euro    454545      <br/>00    1030.88    Euro    4545454      </td><td></td><td></td><td>Айай</td><td>Modificar Borrar Ioda</td></t<> | calidad comercial     () Coles Islands reseas o refrigendas A       () Coles Islands reseas o refrigendas A       () Coles rejas (Lomadas) frequendas - vertige     () LECHUGA ROCEBER       1356.00       1280.00       1155.00       1155.00       1150.00       1155.00       1155.00       1155.00       1155.00       1155.00       1155.00       1155.00       1155.00       1155.00       1155.00       1155.00       1155.00       1155.00       1155.00       1155.00       1155.00       1155.00       1155.00       1155.00       1155.00       1155.00       1155.00       1155.00       1155.00       1155.00       1155.00       1155.00       1155.00       1155.00       1155.00       1155.00       1155.00       1155.00       1155.00       1155.00       1155.00       1155.00       1155.00       1155.00       1155.00       1155.00       1155.00       1155.00       1155.00       1155.00       1155.00       1155.00       1155.00       1155.00       1155.00       1155.00       1155.00       1155.00       1155.00       1155.00       1155.00       1155.00       1155.00       1155.00       1155.00       1155.00       1155.00       1155.00       1155.00       1155.00       115.00       115.00       115.00       115.00       115.00       115.00       115.00       115.00       115.00       115.00       115.00       115.00       115.00       115.00       115.00       115.00       115.00       115.00       115.00       115.00       115.00       115.00       115.00       115.00       115.00       115.00       115.00       115.00       115.00       115.00       115.00       115.00       115.00       115.00       115.00       115.00       115.00       115.00       115.00       115.00       115.00       115.00       115.00       115.00       115.00       115.00       115.00       115.00       115.00       115.00       115.00       115.00       115.00       115.00       115.00       115.00       115.00       115.00       115.00       115.00       115.00       115.00       115.00       115.00       115.00       115.00       115.00       1                                          | COL CHINA    Extra    3063.00    900.00  <br>eradas A    COL    Extra    2019.00    2000.<br>500    1377.94    EVR   <br>151.91    EVR   <br>151.91    EVR   <br>EVR   <br>EVR   <br>EVR   <br>EVR   <br>EVR   <br>EVR   <br>EVR   <br>EVR   <br>EVR   <br>EVR                                                                                                    | 1278.95    Euro    454545      <br>00    1030.88    Euro    4545454                                                                                                    |                            |                                     | Айай                                                           | Modificar Borrar Ioda                         |
| vessi                                                                                                    | calidad comercial           (1) Cole: oblancis rerects o refrigendas A             (1) Cole: oblancis refresca os refrigendas (A             (1) Cole: oblancis refresca os refrigendas (A             (1) Cole: oblancis refresca (A             (1) Licetorias (ColeKe) (1             (1) Licetorias (ColeKe) (1             (1) Licetorias (ColeKe) (1             (1) Licetorias (ColeKe) (1             (1) Licetorias (ColeKe) (1             (1) ICEOLAS (1             (1) ICEOLAS (1             (                                                                                                    | CDL CHINA    Extra    3063.00    900.00             endes A    COL    Extra    2019.00    2000.           100    1577.94    EUR              311.923.24    EUR              755.53    EUR              EUR              EUR              EUR              EUR              EUR              EUR              EUR              EUR              EUR              exion de lince)           4 nº del lacta de no conformidad correi           empo acordado con el Centro SOUVRE | 1278 95    Euro    454545      <br>00    1030 88    Euro    4545454      <br>00    1030 88    Euro    4545454      <br>spondiente. (Se recuerda que el envío de nuevas solic<br>implicado. | itudes de control para mer | cancías que hayan sido rehusadas c  | Añadir<br>on anterioridad está prohibido. En esos casos, tan s | Modificar Borner Lodas                        |
| Insessi<br>Inpade DUA<br>Borle:<br>Inpade DUA<br>Borle:<br>Into:<br>Into:<br>In                                                                                                    | Calidad comercial Calidad comercial Comparison of the second of the second of the sec                                      | CDL CH(MA    Extra    3063.00    900.00  <br>endex A    COL    Extra    2019.00    2000.<br>100    1577 94    EVK   <br>51    1229.24    EVK   <br>7055.30    EVK   <br>EVK   <br>8 2 2    EVK   <br>action de linea)<br>9 nº del acta de no conformidad corres<br>jempo acordado con el Centro SOIVRE                                                                                                    | 12775 95    Euro    454545      <br>00    1030.28    Euro    4545454      <br>100    1030.28    Euro    4545454      <br>100    1030.28    Euro    4545454                                 | itudes de control para mer | cancías que hayan sido rehusadas co | Añadir<br>m anterioridad está prohibido. En esos casos, tan s  | Modificar Bonser Bonner Codes                 |
| Investe:         Investe:         Investe:           under Grüge SDIVRE:         Investe:         Investe:           gorin:         Investe:         Investe:         Investe:           tos para los que se solicita control de<br>1901 (cape: I) ROTULADAS I) 07489800         Investe:         Investe:           251 (cape: I) ROTULADAS I) 07048980         Investe:         Investe:         Investe:           251 (cape: I) ROTULADAS I) 07048980         Investe:         Investe:         Investe:           251 (cape: I) ROTULADAS I) 07051900         Investe:         Investe:         Investe:           250 (I Cape: I) ROTULADAS I) 07049191         Investe:         Investe:         Investe:           250 (I Cape: I) ROTULADAS I) 07049191         Investe:         Investe:         Investe:           250 (I Cape: I) ROTULADAS I) 07049191         Investe:         Investe:         Investe:           250 (I Cape: I) ROTULADAS I) 07049191         Investe:         Investe:         Investe:           250 (I Cape: I) ROTULADAS I) 07049191         Investe:         Investe:         Investe:           250 (I Cape: I) ROTULADAS I) 07049191         Investe:         Investe:         Investe:           250 (I Cape: I) ROTULADAS I) 07049191         Investe:         Investe:         Investe:           250 (I Cape: I) RO                                                                                                    | calidad comercial<br>(Comercial Disease Servers a refrgendas A  <br>(Comercial Disease Servers) (Comercial Disease Servers)<br>(Comercial Disease Servers) (Comercial Disease Servers) (Comercial Disease Servers) (Comercial Disease Servers) (Comer | CDL CH(NA    Extra    2063.00    900.00  <br>endis A    EOL    Extra    2039.00    2000.<br>EOC    2023.41    EOK   <br>515.91    EOK   <br>7055.53    EOK   <br>EUK   <br>EUK   <br>action de linea)<br>9 ne del acta de no conformidad corre-<br>iempo acordado con el Centro SOIVRE                                                                                                    | 2278.95    Euro    454545      <br>20    2030.28    Euro    454545      <br>spondiente. (Se recuerda que el envío de nuevas solic<br>implicado.                                            | itudes de control para mer | cancías que hayan sido rehusadas co | Añade                                                          | Modificar Borner loda                         |

- Una vez editadas y cumplimentadas todas las líneas, se incluye:
- ✓ el "Punto de inspección".
- ✓ El Código postal del exportador.
- ✓ Los datos de envasador , si coinciden con los del exportador se vuelcan directamente con .

| Aplicaciones 🔇 epi                                                                                                    | merciomigz.serviciosmin.gob.es/we                                                                                                    | bEstacice/PreSoliAAFrutas.aspx?IdPresolicitud                                                                                                    | r=EX20A03164                                                                                                    |                                                               |                                                                             | 电 ☆                                                                              |
|----------------------------------------------------------------------------------------------------|----------------------------------------------------------------------------------------------------|----------------------------------------------------------------------------------------------------|----------------------------------------------------------------------------------------------------|---------------------------------------------------------------|-----------------------------------------------------------------------------|----------------------------------------------------------------------------------|
|                                                                                                    | is actualizado pa 🧕 Traductor de C                                                                                                    | Soogle 🧕 Intr@comex - Escrit 🔇 garfyh 🕴                                                                                                    | 🗘 Configuración: Seg 🚷 Aplicación ESTACIC                                                                                                    |                                                               |                                                                             |                                                                                  |
| Introl Normal                                                                                                    | O DECLARA no procede el contros                                                                                                    | Consulta staroccoc el control                                                                                                    |                                                                                                    |                                                               |                                                                             |                                                                                  |
| Inpección:                                                                                                    |                                                                                                    |                                                                                                    | Y - Executed                                                                                                    |                                                               | Operanistación                                                              |                                                                                  |
| ón mercancia:                                                                                                    | 1181/09510                                                                                                    |                                                                                                    |                                                                                                    | 1                                                             | Código ubicación domiciliada:                                               |                                                                                  |
| nte económico ——                                                                                                    | 11000110                                                                                                    |                                                                                                    |                                                                                                    | Envasador                                                     |                                                                             | ,                                                                                |
|                                                                                                    | ES España                                                                                                    | ✓ V25437179                                                                                                    | · A                                                                                                    | NIC                                                           |                                                                             |                                                                                  |
| ibre:                                                                                                    | ECOFRUIT 1401 SL                                                                                                    | 4                                                                                                    |                                                                                                    | Nombre:                                                       |                                                                             |                                                                                  |
| ción.                                                                                                    | AVINGUDA DEL MERCET 5-7                                                                                                    |                                                                                                    | *                                                                                                    | Dirección:                                                    |                                                                             |                                                                                  |
| idad.                                                                                                    | NOVELLA ALTA                                                                                                    |                                                                                                    |                                                                                                    | Localidad.                                                    |                                                                             |                                                                                  |
|                                                                                                    | 25245                                                                                                    | Provincia:                                                                                                    | v                                                                                                    | CP:                                                           | Provincio                                                                   | 6                                                                                |
| ±1                                                                                                    | Espeña                                                                                                    | ✓ * »                                                                                                    |                                                                                                    | Pald:                                                         | España                                                                      |                                                                                  |
|                                                                                                    |                                                                                                    |                                                                                                    |                                                                                                    |                                                               |                                                                             |                                                                                  |
| (Beu                                                                                                    | ES                                                                                                    | ispaña                                                                                                    |                                                                                                    |                                                               | Pais destino: ML Mall                                                       | ·                                                                                |
| de transporte:                                                                                                    | Contenedor e                                                                                                    | n bugue                                                                                                    | · ·                                                                                                    |                                                               | Matricula                                                                   |                                                                                  |
| natriculas:                                                                                                    |                                                                                                    |                                                                                                    |                                                                                                    |                                                               |                                                                             |                                                                                  |
| ntiene datos provisiona                                                                                                    | oles                                                                                                    |                                                                                                    |                                                                                                    |                                                               |                                                                             |                                                                                  |
| as de la pre solicito                                                                                                    | u Ne puerte                                                                                                    | - Dual                                                                                                    |                                                                                                    |                                                               |                                                                             |                                                                                  |
| anea.                                                                                                    | 5 N-Parida                                                                                                    | Time any areas                                                                                                    | Adarra Contras                                                                                                    |                                                               | The International                                                           |                                                                                  |
| niveses.                                                                                                    | 100                                                                                                    | Description Inc.                                                                                                    | Marca ROTULA                                                                                                    | DA5                                                           | 1887L 080/190090                                                            | -                                                                                |
| orieción Dila                                                                                                    | 080717                                                                                                    | Meiones                                                                                                    | , ios demas A                                                                                                    |                                                               | •                                                                           |                                                                                  |
| edoria:                                                                                                    | MELONES                                                                                                    | PBroto Kely Incer on                                                                                                    | P Nato (Ko)'                                                                                                    |                                                               | Valor me ne Monada Lue                                                      |                                                                                  |
|                                                                                                    | <u>.</u>                                                                                                    | 1204.00                                                                                                    | Desumento de carros                                                                                                    |                                                               | 1001.91 (1001.91                                                            |                                                                                  |
| 40440                                                                                                    | a;                                                                                                    |                                                                                                    |                                                                                                    |                                                               |                                                                             | REPORTED IN CONTRACTOR DESCRIPTION                                               |
|                                                                                                    |                                                                                                    |                                                                                                    |                                                                                                    |                                                               |                                                                             | Anadar Modeficar Borrar Borrar tod                                               |
|                                                                                                    | calisita control do calidad comorcial                                                                                                    |                                                                                                    |                                                                                                    |                                                               |                                                                             |                                                                                  |
| stor open los que so                                                                                                    |                                                                                                    |                                                                                                    | 1000 00 11 1220 05 11 5 11 45 45 45 11 11                                                                                                    |                                                               |                                                                             |                                                                                  |
| tos para los que se                                                                                                    | LADAS    0704909000    Coles blances fres                                                                                                    | cas o remigeradas A II COL CHINA II Extra II 1000.00 I                                                                                                    | 900.001112/0.901101011404040111                                                                                                    |                                                               |                                                                             |                                                                                  |
| ctos para los que se<br>   90    Cajas    ROTUI<br>   80    Cajas    ROTUI                                                                                                    | ILADAS    0704909000    Coles blances fres<br>ILADAS    0704901000    Coles rojas (Lomb                                                                                                    | ardas) frescas o refrigeradas A    COL    Extra    1053.00  <br>ardas) frescas o refrigeradas A    COL    Extra    2039.0                                                                                                    | 0    200.00    1030.88    Euro    4545454                                                                                                    |                                                               |                                                                             |                                                                                  |
| tos para los que se<br>   90    Calas    ROTU.<br>   80    Calas    ROTU<br>   225    Cajas    ROTU<br>   77    Cajas    ROTU                                                                                                    | LADAS    0704909000    Coles blances free<br>LADAS    0704901000    Coles rojas (Lomb<br>ULADAS    0705190000    Lechugas no arr<br>LADAS    0705190000    Lechugas arrepoil                                                                                                    | scos o refrigerados A (1 COL CININA (1 Extra (1 205).00)<br>(ardas) frescas o refrigeradas A (1 COL (1 Extra (1 2039.0<br>spolladas Romena, A (1 ECHUGA (CERERG (1 Extra (1 3<br>adas (reberg A (1 ECHUGA ROMANA (1 Extra (1 552.00)                                                                                                    | 190.000 122,8.59 12475 1454545<br>10    2000.00    1030.88    Euro    454545454      <br>156.00    1208.00    1677.94    Euro    454545      <br>1 (457.00    1023.24    Euro    45445                                                                                                    |                                                               |                                                                             |                                                                                  |
| tos para los que se<br>  90    Cajas    ROTU<br>  80    Cajas    ROTU<br>  225    Cajas    ROTU<br>  77    Cajas    ROTU<br>  100    Cajas    ROTU                                                                                                    | LADAS    070499000    Coles blances fres<br>LADAS    0704990000    Coles rojas (Londu<br>LIADAS    0705190000    Lechuges no ero<br>LADAS    0705190000    Lechuges arrepoil<br>ULADAS    0705190000    Lechuges arrepoil<br>ULADAS    08072190000    Melones, los de                                                                                                    | tes o Ferngeredes A    COLCHINA    Extra    2083.00<br> ardes) freecas o retrigeredes A    COLL   Extra    2039.0<br>Popilades Romena. A    ECHUGA ICEBERG    Extra    35<br> adas (ceberg A    ECHUGA ROMANA    Extra    552.00<br> mas A    MELOMES       12/8-00    13/6-00    1061.91                                                                                                    | 900.001 127.891<br>01 2000.001 101.808  100 43445454    <br>55.00  1208.00  1577 94  Euro  454545    <br>11457.00  023.24  Euro  45445    <br>11Euro  45455                                                                                                    |                                                               |                                                                             |                                                                                  |
| tos para los que se<br>90    Cejes    ROTU<br>80    Cejes    ROTU<br>225    Cejes    ROTU<br>225    Cejes    ROTU<br>177    Cejes    ROTU<br>100    Cejes    ROTU<br>600    Cejes    ROTU<br>80    Cejes    ROTU                                                                                                    | LIADAS   (27049900)   Coles rojas (Lenkas Collectos)<br>LIADAS   (27049900)   Coles rojas (Lenka<br>LIADAS   (27059000)   Lenkajas no seri<br>LIADAS   (27059000)   Lenkajas arregol<br>UIADAS   (27059000)   Lenkajas arregol<br>UIADAS   (27039006)   Lenkajas regol<br>UIADAS   (27039006)   Coles isensos fres                                                                                                    | ctas 3 emigenesis AT COLUMINAL Extra 100500<br>pointes Somena. A (LECHUGA LCERERG) 120350.<br>epointes Somena. A (LECHUGA LCERERG) Extra (13<br>das Icaberg A) LECHUGA ROMAN I Extra (1552.00<br>min ALL MECONES) (LECHUGA ROMAN I Extra (1552.00<br>min ALL MECONES) (LECHUGA ROMAN I Extra (1552.00                                                                                      | 900.00   20.539   20.05   1.00.537   1.00.537   1.00.537   1.00.538   1.007   1.54554   1.005   1.005   1.005   1.005   1.005   1.005   1.005   1.005   1.005   1.005   1.005   1.005   1.005   1.005   1.005   1.005   1.005   1.005   1.005   1.005   1.005   1.005   1.005   1.005   1.005   1.005   1.005   1.005   1.005   1.005   1.005   1.005   1.005   1.005   1.005   1.005   1.005   1.005   1.005   1.005   1.005   1.005   1.005   1.005   1.005   1.005   1.005   1.005   1.005   1.005   1.005   1.005   1.005   1.005   1.005   1.005   1.005   1.005   1.005   1.005   1.005   1.005   1.005   1.005   1.005   1.005   1.005   1.005   1.005   1.005   1.005   1.005   1.005   1.005   1.005   1.005   1.005   1.005   1.005   1.005   1.005   1.005   1.005   1.005   1.005   1.005   1.005   1.005   1.005   1.005   1.005   1.005   1.005   1.005   1.005   1.005   1.005   1.005   1.005   1.005   1.005   1.005   1.005   1.005   1.005   1.005   1.005   1.005   1.005   1.005   1.005   1.005   1.005   1.005   1.005   1.005   1.005   1.005   1.005   1.005   1.005   1.005   1.005   1.005   1.005   1.005   1.005   1.005   1.005   1.005   1.005   1.005   1.005   1.005   1.005   1.005   1.005   1.005   1.005   1.005   1.005   1.005   1.005   1.005   1.005   1.005   1.005   1.005   1.005   1.005   1.005   1.005   1.005   1.005   1.005   1.005   1.005   1.005   1.005   1.005   1.005   1.005   1.005   1.005   1.005   1.005   1.005   1.005   1.005   1.005   1.005   1.005   1.005   1.005   1.005   1.005   1.005   1.005   1.005   1.005   1.005   1.005   1.005   1.005   1.005   1.005   1.005   1.005   1.005   1.005   1.005   1.005   1.005   1.005   1.005   1.005   1.005   1.005   1.005   1.005   1.005   1.005   1.005   1.005   1.005   1.005   1.005   1.005   1.005   1.005   1.005   1.005   1.005   1.005   1.005   1.005   1.005   1.005   1.005   1.005   1.005   1.005   1.005   1.005   1.005   1.005   1.005   1.005   1.005   1.005   1.005   1.005   1.005   1.005   1.005   1.005   1.005   1.005   1.005   1.005   1.005   1.005   1.005   1.005   1.005                                                                                                    |                                                               |                                                                             |                                                                                  |
| tos para los que se<br>1 90    Calas    ROTU<br>1 80    Calas    ROTU<br>1 225    Calas    ROTU<br>1 77    Calas    ROTU<br>1 500    Calas    ROTU<br>1 600    Calas    ROTU<br>1 80    Calas    ROTU                                                                                                    | 300A07 C0000000    Coles blances free<br>LADAS    0704905000    Coles rolas (LaDAS<br>   0704901000    Coles rolas (LaDAS<br>   070590000    Lechugas no err<br>LADAS    070519000    Lechugas arregol<br>ULADAS    07031019000    Medicas kas de<br>ULADAS    0704901000    Coles blances free                                                                                                    | Cas's emigenesis A (COL_CHINAF_Extent) 1005.00<br>prolides Komena A (COL_CHINAF_Extent) 12035.00<br>prolides Komena A (CCUCUEA (CERERG) [Extent] [<br>das techerg A (LECHUEA ROMAA ) [Extent] [<br>das techerg A (LECHUEA ROMAA ) [LECHUEA (LECHUEA )<br>mar A (LECHUEA ROMAA ) [LECHUEA ) [LECHUEA )<br>das techerg A (LECHUEA ROMAA ) [LECHUEA ) [LECHUEA )<br>das techerg A (LECHUEA ROMAA ) [LECHUEA ) [LECHUEA ) [LECHUEA )<br>das techerg A (LECHUEA ROMAA ) [LECHUEA ) [LECHUEA ) [                                                                                                    | 900.00   120.839   120.1434544  1 <br>55.00   1208.00   1677 94   5.00   45454  1 <br>1467.00   1202.01   1677 94   5.00   45455   1 <br>1467.00   1202.04   100   45455   1 <br>1467.00   1203.04   100   45455   1 <br>1467.00   1203.08   100   45455   1 <br>1467.00   1203.08   100   45455   1 <br>1467.00   1203.08   100   45455   1 <br>1467.00   1203.08   100   45455   1 <br>1467.00   1203.08   100   45455   1 <br>1467.00   1203.08   100   45455   1 <br>1467.00   1203.08   100   45455   1 <br>1467.00   1203.08   100   45455   1  100   100   100   100   100   100   100   100   100   100   100   100   100   100   100   100   100   100   100   100   100   100   100   100   100   100   100   100   100   100   100   100   100   100   100   100   100   100   100   100   100   100   100   100   100   100   100   100   100   100   100   100   100   100   100   100   100   100   100   100   100   100   100   100   100   100   100   100   100   100   100   100   100   100   100   100   100   100   100   100   100   100   100   100   100   100   100   100   100   100   100   100   100   100   100   100   100   100   100   100   100   100   100   100   100   100   100   100   100   100   100   100   100   100   100   100   100   100   100   100   100   100   100   100   100   100   100   100   100   100   100   100   100   100   100   100   100   100   100   100   100   100   100   100   100   100   100   100   100   100   100   100   100   100   100   100   100   100   100   100   100   100   100   100   100   100   100   100   100   100   100   100   100   100   100   100   100   100   100   100   100   100   100   100   100   100   100   100   100   100   100   100   100   100   100   100   100   100   100   100   100   100   100   100   100   100   100   100   100   100   100   100   100   100   100   100   100   100   100   100   100   100   100   100   100   100   100   100   100   100   100   100   100   100   100   100   100   100   100   100   100   100   100   100   100   100   100   100   100   100   100   100   100   100   100   100                                                                                                     |                                                               |                                                                             |                                                                                  |
| ctos para los que se         90 (i (a)is: ) ROTU           19 0 (i (a)is: ) ROTU         125 (i (a)is: ) ROTU           12 25 (i (a)is: ) ROTU         177 (i (a)is: ) ROTU           17 0 (i (a)is: ) ROTU         1600 (i (a)is: ) ROTU           18 0 (i (a)is: ) ROTU         180 (i (a)is: ) ROTU           18 0 (i (a)is: ) ROTU         180 (i (a)is: ) ROTU           18 0 (i (a)is: ) ROTU         180 (i (a)is: ) ROTU           18 0 (i (a)is: ) ROTU         180 (i (a)is: ) ROTU           18 0 (i (a)is: ) ROTU         180 (i (a)is: ) ROTU           18 0 (i (a)is: ) ROTU         180 (i (a)is: ) ROTU                                                                                                    | JUNIAN CONTRATOR UNIXARIA CONTRATORIA<br>LIADAS    02704909300    Coles Ilancas free<br>ILADAS    02704903000    Coles rolas (Lomb<br>LIADAS    02705190000    Lechugas no en<br>LIADAS    0270519000    Lechugas arregol<br>ULADAS    0270519000    Coles Ilancas free<br>LIADAS    0270519000    Coles Ilancas free<br>s, si es necesario la descripción de pro                                                                                                    | cas 5 emigenesis A (                                                                                                    | 100000 (12053) [12053] [120143<br>01 (20000) [120538] [1201 (1434534) [1]<br>35001 [120600] [1207 34] [1201 [1434534]<br>14700 [12023 41] [1201 [145455 [1]<br>14700 [12023 41] [1201 [145455 [1]<br>1400 [14308 [1200 [145454]]]<br>00 [1030.88 [1200 [145454]]]<br>ad correspondiente. (Se recurda que el envío de queva                                                                                                    | is solicitudes de control para m                              | ercantías que havan sido rehusadas con anterioridad está nobibido. En eso   | casos. Tan solo podrán enviarse nuevas                                           |
| tos para los que se<br>1901 (Cajas   ROTU<br>1801 (Cajas   ROTU<br>1225   Cajas   ROTU<br>177   Cajas   ROTU<br>1000 (Cajas   ROTU<br>1000 (Cajas   ROTU<br>1000 | JOINTO CONTROL OF LINEAR CONTROL OF LINEAR CONTROL OF LINEAR STORE LINEAR STORE LIN | Teste 5 emperada A (1000 Chillian (12439) 100500)<br>epoiladas Romana A (112CHURA (126868) 1120350<br>epoiladas Romana A (112CHURA (126868) 1120350<br>mana A (112CHURA ANAMA (115051) 115050<br>mana A (114CHURA (11157500) 1120500)<br>mana A (114CHURA (11157500) 1120500)<br>mana A (114CHURA (11157500) 1120500)<br>mana A (114CHURA (11157500) 1120500)<br>mana A (1157500)<br>mana A (1157500)<br>mana A (1157500)<br>mana A (1115700)<br>mana A (11157000)<br>mana A (1115700)<br>mana A (11157000)<br>mana A (11157000)<br>mana A (111570 | 1900.00 (1) 22.53 (1) 2000.00 (1) 454554 (1) (1)<br>556.00 (1) 2000.00 (1) 2017 34 (1) 2000 (1) 454554 (1) (1)<br>1467.00 (1) 2023 24 (1) Exor (1) 454454 (1) (1)<br>11 [Even (1) 45455 (1) (1)<br>11 [Even (1) 45455 (1) (1)<br>00 (1) 1030.88 (1) Even (1) 45454 (1) (1)<br>val correspondiente. (Se recuerda que el envío de nueva<br>50/WRE implicado.                                                                                                    | is solicitudes de control para m                              | ercancías que hayan sido rehusadas con anterioridad está prohibido. En esos | casos, Tan solo podrán enviarse nuevas                                           |
| tos para los que se<br>  90  Cajas  ROTU<br>  100  Cajas  ROTU<br>  225  Cajas  ROTU<br>  225  Cajas  ROTU<br>  177  Cajas  ROTU<br>  600  Cajas  ROTU<br>  600  | JOIATO CONTROL OF LODGE United Control Con-<br>LIADAS    02704905000    Colies Islances free<br>ILADAS    02704905000    Colies Islances free<br>ILADAS    02705100000    Colies Islances free<br>ILADAS    0270510000    Colies Islances free<br>ILADAS    02705101900    Colies Islances free<br>LADAS    02705101900    Colies Islances free<br>e, si es necesario la descripción de pro<br>solicitado derive de una no conformió<br>expresa del inspector SOIVRE actuan                                                                                                    | ters 5 emperada A (Totu Chinke (Texis) 100500)<br>spollatos 6 men A (TECHURA (CEBERG) 120350<br>spollatos forman A (TECHURA (CEBERG) 15476 (11<br>das facebarg A) (TECHURA ANAMA (TExter (TSS 10<br>men A) (MCONES (TEXIS) 1204 00 (TEXIS) 1551 00<br>men A) (MCONES (TEXIS) 1204 00 (TEXIS) 1504 00<br>ins 5 retrigerados A (TCOL (TEXIS) 1204 00 (TEXIS)<br>ducto con identificación de línea)<br>lad previa indíque el nº del acta de no conformid<br>a, y en la forma y tiempo acordado con el Centro                                                                                                    | 1900 00 1120 53 1120 113 145 55 11 11<br>55.00 11 2000 01 120 28 11 Evol 1 45 55 55 11 11<br>55.00 11 2000 01 120 28 11 Evol 1 45 54 55 11 11<br>11 Evol 145 04 51 11 11<br>11 Evol 145 04 51 11 11<br>11 Evol 145 04 51 11 11<br>11 10 00 11 10 33 51 11 Evol 14 55 41 11<br>10 11 10 30 88 11 Evol 14 55 45 11 11<br>1ad correspondiente, (Se recuerda que el envío de nueva<br>5 SOIVRE implicado.                                                                                                    | is solicitudes de control para m                              | ercancías que hayan sido rehusadas con anterioridad está prohibido. En esos | casos, tan solo podrán enviarse nuevas                                           |
| tos para los que se<br>   90    Cajas    ROTU<br>   20    Cajas    ROTU<br>   225    Cajas    ROTU<br>   225    Cajas    ROTU<br>   100    Cajas    ROTU<br>   80    Cajas    ROTU<br>vaciones. (Complete<br>o de que el control s<br>udes por indicación e                                                                                                    | JULADAS    0704909300    Coles Islances free<br>ILADAS    07049093000    Coles Islances free<br>ILADAS    0704903000    Lechugas no arn<br>ILADAS    0705190000    Lechugas no arn<br>ILADAS    07051919001    Lechugas arregol<br>ILADAS    0705191900    Coles Islances free<br>LaDAS    0704901000    Coles Islances free<br>e, si es necesario la descripción de pro<br>solicitado derive de una no conformil<br>expresa del inspector SOIVRE actuan                                                                                                    | Idea o emigeneda A (  Cold Chinke (  Exits    100500)<br>spolladas Romena A    LECHUGA (CCBERG)    5xtr    11<br>dias (taberg A)    LECHUGA ROMAN    Extr    15<br>idias (taberg A)    LECHUGA ROMAN    Extr    15<br>men A    LECHUGA ROMAN    Extr    155.00<br>men A    LECHUGA ROMAN    Extr    1550.00<br>idias retrigendes A    Cold    Extra    2039.00    2000)<br>iducto con identificación de línea)<br>iducto con identificación de línea)<br>ido previa indíque el nº del acta de no conformid<br>a; y en la forma y tiempo acordado con el Centro                                                                                                    | 1900 00 1120 83 01 100 1145454 1111<br>55.00 [1 2000.01 [1 203 84] [1 cm 1 454554 1111<br>55.00 [1 208 00 [1 207 94 [1 cm 1 454554 1111<br>11 [1 cm 1 45456 1111<br>11 [1 cm 1 45455 1111<br>11 [1 cm 1 45455 1111<br>11 [1 cm 1 45455 111]<br>11 [1 cm 1 45455 111]<br>11 [1 cm 1 45455 111]<br>11 [1 cm 1 45455 111]<br>11 [1 cm 1 45455 111]<br>11 [1 cm 1 45455 111]<br>12 [1 cm 1 45455 111]<br>12 [1 cm 1 45455 111]<br>12 [1 cm 1 45455 111]<br>12 [1 cm 1 45455 111]<br>13 [1 cm 1 45455 111]<br>14 [1 cm 1 45455 111]<br>14 [1 cm 1 45455 111]<br>15 [1 cm 1 45455 111]<br>15 [1 cm 1 45555 111]<br>15 [1 cm 1 45555 111]<br>15 [1 cm 1 45555 111]<br>15 [1 cm 1 45555 111]<br>15 [1 cm 1 45555 111]<br>15 [1 cm 1 45555 111]<br>15 [1 cm 1 45555 111]<br>15 [1 cm 1 45555 111]<br>15 [1 cm 1 45555 111]<br>15 [1 cm 1 45555 111]<br>15 [1 cm 1 45555 111]<br>15 [1 cm 1 45555 111]<br>15 [1 cm 1 455555 111]<br>15 | is solicitudes de control para m                              | ercancías que hayan sido rehusadas con anterioridad está prohibido. En esos | casos, tan solo podrán enviarse nuevas                                           |
| ctos para los que se<br>  90    Ce  s:    AOTU<br>  30    Ce  s:    AOTU<br>  225    Ce  s:   AOTU<br>  235    Ce  s:   AOTU<br>  100    Ce  s:   AOTU<br>  100    Ce  s:   AOTU<br>  100    Ce  s:   AOTU<br>  100    Ce  s:   AOTU<br>  100    Ce  s:   AOTU<br>  200    Ce  s:   AOTU<br>  200    Ce  s:   AOTU<br>  200    Ce  s:   AOTU<br>  200    Ce  s:   AOTU<br>  200   Ce  s:   AOTU<br>  200   Ce  s:   200   Ce  s:   200   200   Ce  s:   200   2                                                                               | LADAS    0704909000    Coles Islances free<br>LADAS    0704909000    Coles Islances free<br>LADAS    0704901000    Leduges no arm<br>LADAS    0705190000    Leduges no arm<br>LADAS    0705190000    Leduges no arm<br>LADAS    0705190000    Coles Islances, vos de<br>LADAS    070491000    Coles Islances free<br>as i es necesario la descripción de pro<br>solicitado derive de una no conformit<br>expresa del inspector SOIVRE actuant<br>ALGEC, MARITIRAN                                                                                                    | Carlo S engenesis A (   COL CHINA (   Extra   1005C0)<br>poliadas Bomena A (   ECHUGA ( CCBERG )   Extra   11<br>data (tabeta )   UECHUGA ROMAN   Extra   11<br>data (tabeta )   UECHUGA ROMAN   Extra   15<br>min A   UECHUGA ROMAN   Extra   1551.00<br>min A   UECHUGA ROMAN   Extra   1520.00<br>icas o refrigerados A   COL   Extra   1239.00   2000.<br>ducto con identificación de línea)<br>lad previa indíque el nº del acta de no conformid<br>je, y en la forma y tiempo acordado con el Centro                                                                                                    | 1900.00 (11208.00 (11208.28 (11200 (11454554))))<br>55.00 (11200.00 (11207.84 (11200 (11454554))))<br>1147.00 (11202.34 (11200 (11454551)))<br>1110.00 (11457551) (11200 (11454551)))<br>1110.00 (11457551) (11200 (11454551)))<br>00 (11030.88 (11200 (11454551)))<br>100 (11030.88 (11200 (11454551)))<br>1110.00 (11454551))<br>1110.00 (11454551))<br>1110.00 (1145551))<br>1110.00 (11455551))<br>1110.00 (11455555))<br>1110.00 (114555555))<br>1110.00 (1145555555))<br>1110.00 (11455555555555555555555555555555555555                                                                                                    | is solicitudes de control para m                              | ercancías que hayan sido rehusadas con anterioridad está prohibido. En esos | casos, tan solo podrán enviarse nuevas                                           |
| ctos para los que se           190 () Gajas () ROTU           190 () Gajas () ROTU           123 () Gajas () ROTU           123 () Cajas () ROTU           1177 () Cajas () ROTU           11600 () Cajas () ROTU           11600 () Cajas () ROTU           11601 () Cajas () ROTU           11601 () Cajas () ROTU           vaciones. (Complete           o de que el controls           ades por indicación ()           Adunna:           1151                                                                                                    | LADAS    0704909000    Coles blancas free<br>LADAS    0704901000    Coles rolas (Lamas<br>LADAS    070590000    Leohugas no arr<br>LADAS    0705190000    Leohugas no arr<br>LADAS    0705190001    Leohugas arregol<br>LADAS    0705190001    Leohugas arregol<br>LADAS    0704901000    Coles blancas free<br>a, si es necesario la descripción de pro<br>solicitado derive de una no conformit<br>expresa del inspector SOIVRE actuant<br>ALGEC, MARITTRAN                                                                                                    | tea s'emperiosa A (* 1000 Chinke (* 106300)<br>spolladas Somena. A († 1001 (* 1041) (* 10350)<br>spolladas Somena. A († 1001 (* 1041) (* 1051)<br>(* 1051 (* 1010) (* 1001 (* 1051) (* 1010) (* 1010)<br>Grano excepto slembra A († 0001 (* 1010) (* 1010) (* 1000)<br>son orchigendos A († 001 (* 1010) (* 1010) (* 1000)<br>ducto con identificación de línea)<br>lad previa indíque el nº del acta de no conformid<br>la, y en la forma y tiempo acordado con el Centro                                                                                                    | 00000  120830  100  1434354  1  <br>55.00  1208100  120734  100  4345544  1  <br>55.00  1208100  120734  100  45455  1  <br>11500100  120814  100  45455  1  <br>11500100  120818  100  45455  1  <br>11500100  120818  100  45455  1   <br>11500100  120818  100  45455  1   <br>11500100  120818  100  4545  1   <br>11500100  120818  100  4545  1   <br>11500100  120818  100  4545  1   <br>11500100  120818  100  14545  1   <br>11500100  140818  100  14545  1   <br>11500100  140818  100  14545  1   <br>11500100  140818  100  14545  1                                                                                                    | is solicitudes de control para m<br>obligatorios              | ercancías que hayan sido rehusadas con anterioridad está prohibido. En esos | casos, tan solo podrán enviarse nuevas                                           |
| Ltos para los que se<br>[190] (ajs: [1807]<br>180] (ajs: [1807]<br>1225] (Cajs: [1807]<br>1125] (Cajs: [1807]<br>1126] (Cajs: [1807]<br>1160] (Cajs: [1807]<br>1160] (Cajs: [1807]<br>1160] (Cajs: [1807]<br>180] (ajs: [1807]<br>Reductor: [1151]<br>Adusto: [1151]                                                                                                    | JALAS    0704909000    Coles Blances Frei<br>LIADS    0704901000    Coles Crast (Lans)<br>LIADS    070590000    Lechugs no arn<br>LIADS    070590000    Lechugs no arn<br>LIADS    070590000    Lechugs arnepol<br>LIADS    070590000    Cabelas Medic<br>LIADS    0704901000    Coles Blances frei<br>e, si es necesario la descripción de pro<br>solicitado derive de una no conformi<br>expresa del inspector SOIVRE actuant<br>ALGEC, MARITTRAN                                                                                                    | Idea o emperada A (1000 Chinka (1243 a) 100500)<br>spolladas Somena. A (11001 (1243 a) (120350)<br>spolladas Somena. A (11001 (120350) (120450)<br>ladas Ideaber (A) (12010 (120500) (120450)<br>mark (110010005) (1111 (120500) (120500) (12060)<br>mark (110010005) (1111 (120500) (120500) (12060)<br>mark (110010005) (1111 (120500) (120500) (12050)<br>ducto con identificación de línea)<br>lad previa indíque el nº del acta de no conformid<br>le, y en la forma y tiempo acordado con el Centro                                                                                                    |                                                                                                    | obligatorios                                                  | ercancías que hayan sido rehusadas con anterioridad está prohibido. En esos | casos, tan solo podrán enviarse nuevas                                           |
| tos para los que se<br>1901 (cajas    ROTU<br>1201 (cajas    ROTU<br>1225    Cojas    ROTU<br>1200 (cajas    ROTU<br>1000 (cajas    ROTU<br>1001 (cajas    ROTU<br>1001 (c           | JALADAS    0704909000    Coles Blancas Free<br>LIADAS    0704909000    Coles Crabs (Lombo<br>LIADAS    070590000    Lechugas no arr<br>LIADAS    070590000    Lechugas no arr<br>LIADAS    070590000    Lechugas arregol<br>ULADAS    0703101900    Cabellas Medio<br>LIADAS    0704901000    Cabellas Medio<br>LIADAS    0704901000    Cabellas Medio<br>LIADAS    0704901000    Cabellas Medio<br>LIADAS    0704901000    Cabellas Medio<br>LIADAS    0704901000    Cabellas Medio<br>LIADAS    0704901000    Cabellas Medio<br>LIADAS    0704901000    Cabellas Medio<br>LIADAS    0704901000    Cabellas Medio<br>LIADAS    0704901000    Cabellas Medio                                                                                                    | And Sentence and An Council China (Carlina (Carl                                                                                                    | 00000  120830  12000  4545454  1  <br>556.00  12000.00  120734  1200  14545454  1  <br>116.00  1202324  1200  145745454  1  <br>116.0000  1703351  1200  454454  1  <br>116.0000  1703351  1200  454454  1  <br>116.0000  1703351  1200  454454  1  <br>116.0000  1703351  1200  454454  1  <br>116.0000  1703351  1200  454454  1  <br>116.0000  1103324  1200  454454  1  <br>116.0000  1103344  1200  454454  1  <br>116.0000  1103344  1200  454454  1  <br>116.0000  1103344  1200  454454  1  <br>116.0000  1103344  1200  145444  1  <br>116.0000  110344  1200  145444  1  <br>116.0000  110344  1200  145444  1  <br>116.0000  110344  1200  145444  1  <br>116.0000  110344  1200  145444  1  <br>116.0000  145744  1400  14544  1  <br>116.0000  145744  1400  14544  1  <br>116.0000  145744  1400  14544  1   1   1  1  1  1  1  1  1  1  1  1                                                                                                    | obligatorios                                                  | ercancías que hayan sido rehusadas con anterioridad está prohibido. En esos | casos, tan solo podrán enviarse nuevas                                           |
| itos para los que se           iso itos para los que ses           iso itos itos itos itos itos itos itos i                                                                                                    | ALLERAS    0704909300    Coles Blancas Free<br>LIADAS    0704909300    Coles Crabs (Lomb<br>LIADAS    0704903000    Coles Crabs (Lomb<br>LIADAS    0705190000    Cales Lingas no arn<br>LIADAS    0705190000    Cales Lingas no arn<br>LIADAS    0705190000    Cales Lingas no arn<br>LIADAS    0705190000    Cales Lingas no arn<br>LIADAS    0705190000    Cales Lingas no arn<br>solicitado deráve de una no conformid<br>expresa del inspector SOIVRE actuan<br> <br>ALGEC. MARITIRAN                                                                                                    | Construction     Construction     C                                                                                                    | 100000111208.0811[Euro114545541111]         050000112080.0811[Euro114545545111]         050000112080.0811[Euro11454545111]         11150000117033.511[Euro1145445111]         0011030.0881[Euro114545411]         1100000117033.511[Euro114544511]         0011030.081[Euro11454541]         100000017033.511[Euro11454451]         0011030.081[Euro11454541]         100000017033.511[Euro11454451]         100000017033.511[Euro11454454]         100000017033.511[Euro11454454]         100000017033.511[Euro11454454]         100000017033.511[Euro11454454]         100000017033.511[Euro11454454]         100000017030.811[Euro11454454]         100000017030.811[Euro11454454]         100000017030.811[Euro1145454]         100000017030.811[Euro1145454]         100000017030.811[Euro1145454]         100000017030.811[Euro1145454]         100000017040000000000000000000000000000                                                                                                    | is solicitudes de control para m<br>obligatorios<br>solititud | ercancías que hayan sido rehusadas con anterioridad está prohibido. En esos | casos, tan solo podrán enviarse nuevas<br>casos, tan solo podrán enviarse nuevas |
| ctos para los que se<br>  90    Gajs    ROTU<br>  30    Gajs    ROTU<br>  225    Cojse    ROTU<br>  225    Cojse    ROTU<br>  236    Cojse    ROTU<br>  236    Cojse    ROTU<br>  236    Cojse    ROTU<br>  236    Cojse    ROTU<br>  236    Cojse    ROTU<br>  236    Cojse    ROTU<br>vaciones. [Complete<br>o de que el control s<br>udes por indicación   <br>Aduana: 1181                                                                                                    | ALAGEC, MARITTRAN                                                                                                    | Construction     Construction     C                                                                                                    | 100000111208.0811[Evor114545541111]         550.00112080.0811[Evor114545541111]         11457.00112032.311[Evor11454451111]         11150000117033.511[Evor11454451111]         11150000117033.511[Evor1145445111]         105000017033.511[Evor145445111]         1115000017033.511[Evor145445111]         105000017033.511[Evor145445111]         1115000017033.511[Evor14544511]         105000017033.511[Evor1454451]         105000017033.511[Evor1454451]         105000017033.511[Evor1454451]         105000017033.511[Evor1454541]         116000017033.511[Evor1454541]         116000017033.511[Evor1454541]         116000017033.511[Evor1454541]         116000017033.511[Evor1454541]         116000017033.511[Evor1454541]         1160000017033.511[Evor1454541]         1160000017033.511[Evor1454541]         116000001703.511[Evor1454541]         116000001703.511[Evor1454541]         116000001703.511[Evor1454541]         116000001703.511[Evor1454541]         116000001703.511[Evor1454541]         116000001703.511[Evor1454541]         1170000017011411         11700001701141         11700001701141         1170001701141         11700170170141         117001701141         11700170170141 <td>is solicitudes de control para m<br/>obligatorios<br/>solicitud</td> <td>ercancias que hayan sido rehusadas con anterioridad está prohibido. En esos</td> <td>casos, tan solo podrán enviarse nuevas<br/>14<br/>17/12</td>                                                                                                    | is solicitudes de control para m<br>obligatorios<br>solicitud | ercancias que hayan sido rehusadas con anterioridad está prohibido. En esos | casos, tan solo podrán enviarse nuevas<br>14<br>17/12                            |
| tos para los que se<br> 90   Gaja    AGTU<br> 30   Gaja    AGTU<br> 225   Cajas    AGTU<br> 225   Cajas    AGTU<br> 126   Cajas    AGTU<br> 100   Cajas    AGTU<br> 100   Cajas    Cajas    AGTU<br> 100   Cajas    AGTU<br> 100   Cajas    AGTU<br> 100   Cajas    Cajas    Ca                                                                                                    | ALGEC, MARITTRAN                                                                                                    | Construction     Construction     C                                                                                                    | 100000 (11208.08 1) [ 100 (1-545545 (1) [1])         550.00 (11208.08 1) [ 107 14 (15476 1) [1])         10457.00 (11203.24 (15470 (145445 (11)))         1111000 (14545 (11))         1111000 (14545 (11))         1111000 (14545 (11))         1111000 (14545 (11))         1111000 (14545 (11))         1111000 (14545 (11))         1111000 (14545 (11))         1111000 (14545 (11))         1111000 (14545 (11))         1111000 (14545 (11))         1111000 (14545 (11))         1111000 (14545 (11))         1111000 (14545 (11))         1111000 (14545 (11))         1111000 (14545 (11))         1111000 (14545 (11))         1111000 (14545 (11))         1111000 (14545 (11))         1111000 (14545 (14))         1111000 (14545 (14))         1111000 (14545 (14))         1111000 (14545 (14))         1111000 (14545 (14))         1111000 (1400 (14))         1111000 (1400 (14))         1111000 (1400 (14))         1111000 (1400 (14))         1111000 (1400 (14))         1111000 (1400 (14))         1111000 (1400 (14))         1111000 (1400 (14))         1111000 (1400 (14))         1111000 (14))                                                                                                    | obligatorios<br>solicitudes                                   | ercancías que hayan sido rehusadas con anterioridad está prohibido. En esos | casos, tan solo podrán enviarse nuevas<br>මේ 🐺 🍢 ද 🛤 행 🕪 🍽 🔂 17/1:               |
| ctos para los que se<br>  90    Ca ss    AOTU<br>  30    Ca ss    AOTU<br>  215   Ca ss    AOTU<br>  225   Ca ss    AOTU<br>  126   Ca ss    AOTU<br>  150   Ca ss    AOTU<br>  150   Ca ss    AOTU<br>  150   Ca ss    AOTU<br>  150   Ca ss    AOTU<br>  150   Ca ss    AOTU<br>  150   Ca ss    AOTU<br>  150   Ca ss    AOTU<br>  150   Ca ss    AOTU<br>  150   Ca ss   150   150   150   150   150   150   150   150   150   150   150   150   150   150   150   150   150   150   150   150   150   150   150   150   150   150   150   150   150   150   150   150   150   150   150   150   150   150   150   150   150   150   150   150   150   150   150   150   150   150   150   150   150   150   150   150   150   150   150   150   150   150   150   150   150   150   150   150   150   150   150   150   150   150   150   150   150   150   150   150   150   150   150   150   150   150   150   150   150   150   150   150   150   150   150   150   150   150   150   150   150   150   150   150   150   150   150   150   150   150   150   150   150   150   150   150   150   150   150   150   150   150   150   150   150   150   150   150   150   150   150   150   150   150   150   150   150   150   150   150   150   150   150   150   150   150   150   150   150   150   150   150   150   150   150   150   150   150   150   150   150   150   150   150   150   150   150   150   150   150   150   150   150   150   150   150   150   150   150   150   150   150   150   150   150   150   150   150   150   150   150   150   150   150   150   150   150   150   150   150   150   150   150   150   150   150   150   150   150   150   150   150   150   150   150   150   150   150   150   150   150   150   150   150   150   150   150   150   150   150   150   150   150   150   150   150   150   150   150   150   150   150   150   150   150   150   150   150   150   150   150   150   150   150   150   150   150   150   150   150   150   150   150   150   150   150   150   150   150   150   150   150   150   150   150   150   150   150   150   150   150   150   150   150   150                                                                                                    | ALADAS    0704909000    Coles Blancas Free<br>LIADAS    0704901000    Coles Crast (Lomos<br>LIADAS    070590000    Lechugas no arn<br>LIADAS    0705190000    Lechugas no arn<br>LIADAS    0705190000    Lechugas arregol<br>LIADAS    07051910001    Coles Blancas Free<br>explosed    0704901000    Coles Blancas Free<br>explosed    0704901000    Coles Blancas Free<br>explosed    0704901000    Coles Blancas Free<br>explosed    0704901000    Coles Blancas Free<br>explosed    0704901000    Coles Blancas Free<br>explosed    0704901000    Coles Blancas Free<br>explosed    0704901000    Coles Blancas Free<br>explosed    Coles Blancas Free<br>explosed    0704901000    Coles Blancas Free<br>explosed    0704901000    0704901000    Coles Blancas Free<br>explosed    0704901000    0704901000    070490000    070490000    070490000    0704900000    0704900000    0704900000    0704900000    070490000000000000000000000000000000000                                                                                                    | Construction     Construction     C                                                                                                    | 10200.001 (1208.081) [ 2001 (143454541) [11         550.001 (1208.081) [ 2001 (143454541) [11         11457.001 (1202.324) [ 2001 (143445451) [11         115000.001 (14345451) [11         115000.001 (143354) [ 2001 (1454451) [11         115000.001 (143354) [ 2001 (1454451) [11         115000.001 (143354) [ 2001 (1454451) [11         115000.001 (143354) [ 2001 (1454451) [11         115000.001 (143354) [ 2001 (1454451) [11         115000.001 (143454) [ 11         115000.001 (143454) [ 11         115000.001 (143454) [ 11         115000.001 (143454) [ 11         115000.001 (143454) [ 11         115000.001 (143454) [ 11         115000.001 (143454) [ 11         115000.001 (143454) [ 11         115000.001 (143454) [ 11         115000.001 (143454) [ 11         115000.001 (143454) [ 11         115000.001 (143454) [ 11         115000.001 (143454) [ 11         115000.001 (14354) [ 11         115000.001 (14354) [ 11         1150000 [ 11500 (14354) [ 11         1150000 [ 11500 (14354) [ 11         1150000 [ 11500 (14354) [ 11         115000 [ 11500 (14354) [ 11         115000 [ 11500 (14354) [ 11         115000 [ 11500 (14354) [ 11         115000 [ 11500 (14354) [ 11         115000 [ 11500 (14354) [ 11<                                                                                                    | obligatorios                                                  | ercancías que hayan sido rehusadas con anterioridad está prohibido. En esos | casos, tan solo podrán enviarse nuevas                                           |

- Si los datos son provisionales (ver después detalle) se selecciona en este momento.
- Finalmente se envía solicitud en "Enviar solicitud".

|                                                                                                    | comerciomig2.serviciosmin.gob.es/webEstaci                                                                                                    | ce/PreSoliAAFrutas.aspx?IdPresolicitud=EX20A03164                                                                                                    |                                                                                                    |                                    |                                                                                                  | ① ☆                              |
|----------------------------------------------------------------------------------------------------|----------------------------------------------------------------------------------------------------|----------------------------------------------------------------------------------------------------|----------------------------------------------------------------------------------------------------|------------------------------------|--------------------------------------------------------------------------------------------------|----------------------------------|
| licaciones 🚱 a                                                                                                    | epis actualizado pa 🎒 Traductor de Google                                                                                                    | 🧃 Intr@comex - Escrit 🚱 garfyh 😄 Configuració                                                                                                    | n: Seg 🚱 Aplicación ESTACIC                                                                                                    |                                    |                                                                                                  |                                  |
| toi Normel                                                                                                    | Open 484 no procede el como                                                                                                    | delegation in an arrival of constrol                                                                                                    |                                                                                                    |                                    |                                                                                                  |                                  |
| pección:                                                                                                    |                                                                                                    |                                                                                                    | × •                                                                                                    |                                    | On                                                                                               |                                  |
| n mercancia:                                                                                                    |                                                                                                    |                                                                                                    | Exportation                                                                                                    |                                    | Códieo ubiración dominitiada:                                                                    |                                  |
| e económico —                                                                                                    | 1131307910                                                                                                    |                                                                                                    |                                                                                                    | Envasador                          |                                                                                                  |                                  |
|                                                                                                    | ES España                                                                                                    | V25437179                                                                                                    | - 65                                                                                                    | NIT:                               | (a)                                                                                              |                                  |
| e:                                                                                                    | ECOFBUIT 1401 S                                                                                                    |                                                                                                    |                                                                                                    | Nombre:                            |                                                                                                  |                                  |
| ón:                                                                                                    | AVINGUDA DEL MERCET 5-7                                                                                                    |                                                                                                    |                                                                                                    | Dirección:                         |                                                                                                  |                                  |
| ed:                                                                                                    | NOVELLA ALTA                                                                                                    |                                                                                                    |                                                                                                    | Localidad                          |                                                                                                  |                                  |
|                                                                                                    | 25245                                                                                                    | Provincia                                                                                                    | ~                                                                                                    | CP:                                | Provincia                                                                                        | ~                                |
|                                                                                                    | Espeña                                                                                                    | ✓ * >>                                                                                                    |                                                                                                    | Pais:                              | Españo 🗸                                                                                         |                                  |
|                                                                                                    |                                                                                                    |                                                                                                    |                                                                                                    |                                    |                                                                                                  |                                  |
| n.                                                                                                    | ES Espeño                                                                                                    | *                                                                                                    |                                                                                                    |                                    | País destino. ML Mali                                                                            | ].                               |
| transporte:                                                                                                    | Contraction                                                                                                    |                                                                                                    | ✓                                                                                                    |                                    | Matricula:                                                                                       | 27<br>                           |
| rículas                                                                                                    |                                                                                                    |                                                                                                    |                                                                                                    |                                    |                                                                                                  |                                  |
| ne datos provisio                                                                                                    | onales                                                                                                    |                                                                                                    |                                                                                                    |                                    |                                                                                                  |                                  |
| de la pre solici                                                                                                    | itud                                                                                                    |                                                                                                    |                                                                                                    |                                    |                                                                                                  |                                  |
|                                                                                                    | 5 Nº Partida DUA:                                                                                                    | 5                                                                                                    |                                                                                                    |                                    |                                                                                                  |                                  |
| ases:                                                                                                    | 100                                                                                                    | Tipo envases: Caina 💙                                                                                                    | · Marca ROTH ADAS                                                                                                    |                                    | Taric nanzianag                                                                                  | -                                |
| to: Código SOIVR                                                                                                    | E: 080717                                                                                                    | Descripcion: Melones, los demás A                                                                                                    |                                                                                                    |                                    |                                                                                                  |                                  |
| nción DUA                                                                                                    |                                                                                                    | The second second secon         |                                                                                                    |                                    |                                                                                                  |                                  |
| ncia:                                                                                                    | MELONES                                                                                                    | PBristo (KP): 11P4 DO                                                                                                    | Pileto (Kg): 1156 op                                                                                                    | 1 •                                | Valor sost os                                                                                    |                                  |
|                                                                                                    |                                                                                                    | 1254.00                                                                                                    | Decumento de careco                                                                                                    |                                    | 101.51                                                                                           |                                  |
| 454                                                                                                    | 445                                                                                                    |                                                                                                    |                                                                                                    |                                    |                                                                                                  |                                  |
|                                                                                                    |                                                                                                    |                                                                                                    |                                                                                                    |                                    | Añadir Modifica                                                                                  | ar Borrar Borrar t               |
|                                                                                                    |                                                                                                    |                                                                                                    |                                                                                                    |                                    |                                                                                                  |                                  |
|                                                                                                    | sealer internet with the others                                                                                                    |                                                                                                    |                                                                                                    |                                    |                                                                                                  |                                  |
| s para los que s                                                                                                    | se solicita control de calidad comercial                                                                                                    |                                                                                                    |                                                                                                    |                                    |                                                                                                  |                                  |
| s para los que s<br>90    Cajas    RO<br>80    Cajas    RO                                                                                                    | se solicita control de calidad comercial<br>TULADAS   -0704909000    Coles blancas frescas o refr<br>TULADAS   -0704900900    Coles roiss    ombardas) fr                                                                                                    | igerades A    COL CHINA    Extra    1055.00    900.00    1278.1<br>stas o ratiferanza A    COL    Extra    2039.00    2000.00    1                                                                                                    | 95    Euro    454545      <br>030 88    Euro    454545                                                                                                    |                                    |                                                                                                  |                                  |
| is para los que s<br>90    Cajas    RO<br>80    Cajas    RO<br>225    Cajas    RO                                                                                                    | se solicita control de calidad comercial<br>TULADAS    0704909000    Coles blancas frescas o refr<br>TULADAS    07049021000    Coles rojas (Lombardas) fr<br>DTULADAS    0705190000    Lechugas no arrepollodas                                                                                                    | igerados A    COL CHINA    Extra    1063.00    900.00    1278.<br>iscas o retrigeradas A    COL    Extra    2039.00    2000.00    1<br>scamana, A    LECHUGA ICEBERG    Extra    1356.00    1208.00                                                                                                    | 95    Euro    454545      <br>030.88    Euro    4545454      <br>   1677.94    Euro    454545                                                                                                    |                                    |                                                                                                  |                                  |
| is para los que s<br>90    Cajas    RO<br>80    Cajas    RO<br>225    Cajas    RO<br>77    Cajas    RO                                                                                                    | se solicita control de calidad comercial<br>TULADAS    0704909000    Coles blancas frescas o refr<br>TULADAS    0704901000    Coles rojas: [lomanada]) fr<br>TULADAS    0705190000    Lechugs na arrepoliedas<br>TULADAS    0705190000    Lechugs na arrepoliedas (cel<br>TULADAS    0705190000    Lechugs arrepoliedas (cel<br>TULADAS    0705190000    Lechugs arrepoliedas (cel                                                                                                    | igerades A    COL CHINA    Extre    1065.00    900.00    1278.<br>tecas o refrigeradas A    COL    Extre    2039.00    2000.00    12<br>Romann. A    LECHUGA (CEBERG    Extre    1356.00    1208.00<br>erg A    LECHUGA ROMANA    Extre    52.00    467.00    102<br>HECHUSA                                                                                                    | 95    Euro    454545      <br>030.88    Euro    4545454      <br>1   1677.94    Euro    454545      <br>3.24    Euro    45445      <br>= ++++                                                                                                    |                                    |                                                                                                  |                                  |
| s para los que s<br>30    Cajas    RO<br>80    Cajas    RO<br>225    Cajas    RO<br>77    Cajas    RO<br>70    Cajas    RO<br>500    Cajas    RO                                                                                                    | se solicita control de calidad comercial<br>TULADAS    0704909000    Coles blancas frescas o refi<br>TULADAS    0704901000    Coles rojas; (Lomardas) fr<br>TULADAS    0705190000    Lechugas no arrepoiladas (ca<br>TULADAS    0705190000    Lechugas arrepoiladas (ca<br>TULADAS    067190090    Melanes; loa cemas A   <br>DTULADAS    06730090    Melanes; loa cemas A                                                                                                    | igerades A    COL CHINA    Extre    1055.00    900.00    1278.<br>tscas o refrigeradas A    COL    Extre    2039.00    2000.00    1<br>Romann. A    ECHUGA ICEBERG    Extre    1356.00    1208.00<br>erg A    ECHUGA ROMANA    Extre    552.00    467.00    102<br>WELONES    1    1284.00    1156.00    1061.91    Euro    4544<br>exto siemtra A    CEBULAS    1152.04.00    1500.00    70.                                                                                                    | 95    Euro    454545      <br>G30.86    Euro    454545 4      <br>   1677.94    Euro    454545      <br>3.24    Euro    45455      <br>51.11   <br>53.51    Euro    45445                                                                                                    |                                    |                                                                                                  |                                  |
| os para los que s<br>90    Cajas    RO'<br>80    Cajas    RO'<br>225    Cajas    RO'<br>77    Cajas    RO<br>100    Cajas    RO<br>90    Cajas    RO<br>90    Cajas    RO                                                                                                    | se solicita control de calidad comercial<br>TULADAS    0704909000    Celes blancas frescas o refi<br>TULADAS    0704901000    Celes rojas: (Lomaardas) fr<br>TULADAS    0705190000    Lechugas ino arrepoildas<br>TULADAS    0705190000    Lechugas arrepoildas (ee<br>TULADAS    0705190000    Melones, Ica censis A   <br>TULADAS    070319000    Celes blancas frescas o refi<br>TULADAS    0704901000    Celes blancas frescas o refi                                                                                                    | igerades A    COL CHINA    Extre    1053.00    900.00    1278.<br>Eras o refrigerades A    COL    Extra    2039.00    2000.00    1<br>Romans, A    LECHUGA (CEBERG    Extra    3236.00    1200.00<br>reg A    LECHUGA ROMANA,    Extra    532.00    1677.00    102<br>VIELONES       1284.00    1156.00    1051.01    Extra    547.01<br>isoto siembra A    CEBOLLAS    1    15204.00    1500.00    70<br>Berados A    COL    Extra    2209.00    2000.00    1308.01                                                                                                    | 95    Euro    454545      <br>G30.86    Euro    454545 4      <br>   1677.94    Euro    454545      <br>3.24    Euro    45455      <br>51    1<br>53.51    Euro    45445      <br>Euro    45454                                                                                                    |                                    |                                                                                                  |                                  |
| 90    Cajas    RO<br>80    Cajas    RO<br>80    Cajas    RO<br>225    Cajas    RO<br>77    Cajas    RO<br>100    Cajas    RC<br>600    Cajas    RO<br>80    Cajas    RO                                                                                                    | se solicita control de calidad comercial<br>TULADAS    0704909000    Celes blancas frescas o refi<br>TULADAS    0704901000    Celes rojas: (Lomaardas) fr<br>DTULADAS    0705190000    Lechugas ino arrepolidas<br>DTULADAS    0705190000    Lechugas arrepolidas (ele<br>DTULADAS    0705190000    Medines, laci denis A   <br>DTULADAS    0703101900    Celosilas Medio Grane ex<br>TULADAS    0703101900    Celes blancas frescas o refi<br>TULADAS    0704901000    Celes blancas frescas o refi                                                                                                    | igerades A    COL CHINA    Extre    1053.00    900.00    1278.<br>stas o refrigerades A    COL    Extra    2059.00    2000.00    1<br>Romans. A    LECHUGA (LEBERG    Extra    3356.00    1268.00<br>reg A    LECHUGA ROMANA    Extra    532.00    1677.00    102<br>MELONES       1284.00    1156.00    1061.91    Euro    4544<br>refo simehra A    CEBULUS       12204.00    1500.00    70<br>igerades A    COL    Extra    203.00    2000.00    1305.88    1<br>                                                                                                    | 95    Euro    454545      <br>330.86    Euro    454545      <br>1  1077.34    Euro    454545      <br>3.44    Euro    45445      <br>5    1 <br>5    1 <br>5    1 <br>5    1 <br>5    5                                                                                                    |                                    |                                                                                                  |                                  |
| s para los que s<br>90    Cajas    RO<br>80    Cajas    RO<br>225    Cajas    RC<br>77    Cajas    RC<br>100    Cajas    RC<br>600    Cajas    RO<br>80    Cajas    RO<br>ciones. (Comple<br>Je que el contro                                                                                                    | se solicita control de calidad comercial<br>TULADAS    0704909000    Celes blancas frescas o ref<br>TULADAS    0704901000    Celes rojas (Lomaardas) fr<br>OTULADAS    0705190000    Lechugas ino arrepolidas<br>OTULADAS    0705190000    Lechugas arrepolidas (ed<br>DTULADAS    0705190000    Lechugas arrepolidas (ed<br>DTULADAS    0705101900    Celes la colemas A   <br>DTULADAS    0703101900    Celes lancas frescas o ref<br>TULADAS    0704901000    Celes blancas frescas o ref<br>ete, si es necesario la descripción de producto o<br>lo colfetado derive de una no conformidad prev                                                                                                    | igerades A    COL CHINA    Extre    1053.00    900.00    1278:<br>stas o refrigerades A    COL    Extra    2059.00    2000.00    1<br>Romans, A    LECHUGA (LEBERG    Extra    3259.00    1200.00    1<br>Reg A    LECHUGA ROMANA    Extra    552.00    1677.00    102<br>MELONES       1284.00    1156.00    1061.91    Euro    4544<br>raeto stembra A    CEBOLLAS       12204.00    15000.00    70<br>igerades A    COL    Extra    2039.00    2000.00    1308.81   <br>                                                                                                    | 95    Euro    454545      <br>G30.86    Euro    454545      <br>   1677.794    Euro    454545      <br>3.24    Euro    45445      <br>51.11<br>51.11<br>51.12<br>Euro    45454      <br>Euro    45454      <br>iente, (Se recuerda que el envío de nuevas solid                                                                                                    | tudes de control para me           | rcancías que hayan sido rehusadas con anterioridad está prohibido. En esos casos, tan solo podr  | án enviarse nuevas               |
| s para los que s<br>30 () Cajas () RO'<br>80 () Cajas () RO'<br>225 () Cajas () RO'<br>77 () Cajas () RO'<br>77 () Cajas () RO'<br>800 () Cajas () RO'<br>800 () Cajas | se solicita control de calidad comercial<br>TULADAS    0704909000    Coles blancas frescas o refi<br>TULADAS    0704901000    Coles rojas: [umaardas] fr<br>TULADAS    0705190000    Lechugas narepolledas Lec<br>TULADAS    0705109000    Lechugas arepolledas Lec<br>TULADAS    0705101900    Colenas, Iso denois A   <br>DTULADAS    0705101900    Coles blancas frescas o refi<br>tes, si es necesario la descripción de producto o<br>ol solicitado derive de una no conformidad prev<br>in expresa del inspector SOUVRE actuante, y en i                                                                                                    | igerades A    COL CHINA    Extre    1053.00    900.00    1278.<br>Escas o retrigerades A    COL    Extra    2059.00    2000.00    1<br>Romans. A    LECHUGA LCEBERG    Extra    3259.00    12000.00    1<br>WELONES    1    1284.00    1156.00    1061.91    Euro    4574<br>Hereto sitembra A    CEBOLLAS    1    12204.00    15000.10    70<br>igerades A    COL    Extra    2039.00    2000.00    1030.88    1<br>- ni identificación de linea)<br>la Indique el nº del acta de no conformidad correspondi<br>a forma y tiempo acordado con el Centro SOIVRE implic                                                                                                    | 95    Euro    454545      <br>G30.86    Euro    454545      <br>   1677.794    Euro    454545      <br>5.24    Euro    45445      <br>53.51    Euro    45445      <br>Euro    45454      <br>ente, (Se recuerda que el envío de nuevas solici<br>ado.                                                                                                    | tudes de control para me           | rcancías que hayan sido rehusadas con anterioridad está prohibido. En esos casos, tan solo podr  | án enviarse nuevas               |
| s para los que e<br>90    Cajas    RO<br>80    Cajas    RO<br>225    Cajas    RO<br>225    Cajas    RO<br>100    Cajas    RO<br>80    Cajas    RO<br>80    Cajas    RO<br>iones. (Comple<br>le que el contro<br>spor indicació                                                                                                    | se solicita control de calidad comercial<br>TULADAS    0704909000    Coles blancas frescas o refi<br>TULADAS    0704901000    Coles rojas: [ummardas]tr<br>TULADAS    0705190000    Lechugas narepoladas (ee<br>DTULADAS    0705190000    Lechugas marepoladas (ee<br>DTULADAS    07031019009    Celosita Medio Grano ex<br>TULADAS    0703019009    Celosita Medio Grano ex<br>TULADAS    0704901000    Celosita Medio Grano ex<br>TULADAS    0704901000    Celosita Interio frescas o refi<br>ete, si es necesario la descripción de producto c<br>ol solicitado derive de una no conformidad prev<br>in expresa del inspector SOIVRE actuante, y en                                                                                                    | igerades A    COL CHINA    Extre    1053.00    900.00    1278.<br>stas o retrigerades A    COL    Extra    2093.00    2000.00    1<br>Romans. A    LECHUGA LCEBERG    Extra    3356.00    1208.01<br>lerg A    LECHUGA ROMANA    Extra    532.00    457.00    102<br>HELONES    1    1284.00    1156.00    1061.91    Euro    4544<br>teto siembra A    CEBOLLAS    1    152.04.00    1500.00    70<br>igerades A    COL    Extra    2039.00    2000.00    1030.88    1<br>-n identificación de linea)<br>la indique el nº del acta de no conformidad correspondi<br>a forma y tiempo acordado con el Centro SOIVRE implic                                                                                                    | 95    Euro    454545      <br>G30.88    Euro    454545      <br>1  1077.74    Euro    454545      <br>5.24    Euro    45445      <br>53.51    Euro    45445      <br>Euro    45454      <br>ente, (Se recuerda que el envío de nuevas solici<br>ardo.                                                                                                    | tudes de control para me           | rcancías que hayan sido rehusadas con anterioridad está prohibido. En esos casos, tan solo podr  | án enviarse nuevas               |
| s para los que e<br>30    Cajas    RO<br>80    Cajas    RO<br>225    Cajas    RO<br>225    Cajas    RO<br>100    Cajas    RO<br>800    Cajas    RO<br>800    Cajas    RO<br>800    Cajas    RO<br>ciones. (Comple<br>Je que el contro<br>es por indicació                                                                                                    | se solicita control de calidad comercial<br>TULADAS    0704909000    Coles blancas frescas o ref<br>TULADAS    0704901000    Coles rojas: [lomandas] ITO<br>TULADAS    0705190000    Lechugas narecolledas<br>TULADAS    0705190000    Lechugas marepolitada (rec<br>DTULADAS    0703101900    Celosias Medio Grano ex<br>TULADAS    0703101900    Celosias Medio Grano ex<br>TULADAS    0704901000    Celosias Medio Grano ex<br>TULADAS    0704901000    Celosias Intercos frescas o ref<br>ete, si es necesario la descripción de producto o<br>lo solicitado derive de una no conformidad prev<br>in expresa del inspector SOIVRE actuante, y en                                                                                                    | igerades A    COL CHINA    Extre    1053.00    900.00    1278.<br>stas o retrigerades A    COL    Extra    2093.00    2000.00    1<br>Romans. A    LECHUGA ICEBERG    Extra    353.00    467.00    102<br>WELONES       1284.00    1156.00    1061.91    Evro    454.<br>reto siembra A    CEBOLLAS    1    152.04.00    1500.00    70<br>igerades A    COL    Extra    2039.00    2000.00    1030.88    1<br>m identificación de linea)<br>la indique el nº del acta de no conformidad correspondi<br>a forma y tiempo acordado con el Centro SOIVRE implica                                                                                                    | 95    Euro    454545      <br>G30.88    Euro    454545      <br>   1677.794    Euro    454545      <br>3.24    Euro    45445      <br>53.51    Euro    45445      <br>Euro    45454      <br>Euro    45454      <br>lente, (Se recuerda que el envío de nuevas solici<br>ado.                                                                                                    | tudes de control para me           | rcancías que hayan sido rehusadas con anterioridad está prohibido. En esos casos, tan solo podr  | án envlarse nuevas               |
| s para los que e<br>80    Cajas    RO'<br>80    Cajas    RO'<br>80    Cajas    RO'<br>225    Cajas    RO'<br>100    Cajas    RO'<br>100    Cajas    RO'<br>100    Cajas    RO'<br>100 es, (Comple<br>le que el contro<br>es por indicació<br>Aduana: 1131                                                                                                    | se solicita control de calidad comercial<br>TULADAS    0704909000    Coles blancas frescas o refi<br>TULADAS    0704901000    Coles rojas: [Lomaarda]) fr<br>TULADAS    0705190000    Lechuges na arcspolledas<br>TULADAS    0705190000    Lechuges marcspolledas (ref<br>DTULADAS    0705190000    Cebalas Medio Grano ex<br>TULADAS    0705101900    Cebalas Medio Grano ex<br>TULADAS    0704901000    Cebalas Medio Grano ex<br>TULADAS    0704901000    Cebalas Medio Grano ex<br>TULADAS    0704901000    Cebalas Medio Grano ex<br>TULADAS    0704901000    Cebalas Medio Grano ex<br>TULADAS    0704901000    Cebalas Medio Grano ex<br>TULADAS    0704901000    Cebalas Medio Grano ex<br>TULADAS    0704901000    Cebalas Medio Grano ex<br>TULADAS    0705101000    Cebalas Medio Grano ex<br>TULADAS    0705101000    Cebalas Medio Grano ex<br>TULADAS    0705101000    Cebalas Medio Grano ex<br>TULADAS    0705101000    Cebalas Medio Grano ex<br>TULADAS    0705101000    Cebalas Medio Grano ex<br>TULADAS    0705101000    Cebalas Medio Grano ex<br>TULADAS    0705101000    Cebalas Medio Grano ex<br>TULADAS    0705101000    Cebalas Medio Grano ex<br>TULADAS    0705101000    Cebalas Medio Grano ex<br>TULADAS    0705101000    Cebalas Medio Grano ex<br>TULADAS    070510000    Cebalas Medio Grano ex<br>TULADAS    070510000    Cebalas Medio Grano ex<br>TULADAS    070510000    Cebalas Medio Grano ex<br>TULADAS    070510000    Cebalas Medio Grano ex<br>TULADAS    070510000    Cebalas Medio Grano ex<br>TULADAS    070510000    Cebalas Medio Grano ex<br>TULADAS    070510000    Cebalas Medio Grano ex<br>TULADAS    070510000    Cebalas Medio Grano ex<br>TULADAS    070510000    Cebalas Medio Grano ex<br>TULADAS    070510000    Cebalas Medio Grano ex<br>TULADAS    070510000    Cebalas Medio Grano ex<br>TULADAS    070510000    Cebalas Medio Grano ex<br>TULADAS    070510000    Cebalas Medio Grano ex<br>TULADAS    070510000    070510000    070510000    070510000    070510000    0705100000    0705100000    0705100000    0705100000    0705100000    07051000000    07051000000000    070510000000000    0705100000000000000000000000000    0 | rigendes A    COL CHINA    Extre    1053.00    900.00    1278.<br>Eras o retrigerads A    COL    Extra    2039.00    2000.00    1278.<br>Remans. A    ECHUGA (CEBERG    Extra    1236.00    1268.00    1268.00    1268.00    1268.00    1268.00    1269.00    1047.00    102<br>MELONES       1284.00    1156.00    1051.01    Evra    457.00    104<br>MELONES       1284.00    1156.00    1050.00    1047.00    105<br>areto stemba A    CEDULAS    1152.00 00    1050.00    1050.00    1050.00    1050.00    1050.00    1050.00    1050.00    1050.00    1050.00    1050.00    1050.00    1050.00    1050.00    1050.00    1050.00    1050.00    1050.00    1050.00    1050.00    1050.00    1050.00    1050.00    1050.00    1050.00    1050.00    1050.00    1050.00    1050.00    1050.00    1050.00    1050.00    1050.00    1050.00    1050.00    1050.00    1050.00    1050.00    1050.00    1050.00    1050.00    1050.00    1050.00    1050.00    1050.00    1050.00    1050.00    1050.00    1050.00    1050.00    1050.00    1050.00    1050.00    1050.00    1050.00    1050.00    1050.00    1050.00    1050.00    1050.00    1050.00    1050.00    1050.00    1050.00    1050.00    1050.00    1050.00    1050.00    1050.00    1050.00    1050.00    1050.00    1050.00    1050.00    1050.00    1050.00    1050.00    1050.00    1050.00    1050.00    1050.00    1050.00    1050.00    1050.00    1050.00    1050.00    1050.00    1050.00    1050.00    1050.00    1050.00    1050.00    1050.00    1050.00    1050.00    1050.00    1050.00    1050.00    1050.00    1050.00    1050.00    1050.00    1050.00    1050.00    1050.00    1050.00    1050.00    1050.00    1050.00    1050.00    1050.00    1050.00    1050.00    1050.00    1050.00    1050.00    1050.00    1050.00    1050.00    1050.00    1050.00    1050.00    1050.00    1050.00    1050.00    1050.00    1050.00    1050.00    1050.00    1050.00    1050.00    1050.00    1050.00    1050.00    1050.00    1050.00    1050.00    1050.00    1050.00    1050.00    1050.00    1050.00    1050.00    1050.00    1050.00    1050.00    1050.00 | 95    Euro    454545      <br>030.88    Euro    454545      <br>011 1677.94    Euro    454545      <br>3.24    Euro    45445      <br>53 51    Euro    45445      <br>Euro    45454      <br>Euro    45454      <br>iente, (Se recuerda que el envío de nuevas solid<br>ado.                                                                                                    | tudes de control para me           | rcancías que hayan sido rehusadas con anterioridad está prohibido. En esos casos, tan solo podr  | án envlarse nuevas               |
| s para los que e<br>80    Cajas    RO'<br>80    Cajas    RO'<br>225    Cajas    RO'<br>77    Cajas    RO'<br>100    Cajas    RO'<br>100    Cajas    RO'                                                                                                    | se solicita control de calidad comercial<br>TULADAS    0704909000    Coles blancas frescas o refi<br>TULADAS    0704901000    Coles rojas; lomandas) fr<br>TULADAS    0507190000    Lechugs no arrepolladas (ce<br>TULADAS    0507190030    Lechugs arrepolladas (ce<br>TULADAS    0507190030    Schugs no arrepolladas (ce<br>TULADAS    0507190030    Schugs no arrepolladas (ce<br>TULADAS    0507190030    Coles blancos frescas o refi<br>TULADAS    0507190030    Coles blancos frescas o refi<br>ete, si es necesario la descripción de producto o<br>ol solicitado derive de una no conformidad prev<br>in expresa del inspector SOIVRE actuante, y en<br>ALGEC, MARITIRAN                                                                                                    | rigendes A    COL CHINA    Extre    1053.00    900.00    1278.<br>Eras o retrigeradis A    COL    Extra    2039.00    2000.00    1<br>Romann, A    ECHUGA (EEBERG    Extra    532.00    167.00    102<br>MELONES       1284.00    1156.00    1051.01    167.00    102<br>MELONES       1284.00    1156.00    1051.01    1500.00    70<br>Erandos A    COL    Extra    253.00    2000.00    1500.00    70<br>erandos A    COL    Extra    253.00    2000.00    1508.00    70<br>iserados A    COL    Extra    253.00    2000.00    1308.80    1<br>on identificación de lines)<br>la indique et nº del acta de no conformidad correspondi<br>a forma y tiempo acordado con el Centro SOIVRE implic                                                                                                    | 95    Euro    454545      <br>030.88    Euro    454545      <br>11  1677.34    Euro    454545      <br>33.41    Euro    45445      <br>51    1<br>53.53    Euro    45445      <br>54    1<br>54    1<br>54    1<br>54    1<br>55    1<br>55    1 | tudes de control para me<br>corios | rcancías que hayan sido rehusadas con anterioridad está prohibido. En esos casos, tan solo podr  | án envlarse nuevas               |
| s para los que e<br>80    Cajas    RO'<br>80    Cajas    RO'<br>80    Cajas    RO'<br>225    Cajas    RC<br>77    Cajas    RC<br>800    Cajas    RC<br>800    Cajas    RC<br>800    Cajas    RC<br>eq que el contro<br>es por indicació<br>Aduana: 1131                                                                                                    | se solicita control de calidad comercial<br>TULADAS    0704909000    Coles blancas frescas o refi<br>TULADAS    0704901000    Coles rojas; lomandas if ro<br>TULADAS    0705190000    Lechugas narepoolidas (ce<br>TULADAS    0705190000    Lechugas arrepoliadas (ce<br>TULADAS    0705190000    Lechugas narepoolidas (ce<br>TULADAS    070519000    Coles blancas frescas o refi<br>TULADAS    0704901000    Coles blancas frescas o refi<br>ete, si es necesario la descripción de producto o<br>ol solicitado derive de una no conformidad prev<br>in expresa del inspector SOIVRE actuante, y en<br>ALGEC MARITIRAN                                                                                                    | rigerades A    COL CHINA    Extre    1053.00    900.00    1278.<br>stas o retrigerades A    COL    Extra    2059.00    2000.00    1278.<br>Romans. A    ECHUGA (EEBERG    Extra    532.00    1278.01<br>(eff A    ECHUGA ROMANA    Extra    532.00    1677.00    102<br>MELONES       1284.00    1156.00    2051.91    Euro    4544<br>resto stembra A    CEBULKS       1529.00    2000.00    1000.88   <br>igerades A    COL    Extra    2039.00    2000.00    1000.88   <br>on identificación de línea)<br>Ta Indíque el nº del acta de no conformidad correspondí<br>a forma y fiempo acordado con el Centro SOIVRE implic                                                                                                    | 95    Euro    454545      <br>G30.86    Euro    454545      <br>   1677.94    Euro    454545      <br>53.41    Euro    45445      <br>53.51    Euro    45445      <br>Euro    45454      <br>iente, (Se recuerda que el envío de nuevas solici<br>ado.<br>Los campos con * son obligat<br>Envíat sodicitu                                                                                                    | tudes de control para me<br>corios | rrcancías que hayan sido rehusadas con anterioridad está prohibido. En esos casos, tan solo podr | ล่ก envlarse nuevas              |
| s para los que e<br>90    Cajas    RO'<br>80    Cajas    RO'<br>25    Cajas    RO'<br>27    Cajas    RO'<br>10    Cajas    RO<br>10    Cajas    RO'<br>80    Cajas    RO'<br>11    Cajas    RO'<br>11    Cajas    RO'<br>12    Cajas    RO'<br>12    Cajas    RO'<br>13    Cajas    RO'<br>14    Cajas    RO'<br>14    Cajas    RO'<br>15    Cajas    RO'<br>16    Cajas    RO'<br>16    Cajas    RO'<br>17    Cajas    RO'<br>16    Cajas    RO'<br>16    Cajas    RO'<br>16    Cajas    RO'<br>16    Cajas    RO'<br>17    Cajas    RO'<br>18    Cajas    RO'<br>18    Cajas    RO'<br>18    Cajas    RO'<br>18    Cajas    RO'<br>19    Cajas    RO'<br>19    Cajas    RO'<br>10    Cajas    RO'<br>10    Cajas    Cajas    RO'<br>10    Cajas    Cajas    RO'<br>10    Cajas    Cajas                                                                                                    | se solicita control de calidad comercial<br>TULADAS    0704909000    Coles blancas frescas o refi<br>TULADAS    0704901000    Coles rojas: [umandas] fr<br>TULADAS    0705190000    Lechugas nargoolidas Leco<br>TULADAS    0705109000    Lechugas margoolidas Leco<br>TULADAS    0705101900    Coles blancas frescas o refi<br>TULADAS    0705101900    Coles blancas frescas o refi<br>tet, si es necesario la descripción de producto c<br>ol solicitado derive de una no conformidad prev<br>in expresa del inspector SOIVRE actuante, y en<br>ALGEC. MARITIRAN                                                                                                    | rigerades A    COL CHINA    Extre    1053.00    900.00    1278.<br>stas o retrigerades A    COL    Extra    2059.00    2000.00    1<br>Romans. A    ECHUGA (EBERG    Extra    532.00    1280.00<br>reg A    ECHUGA ROMANA    Extra    532.00    1677.00    120<br>MELONES    1    1284.00    1156.00    1061.91    Euro    4544<br>resto stembra A    CEBULLIS       1201.00    1200.00    1300.88   <br>on identificación de línea)<br>la indíque el nº del acta de no conformidad correspondi<br>la forma y fiempo acordado con el Centro SOIVRE implic                                                                                                    | 95    Euro    454545      <br>G30.86    Euro    454545      <br>   1677.794    Euro    454545      <br>53.42    Euro    45445      <br>53.51    Euro    45445      <br>Euro    45454      <br>lente, (Se recuerda que el envío de nuevas solici<br>ado.<br>V<br>Los campos con * son obligat<br>Cancelar Enviar solicitor                                                                                                    | tudes de control para me<br>corios | rrcancías que hayan sido rehusadas con anterioridad está prohibido. En esos casos, tan solo podr | án enviarse nuevas               |
| s para los que e<br>80    Cajas    RO'<br>10    Cajas    RO'<br>125    Cajas    RO'<br>125    Cajas    RO'<br>100    Cajas    RO'<br>100    Cajas    Cajas    RO'<br>100    Cajas    Cajas                                                                                                    | se solicita control de calidad comercial<br>TULADAS (  0704909000    Coles blancas frescas o refi<br>TULADAS (  0704901000    Coles rojas: (Lombardas) fre<br>TULADAS (  0705190000    Lechugas narepolledas Lec<br>TULADAS (  070519000    Coles tilancas frescas o refi<br>TULADAS (  0703101900    Coles blancas frescas o refi<br>tete, si es necesario la descripción de producto co<br>ol solicitado derive de una no conformidad prev<br>in expresa del inspector SOIVRE actuante, y en<br>ALGEC. MARITIRAN                                                                                                    | rigerades A    COL CHINA    Extre    1053.00    900.00    1278.<br>secas o retrigerades A    COL    Extra    2059.00    2000.00    1<br>Romane, A    ECHUGA (EBERG    Extra    323.00    1269.00<br>reg A    ECHUGA ROMANA    Extra    52.00    1677.00    120<br>MELONES    1    1284.00    1156.00    1061.91    Euro    4544<br>resto siembra A    CEBULLS    1    12204.00    15002.00    70<br>rigerades A    COL    Extra    2039.00    2000.00    1308.88   <br>an identificación de lines)<br>la indique din 9 del acta de no conformidad correspondil<br>la forma y fiempo acordado con el Centro SOIVRE implic                                                                                                    | 95    Euro    454545      <br>G30.86    Euro    454545      <br>   1077.794    Euro    454545      <br>5.24    Euro    45445      <br>5.34    Euro    45445      <br>Euro    45454      <br>iente. (Se recuerda que el envío de nuevas solici<br>ado.<br>Los campos con * son obligat<br>Cancelar Enviar solicitar                                                                                                    | tudes de control para me<br>corios | ercancías que hayan sido rehusadas con anterioridad está prohibido. En esos casos, tan solo podr | ẩn enviarse nuevas<br>05 네 P 바 는 |

- ESTACICE devuelve pantalla con el nº de solicitud y el nº de presolicitud relacionado.
- Recuerde que para continuar debe anexar factura.

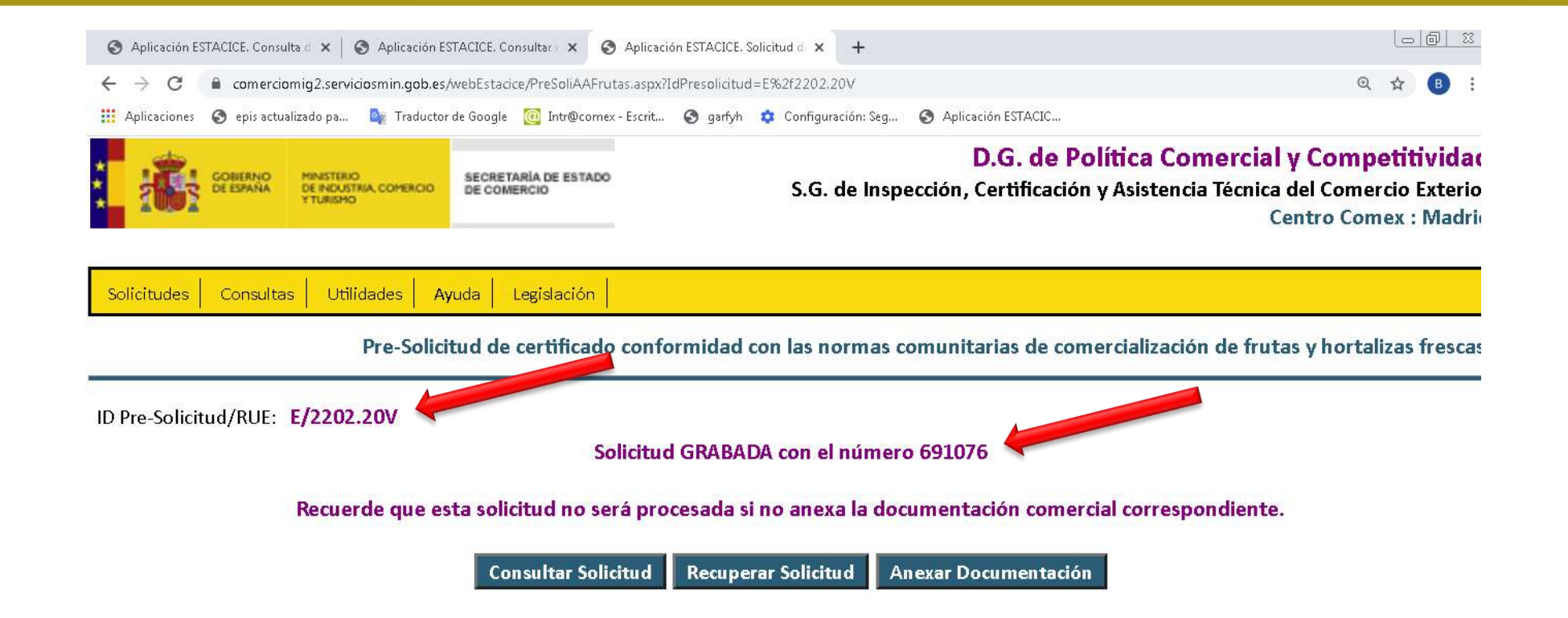

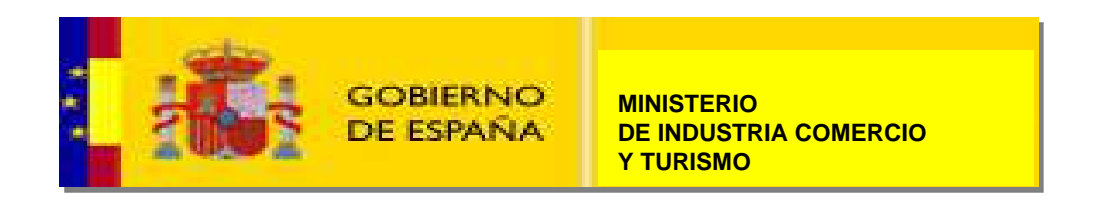

#### **ASPECTOS A CONSIDERAR**

- La presolicitud puede tener, como DUA, hasta 99 líneas.
- A partir de cada una se cumplimentan tantas presolicitudes de ESTACICE como correspondan (13 partidas por solicitud SOIVRE).
- El sistema ordena automáticamente y distribuye las 99 partidas de la presolicitud ( o del DUA de exportación) en las correspondientes solicitudes SOIVRE.
- ESTACICE elimina automáticamente del CUSDEC las líneas de producto que no corresponden con el formulario de calidad comercial seleccionado. Esta selección puede no ser exacta.
- Una vez concluida la cumplimentación del formulario se envía la solicitud como normalmente, y ESTACICE asigna un número de solicitud.
- Cualquier <u>modificació</u>n sólo se gestionaría con el centro SOIVRE. Salvo datos provisionales, incluida matrícula y ubicación de la mercancía.

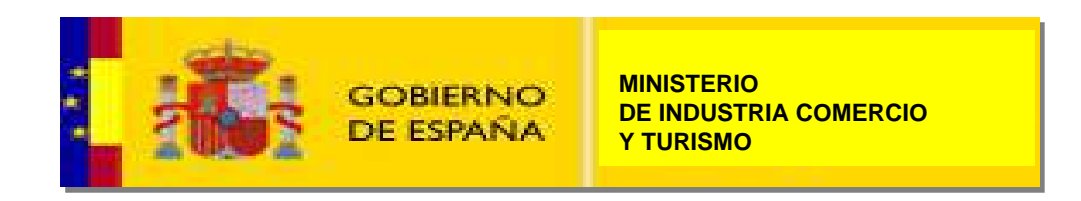

#### **ASPECTOS A CONSIDERAR**

- Cada archivo txt subido para generar la presolicitud SOIVRE, debe contener un único DUA de exportación, con un único RUE, si el archivo contuviera más de uno dará error.
- Ese número RUE servirá de referencia en cada solicitud SOIVRE. Y se mantendrá referido en la presolicitud para mejor manejo de la información.
- En cada línea de la presolicitud generada se indica el número de partida del DUA que le corresponde.
- Cuando se envía la presolicitud se convierte en solicitud y se asigna un número de solicitud como es habitual.
- Se recomienda anotar en el archivo txt resultado de la subida de las presolicitudes, la solicitud asignada a cada archivo CUSDEC/txt, de este modo siempre se tiene trazado el archivo CUSDEC/txt por su RUE, con sus líneas, con la presolicitud SOIVRE y sus líneas, y con la solicitud SOIVRE.
- Tras subir las solicitudes debe anexarse un archivo con la factura para desbloquear la solicitud.
- Desde aquí la solicitud sigue su flujo habitual.

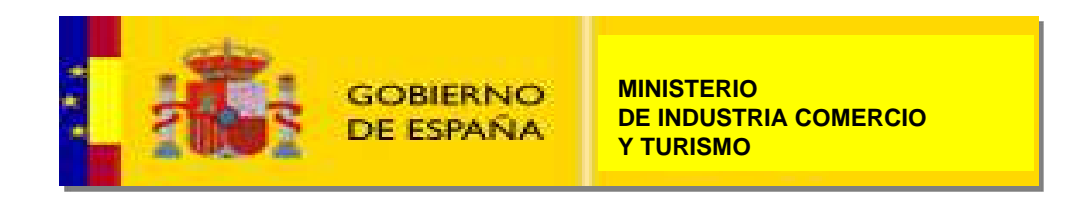

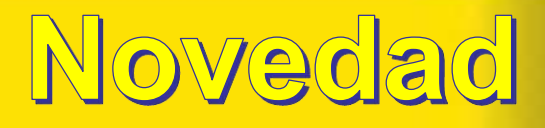

#### **NOVEDADES MARZO DE 2022 PRESOLICITUDES EN REEXPORTACIÓN**

El sistema tiene en cuenta cuando **los países de origen** de las líneas del DUA y el país de expedición de cabecera del DUA son distintos.

En esos casos se generan presolicitudes que se proponen como **reexportación**, con país de origen el indicado en las líneas del CUSDEC/txt

Si el país es el mismo, este es el país que se propone como país de origen

ESTACICE propone tantas presolicitudes como sean necesarias también en base a este criterio El sistema hace lo siguiente:

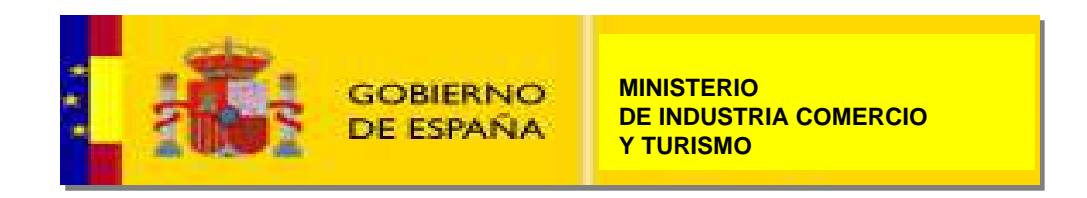

#### **NOVEDADES MARZO DE 2022 PRESOLICITUDES EN REEXPORTACIÓN**

El sistema hace lo siguiente:

- Se compara país de expedición de cabecera y país de origen de las líneas
- Si el campo país de expedición de cabecera, es diferente del campo país de origen de alguna línea, hace tantos grupos en presolicitudes como países de origen diferentes se marquen en las líneas. Esto es así porque pasaría a ser un campo de cabecera.

NOV2020

- En las líneas en que pase esta diferencia, se rellena la presolicitud de modo que se sugiere que sea una reexportación en la que el país de origen ya es el país de origen de la línea. En estos casos los dos países son diferentes de España. Y así para cada país de origen que figura en la línea que sean diferentes
- Las líneas que coincidan país de origen de línea y país de expedición de cabecera se hace como como habitualmente en exportación.

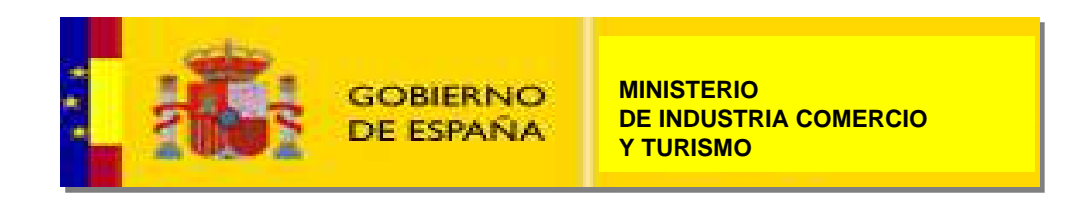

**Tras analizar el tráfico ideal de flujos** de información se ha concluido que los campos críticos en una solicitud que pueden ralentizar la cumplimentación de la misma son:

1.- Los datos de las matrículas de los medios de transporte.
 2.- Lo datos de peso neto, unidades , bultos y valor.
 3.- El documento de cargo (Sumaria) en Importación.

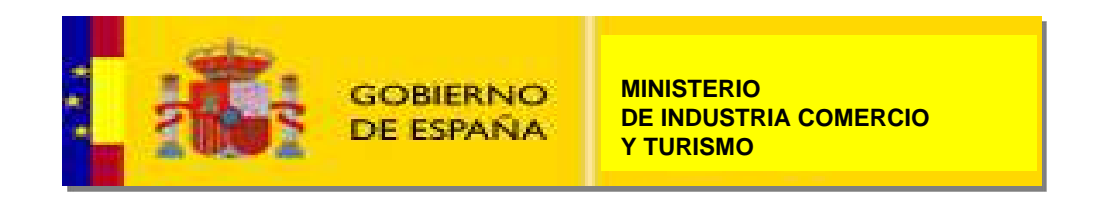

#### En cuanto a:

- 1.- Los datos de las matrículas de los medios de transporte.
- En versiones anteriores de ESTACICE ya se puede incluir las matrículas de los medios de transporte avanzado el control SOIVRE.
- Pero no se emite resultado de control SOIVRE (certificado) si la matrícula no está cumplimentada.
- En adelante, siempre que el formulario acepte datos provisionales (en primera fase el de frutas y hortalizas) el campo matrícula no cumplimentado se considera un dato provisional. Y por tanto debe marcarse obligatoriamente la casilla de cabecera de la solicitud que indica que "Contiene datos provisionales". De este modo el propio declarante lo puede cumplimentar más adelante.
   Si el formulario no permite datos provisionales, sólo puede completar este dato el centro de
- Si el formulario no permite datos provisionales, sólo puede completar este dato el centro de inspección.

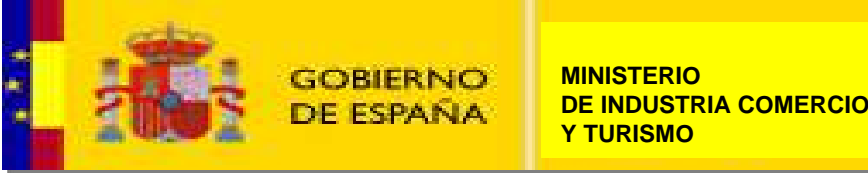

En cuanto a:

2.- Lo datos del **peso neto, unidades , bultos y valor:** 

- PARA TODO FLUJO DE FRUTAS Y HORTALIZAS.
- Se permite indicar valores ponderados provisionalmente en la solicitud para estos campos. Deben ser lo más próximos al peso final como sea posible.
- No olvide que posteriormente debe consolidar los datos definitivos, cambiando los datos de estas casillas.
- Los datos definitivos de estos campos pueden incluirse pasado un tiempo del envío de la solicitud.
- iAtención! ESTACICE no permite al inspector introducir resultados de control y emitir certificados si los datos no se han consolidado como definitivos .

| País origen:                 | PE Franc                                                                                                    | ~ |                       | País destino: 😕                                  | España     | ~ |
|------------------------------|----------------------------------------------------------------------------------------------------|---|-----------------------|--------------------------------------------------|------------|---|
| Medio de transporte:         | Avión                                                                                                    |   | ~ ·                   | Matricula:                                       | 6-10158853 |   |
| Otras matriculas:            | The second second second second second second second second second second second second second second second se |   |                       |                                                  |            |   |
| Contiene datos provisionales |                                                                                                    |   |                       |                                                  |            |   |
| Líneas de la solicitud       |                                                                                                    |   |                       |                                                  | -          |   |
|                              |                                                                                                    |   | gobierno<br>De España | MINISTERIO<br>DE INDUSTRIA COMERCIO<br>Y TURISMO |            |   |

#### Si sus datos son provisionales, debe cumplimentar estos datos en las casillas habituales reservadas para los mismos, pero debe seleccionar el campo "Contiene datos provisionales" antes de enviar la solicitud.

Esta utilidad también está operativa en la presolicitud SOIVRE y en la entrada de "Despacho en factoría.

| Anlicaciones                      | anic actualia                                     | ado na 🔥                            | Traductor da Gooda  | Intr@comer        | Frank ( and            | h n Configure | ción: San 🧿        | Aplicación ESTACIO   |                                       |                                        | A       |
|-----------------------------------|---------------------------------------------------|-------------------------------------|---------------------|-------------------|------------------------|---------------|--------------------|----------------------|---------------------------------------|----------------------------------------|---------|
| Aplicaciones                      | epis actualiz                                     | ado pa 📑                            | Traductor de Google | Introcomex -      | eschu 🕑 gany           | n 🗛 conligura | cion: seg 🕑        | Aplication Estracto. | D.G. de Polí                          | tica Comercial v Con                   | mpe     |
| GONERNO<br>DE ESPANA              | MINISTERIO<br>DE INDUSTRIA, COMERCIO<br>Y TURISMO | SECRETARÍA DE ESTADO<br>DE COMERCIO |                     |                   |                        |               |                    |                      | S.G. de Inspección, Certificación y / | Asistencia Técnica del Cor<br>Centro C | merci   |
| icitudes Consultas                | Utilidades Ayu                                    | ida Legislación                     |                     |                   |                        |               |                    |                      |                                       |                                        |         |
|                                   |                                                   |                                     |                     |                   |                        |               | Solicitud de certi | ficado conformidad c | on las normas comunitarias de comer   | cialización de frutas y ho             | ortaliz |
| Control Normal                    |                                                   | rocede el control                   | O CONSULTA si p     | rocede el control |                        |               |                    |                      |                                       |                                        |         |
| nto inpección:                    |                                                   | CTM                                 |                     |                   | ~                      | Exportación   | 0                  | Importación          | O Reexportación                       |                                        |         |
| icación mercancía:                |                                                   | 4611VLC011                          |                     |                   |                        | 100           |                    |                      | Código ubicación domiciliada:         |                                        |         |
| gente económico                   |                                                   | 500 C                               |                     |                   |                        |               | Envasador -        |                      |                                       |                                        |         |
| dif:                              | ES España                                         |                                     | ✔ 025496            | i54N              | * #4                   |               | Nif:               | 02549654N            | <b>#</b> 4                            |                                        |         |
| lombre:                           | NUDISCO S.L.                                      |                                     |                     |                   |                        | *             | Nombre:            | NUDISCO S.L.         |                                       |                                        |         |
| Virección:                        | POL. IND. EL RE                                   | GADIU C/ <mark>.</mark> COMARC      | A DE                |                   |                        |               | Dirección:         | POL. IND. EL REGA    | DIU C/. COMARCA DE                    |                                        |         |
| ocalidad:                         | BOCAIRENT                                         |                                     |                     |                   |                        | ]             | Localidad:         | BOCAIRENT            |                                       |                                        |         |
| CP:                               | 28800                                             |                                     | Provincia: Madrid   |                   | 2                      | ~             | CP:                | 28800                | Provincia: Madrid                     | ~                                      |         |
| Pais:                             | España                                            |                                     | ~                   | * >>              |                        |               | Pais:              | España               | ~                                     |                                        |         |
| s origen:                         |                                                   | ES Españ                            | 3                   | ~                 | ·]                     |               | -                  | Pais destino: MZ     | Mozambique                            | ~                                      |         |
| dio de transport                  |                                                   | Contenedor en b                     | uque                |                   | ~ !                    |               |                    | Matricula: CN        | IAU0047445                            |                                        |         |
| ras ma                            |                                                   |                                     |                     |                   |                        |               |                    |                      |                                       |                                        |         |
| Contiene datos prov               | isionales                                         |                                     |                     |                   |                        |               |                    |                      |                                       |                                        |         |
| íneas de la solicit               | ud                                                | 100                                 |                     |                   |                        |               |                    |                      |                                       |                                        | _       |
|                                   | 45                                                | *                                   | Tipo envases: C     | ajas 🗸 🗸          |                        | Marca RTDAS.  |                    | *                    | Taric 0712909090                      |                                        |         |
| Nº envases:                       | IVRE:                                             |                                     | 070521              | Des               | cripción: Endibias Wit | loof A        |                    | 145000 N             |                                       | ~                                      | 1       |
| № envases:<br>Producto: Código SO |                                                   |                                     |                     |                   |                        |               |                    |                      |                                       |                                        |         |

En cualquier solicitud ya enviada puede ver si los datos son definitivos o provisionales.

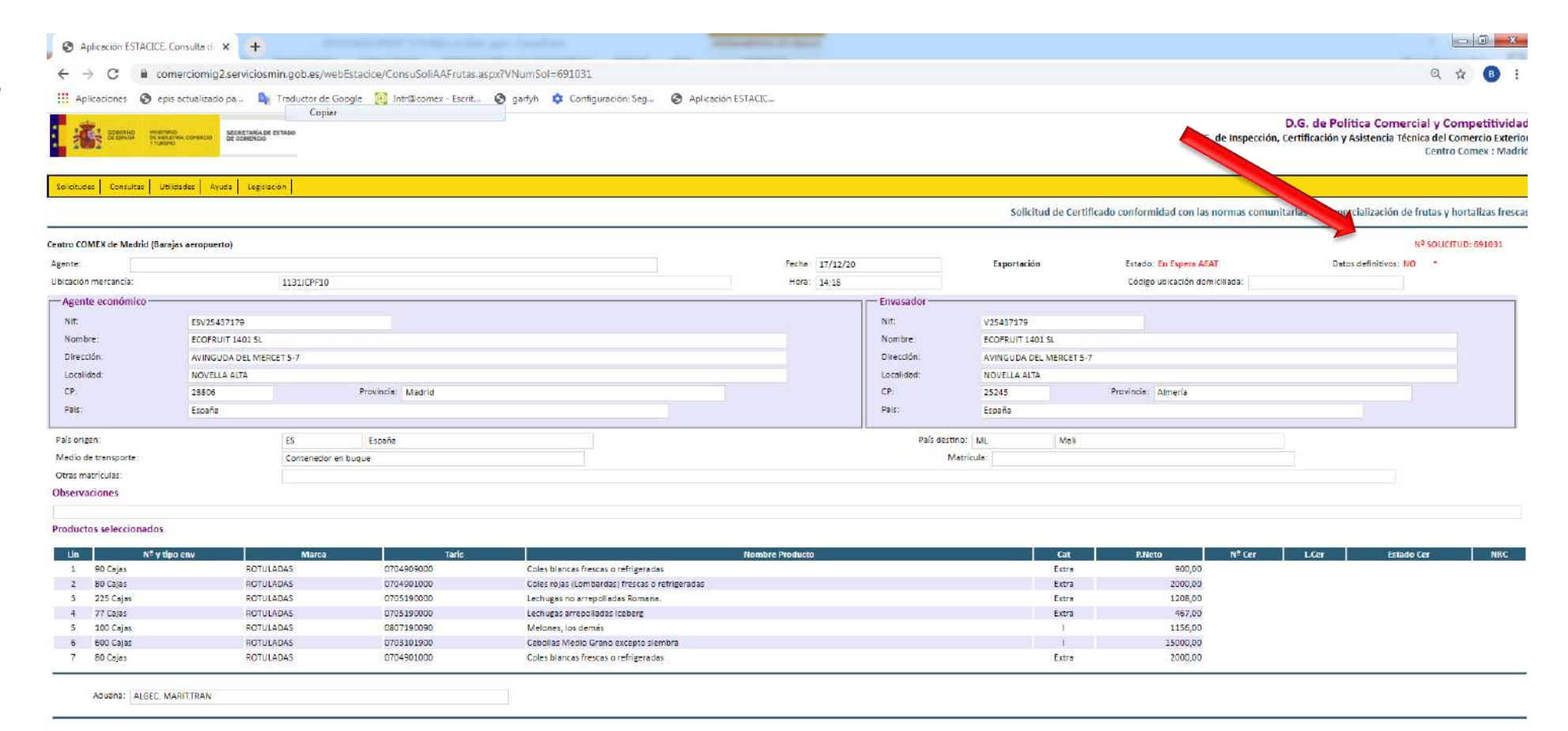

#### No hay documentación anexa

Observaciones(\*): Los datos definitivos estarán a 'NO' si la solicitud aún contiene datos provisionales. Cuando dichos datos estén consolidados correctamente, a través del botón 'Consolidar datos a definitivos', aquí aparecerá datos definitivos a 'Sí

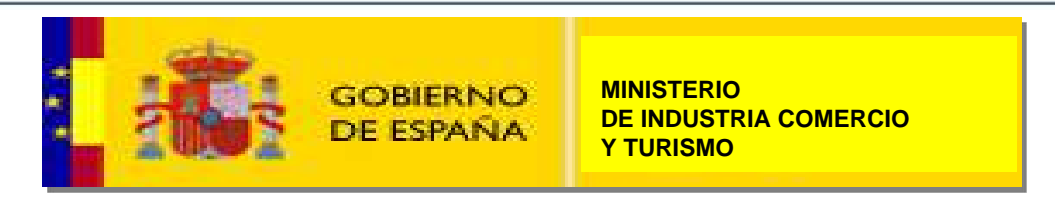

- El solicitante tan pronto como conozca los datos definitivos de la expedición recuperará la solicitud y cumplimentará todos los datos definitivos, en cualquier momento, sea cual sea el estado de la solicitud.
- Para ello puede acceder a la opción del menú de solicitudes: "Lista de solicitudes pendientes de consolidar".

| S Aplicación ESTACICE                       | . Consulta di 🗙 🕂                  |                      |                         |                    |                      |                      |                            |                                                                                                    |
|---------------------------------------------|------------------------------------|----------------------|-------------------------|--------------------|----------------------|----------------------|----------------------------|----------------------------------------------------------------------------------------------------|
| < → C 🔒 cc                                  | omerciomig2.serviciosr             | nin.gob.es/webEstaci | ce/ListadoSolConso.aspx |                    |                      |                      |                            | ☆ 🕒 :                                                                                                    |
| 👖 Aplicaciones 🔇 ej                         | pis actualizado pa 🔤               | Traductor de Google  | 🧿 Intr@comex - Escrit   | garfyh 📫           | 🔅 Configuración: Seg | S Aplicación ESTACIC |                            |                                                                                                    |
| GONERNO<br>DE ESPANA MINISTRAD<br>DE NULITI | SECRETARÍA DE ESTAD<br>DE COMERCIO | 0                    |                         |                    |                      |                      | [<br>S.G. de Inspección, C | ).G. de Política Comercial y Competitividad<br>ertificación y Asistencia Técnica del Comercio Exterior<br>Centro Comex : Madrid |
| Solicitudes Consultas Utilida               | des Ayuda Legislación              |                      |                         |                    |                      |                      |                            |                                                                                                    |
| Nº de solicitud                             | nun la da facilmen                 |                      |                         |                    |                      |                      | Lista de                   | e solicitudes pendientes de consolidar                                                                                          |
| Ficheros XML                                |                                    |                      |                         |                    |                      |                      |                            |                                                                                                    |
| Notificaciones SO P                         | VRE                                | Num                  | 501                     |                    | Nomb                 | reoremdor            |                            | Contribute datas provisionales                                                                                                  |
| Nº de certificado                           |                                    | 6910                 | 131 ECOF                | RUIT1401SL         | Normo                |                      |                            | SÍ                                                                                                    |
| Solicitudes pendien                         | ites de consolidar                 | 6910                 |                         | H SUPPLY S.L       |                      |                      |                            | sí                                                                                                    |
| Tabla de productos                          |                                    | 6910                 | 138 SAT N               | 1 2803 TROPS       |                      |                      |                            | sí                                                                                                    |
| Tabla de Empresas                           |                                    |                      |                         | TO 4 BOL BURNET DA | nai                  |                      |                            | aí .                                                                                                    |

- Aparecerá la lista de solicitudes que tiene datos provisionales y por lo tanto pendientes de consolidar.
- Los datos a consolidar pueden ser matrícula, peso neto, unidades , bultos y valor y ubicación de la mercancía.
- Por lo tanto es una novedad que los campos "Matrícula" y "Ubicación de la mercancía" puedan ser cumplimentados o modificados por el declarante sin tener que solicitarlo al Centro SOIVRE.

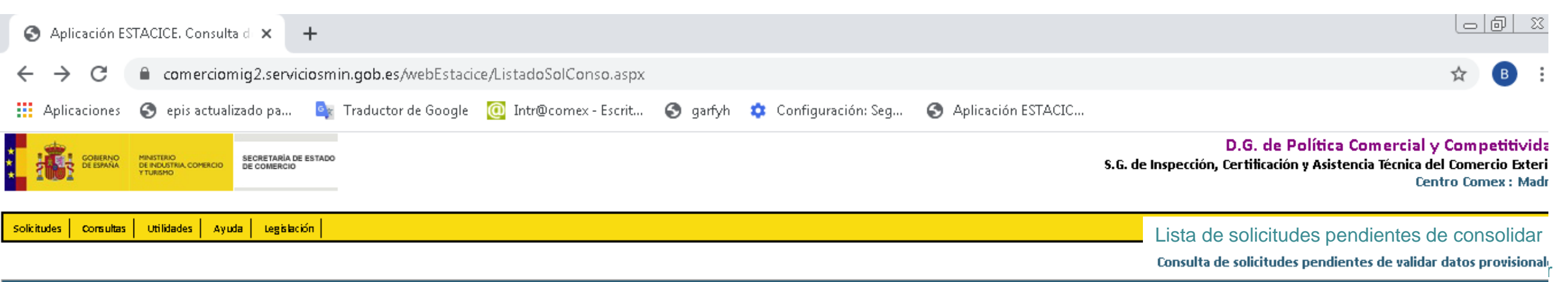

| Fecha Sol | NumSol        | Nombre operador           | Contiene datos provisionales |
|-----------|---------------|---------------------------|------------------------------|
| 17/12/20  | <u>691031</u> | ECOFRUIT 1401 SL          | sí                           |
| 17/12/20  | <u>691034</u> | FRESH SUPPLY S.L          | sí                           |
| 17/12/20  | <u>691038</u> | SAT N 2803 TROPS          | sí                           |
| 17/12/20  | <u>691039</u> | BENITO S DOMINGUEZ BSD SL | sí                           |
| 17/12/20  | <u>691042</u> | BENITO S DOMINGUEZ BSD SL | sí                           |
| 17/12/20  | <u>691045</u> | NUDISCO S.L.              | sí                           |
| 17/12/20  | <u>691047</u> | BENITO S DOMINGUEZ BSD SL | sí                           |
|           |               |                           |                              |

- El interesado recuperará la solicitud con datos provisionales, seleccionándola de la lista de solicitudes pendientes de consolidar.
- Se abrirá el formulario de la solicitud.
- En esta pantalla podrá cambiar los datos en las casillas de los campos peso definitivo, unidades, nº de bultos o envases, valor y matrícula y ubicación de la mercancía. Nunca el resto de los campos que estarán atenuados en el formulario.
- Para editar líneas y consolidar datos deberá subirse los datos a las líneas de edición.

| 🕙 Aplicación ESTAC                                                                                                    | CICE. Solicitud d                                                                                                    | × +                                                                                                    |                                                                                                    |                                                                                                    |                                                                                                    |                                                                                                    |                                                                 |                               |                                        |                             |                            |                |        |                                     |
|----------------------------------------------------------------------------------------------------|----------------------------------------------------------------------------------------------------|----------------------------------------------------------------------------------------------------|----------------------------------------------------------------------------------------------------|----------------------------------------------------------------------------------------------------|----------------------------------------------------------------------------------------------------|----------------------------------------------------------------------------------------------------|-----------------------------------------------------------------|-------------------------------|----------------------------------------|-----------------------------|----------------------------|----------------|--------|-------------------------------------|
| ↔ → C                                                                                                    | comerciomi                                                                                                    | g2.serviciosn                                                                                                    | nin.gob.es/webEsta                                                                                                    | cice/SoliAAFrutas.as                                                                                                    | px?VNumSol=69103                                                                                                    | 31&VLlamada=4&                                                                                                    | origen = 1                                                      |                               |                                        |                             |                            |                | 7      | <b>۵ В</b>                          |
| Aplicaciones                                                                                                    | ) epis actualiza                                                                                                    | dopa 💁                                                                                                    | Traductor de Google                                                                                                    | e 间 Intr@comex -                                                                                                    | Escrit 🕥 garfyh                                                                                                    | 🔹 Configuración: :                                                                                                    | Seg 🕥 Aplic                                                     | ación ESTACI                  | C                                      |                             |                            |                |        |                                     |
| CP:                                                                                                    | 28806                                                                                                    |                                                                                                    | Provincia: Madrid                                                                                                    |                                                                                                    | · · · · ·                                                                                                    | • •                                                                                                    | CP: :                                                           | 25245                         | Provinc                                | ia: Almería                 |                            |                | ~      |                                     |
| Pais:                                                                                                    | España                                                                                                    |                                                                                                    |                                                                                                    | * * >>                                                                                                    |                                                                                                    |                                                                                                    | Pais:                                                           | España                        |                                        | ~                           |                            |                |        |                                     |
| aís origen:                                                                                                    |                                                                                                    | ES Espa                                                                                                    | aña                                                                                                    | · · · · · · · · · · · · · · · · · · ·                                                                                                    | /                                                                                                    |                                                                                                    | P                                                               | aís destino: M                | L Mali                                 |                             |                            | ~              |        |                                     |
| ledio de transporte:                                                                                                    |                                                                                                    | Contenedorer                                                                                                    | 1 buque                                                                                                    |                                                                                                    | × *                                                                                                    |                                                                                                    |                                                                 | Matrícula:                    |                                        |                             |                            |                |        |                                     |
| tras matrículas:                                                                                                    |                                                                                                    |                                                                                                    |                                                                                                    |                                                                                                    |                                                                                                    |                                                                                                    |                                                                 |                               |                                        |                             |                            |                |        |                                     |
| Contiene datos provisio                                                                                                    | onales                                                                                                    |                                                                                                    |                                                                                                    |                                                                                                    |                                                                                                    |                                                                                                    |                                                                 |                               |                                        |                             |                            |                |        |                                     |
| Nº envases:                                                                                                    |                                                                                                    |                                                                                                    | Tinn envases:                                                                                                    | Calar                                                                                                    | . • M                                                                                                    |                                                                                                    |                                                                 | +                             | Taric                                  | a704000000                  |                            |                |        |                                     |
| Producto: Código SOIVRI                                                                                                    | E:                                                                                                    |                                                                                                    | 070491                                                                                                    | Des                                                                                                    | cripción: Coles blancas fi                                                                                                    | res cas o refrigeradas A                                                                                                    |                                                                 |                               |                                        | 0704909000                  |                            |                | ~      |                                     |
| Categoría: E                                                                                                    | tra                                                                                                    | ~ ·                                                                                                    | P.Bruto (Kg):                                                                                                    | 1063.00                                                                                                    | P.Neto                                                                                                    | (Kg): 900.00                                                                                                    | +                                                               | Valor: 12                     | 78.95                                  |                             | Moneda: Euro               | ~              |        |                                     |
|                                                                                                    |                                                                                                    |                                                                                                    |                                                                                                    | +                                                                                                    | Documento de cargo:                                                                                                    | ~                                                                                                    |                                                                 |                               |                                        |                             |                            |                |        |                                     |
| Factura: 454545<br>nductos para los que<br>I  Cajas    ROTULADAS<br>   Cajas    ROTULADAS                                                                                                    | <b>se solicita cont</b> i<br>   0704909000   <br>   0704901000                                                                                                    | ol de calidad (<br>Coles blancas f<br>Coles rojas (Lor                                                                                                    | comercial<br>rescas o refrigeradas A (<br>mbardas) frescas o refrig                                                                                                    | Extra    1063.00    900.<br>eradas A    Extra    2039.                                                                                                    | 00    1278.95    Euro    45<br>.00    2000.00    1030.88                                                                                                    | 14545      <br>  Euro    4545454                                                                                                    |                                                                 |                               |                                        |                             |                            |                |        | Modifi                              |
| Factura:         454545           oductos para los que                                                                                                    | se solicita contr<br>  0704903000  <br>  0704903000  <br>  0705190000  <br>  0705190000  <br>  0705190000  <br>  0705101900  <br>  0704901000                                                                                                    | ol de calidad<br>Coles blancas f<br>Coles rojas (Lo<br>  Lechugas no a<br>Lechugas arrep<br>  Melones, los<br>Coles blancas f                                                                              | comercial<br>fres cas o refrigeradas A  <br>mbardas) fres cas o refrig<br>arrepolladas Romana. A  <br>olladas Iceberg A    Extr<br>demás A    I    1284.00  <br>io Grano excepto siembr<br>fres cas o refrigeradas A                                                                                                   | Extra    1063.00    900,<br>eradas A   Extra    2039,<br>  Extra    1356.00    120<br>a    552.00    467.00    1<br>  1156.00    1061.91    E<br>a A   11    15204.00    151<br>  Extra    2039.00    2000                                                                                                    | 00    1278 95    Eura    45<br>00    2000.00    1030.88<br>8.00    1677.94    Eura    4<br>1023.24    Eura    45445   <br>1020.00    1035.51    Eura<br>0.00    1030.88    Eura    4                                                                                                    | 4545      <br> Eura    4545454      <br>154545      <br>  <br> 45445      <br> 5454                                                                                                    |                                                                 |                               |                                        |                             |                            |                |        | Modific                             |
| Factura:     454545       oductos para los que     11 Cajas    ROTULADAS       01   Cajas    ROTULADAS     11 Cajas    ROTULADAS       02    Cajas    ROTULADAS     11 Cajas    ROTULADAS       03    Cajas    ROTULADAS     10    Cajas    ROTULADAS       04    Cajas    ROTULADAS     10    Cajas    ROTULADAS       05    Cajas    ROTULADAS     10    Cajas    ROTULADAS       05    Cajas    ROTULADAS     10    Cajas    ROTULADAS       06    Cajas    ROTULADAS     10    Cajas    ROTULADAS       07    Cajas    ROTULADAS     10    Cajas    ROTULADAS       08    Cajas    ROTULADAS     10    Cajas    ROTULADAS       09    Cajas    ROTULADAS     10    Cajas    ROTULADAS       00    Cajas    ROTULADAS     10    Cajas    ROTULADAS       00    Cajas    ROTULADAS     10    Cajas    ROTULADAS       01    Cajas    ROTULADAS     10    Cajas    ROTULADAS                                                                                                    | se solicita contr<br>07049090000<br>10704900000<br>10705190000<br>10705190000<br>10705190000<br>10705190000<br>10705190000<br>10704901000<br>107049010000<br>107049010000<br>107049010000<br>10704901000<br>10704901000<br>10704901000<br>10704901000<br>107049010000<br>10705190000<br>10705190000<br>10705190000<br>10705190000<br>10705190000<br>10705190000<br>10705190000<br>10705190000<br>10705190000<br>10705190000<br>10705190000<br>10705190000<br>10705190000<br>10705190000<br>10705190000<br>1070519000<br>1070519000<br>1070519000<br>1070519000<br>1070519000<br>1070519000<br>1070519000<br>1070519000<br>1070519000<br>1070519000<br>1070519000<br>1070519000<br>1070519000<br>1070519000<br>107051900<br>1070519000<br>1070519000<br>1070519000<br>1070519000<br>107051900<br>107051900<br>1070500<br>1070500<br>1070500<br>1070500<br>1070500<br>1070500<br>1070500<br>1070500<br>1070500<br>1070500<br>1070500<br>1070500<br>1070500<br>1070500<br>1070500<br>1070500<br>1070500<br>1070500<br>1070500<br>1070500<br>1070500<br>1070500<br>1070500<br>1070500<br>10705000<br>10705000<br>10705000<br>10705000<br>10705000<br>107050000<br>107050000<br>107050000<br>107050000<br>107050000<br>107050000<br>1070500000<br>1070500000<br>1070500000<br>1070500000<br>1070500000<br>1070500000<br>1070500000<br>10705000000<br>107050000000000000000000000000000000000 | ol de calidad<br>Coles blancas f<br>Coles rojas (Lo<br>  Lechugas no a<br>Lechugas arrep<br>  Melones, los<br>  Cebollas Med<br>Coles blancas f<br>arrio la descrip-<br>ive de una no<br>sos, tan solo p   | comercial<br>fres cas o refrigeradas A  <br>mbardas) fres cas o refrig<br>arrepolladas Romana. A  <br>olladas Iceberg A    Extr<br>demás A       1284.00  <br>in Grano accepto siembr<br>fres cas o refrigeradas A  <br>ción de producto con<br>o conformidad previa i<br>podrán enviarse nuevi                        | Extra    1063.00    900<br>eradas A   Extra    2039.<br>  Extra    1356.00    120<br>a    552.00    467.00    1<br>  1156.00    1061.91    E<br>a A   1   15204.00    151<br>  Extra    2039.00    2000<br>identificación de línea<br>indique el nº del acta d<br>as solicitudes por indic                                                                                                    | 00   1278 95   Eura   45<br>00   2000.00   1030.88<br>8.00    1677.94    Eura    4<br>023.24    Eura    45445   <br>ura    45445      <br>00.00    1030.88    Eura    4<br>0.00    1030.88    Eura    4<br>)<br>de no conformidad corr<br>cación expresa del inspe                                                                                                    | 4545      <br> Euro    4545454      <br>454545      <br>  <br> 45445      <br> 45445      <br> s4544      <br>respondiente. (Se rec<br>ector SOIVRE actuante                                  | uerda que el enví<br>e, y en la forma y 1                       | o de nuevas s<br>tiempo acord | olicitudes de con<br>ado con el Centro | trol para m<br>o SOIVRE in  | ercancías que<br>plicado.  | hayan sido rel | husada | Modific<br>s con                    |
| Factura:     454545       oductos para los que     0       0     Cajas    ROTULADAS       0        Cajas    ROTULADAS       0        Cajas    ROTULADAS       1        Cajas    ROTULADAS       1        Cajas    ROTULADAS       0        Cajas    ROTULADAS       0        Cajas    ROTULADAS       0        Cajas    ROTULADAS       0        Cajas    ROTULADAS       0        Cajas    ROTULADAS       0        Cajas    ROTULADAS       0        Cajas    ROTULADAS       0        Cajas    ROTULADAS       0        Cajas    ROTULADAS       0        Cajas    ROTULADAS       0        Cajas    ROTULADAS       0        Cajas    ROTULADAS       0        Cajas    ROTULADAS       0        Cajas    ROTULADAS                                                                                                    | se solicita conti<br>  0704909000  <br>  0704903000  <br>  0705190000  <br>  0705190000  <br>  0705190000  <br>  0705190000  <br>  0704901000  <br>  0704901000  <br>  ete, si es necessa<br>ol solicitado der<br>bido. En esos ca<br>  ALGEC. MAF                                                                                                    | ol de calidad<br>Coles blancas f<br>Coles rojas (Loi<br>Lechugas ane p<br>Lechugas ane p<br>Coles blancas f<br>Coles blancas f<br>rito la descrip<br>ive de una no<br>sos, tan solo p                      | comercial<br>fres cas o refrigeradas A  <br>mbardas ) fres cas o refrig<br>rrepolladas Romana. A  <br>bolladas Iceberg A    Extr<br>demás A       1284.00<br>in Grano excepto siembr<br>fres cas o refrigeradas A  <br>ción de producto con<br>o conformidad previa i<br>podrán enviarse nuev                          | Extra   2063.00   900.<br>eradas A    Extra    2039.<br>  Extra    2356.00    120<br>a    552.00    467.00    1<br>  1355.00    106.13    1<br>a A    1    15204.00    150<br>  Extra    2039.00    2000<br>identificación de línea<br>indique el nº del acta o<br>as solicitudes por indic                                                                                                    | 00   1278 95    Eura    48<br>00    2000.00    1030.88   <br>8.00    1677.94    Eura   <br>1023.24    Eura    45445   <br>1000.00    7053.51    Eura   <br>0.00    1030.88    Eura    4<br>0.00    1030.88    Eura    4<br>0.00    1030.88    1030.88    1030.88    1030.88    1030.88    1030.88    1030.88    1030.88    1030.88    1030.88    1030.88    1030.88    1030.88    1030.88    1030.88    1030.88    1030.88    1030.88    1030.88    1030.88    1030.88    1030.88    1030.88    1030.88    1030.88    1030.88    1030.88    1030.88    1030.88    1030.88    1030.88    1030.88    1030.88    1030.88    1030.88    1030.88    1030.88    1030.88    1030.88    1030.88    1030.88    1030.88    1030.88    1030.88    1030.88    1030.88    1030.88    1030.88    1030.88    1030.88    1030.88    1030.88    1030.88    1030.88    1030.88    1030.88    1030.88    1030.88    1030.88    1030.88    1030.88    1030.88    1030.88    1030.88    1030.88    1030.88    1030.88    1030.88    1030.88    1030.88    1030.88    1030.88    1030.88    1030.88    1030.88    1030.88    1030.88    1030.88    1030.88    1030.88    1030.88    1030.88    1030.88    1030.88    1030.88    1030.88    1030.88    1030.88    1030.88    1030.88    1030.88    1030.88    1030.88    1030.88    1030.88    1030.88    1030.88    1030.88    1030.88    1030.88    1030.88    1030.88    1030.88    1030.88    1030.88    1030.88    1030.88    1030.88    1030.88    1030.88    1030.88    1030.88    1030.88    1030.88    1030.88    1030.88    1030.88    1030.88    1030.88    1030.88    1030.88    1030.88    1030.88    1030.88    1030.88    1030.88                      | 4545      <br>  Euro    454545454      <br>454545      <br>  <br>  45445      <br>  45445      <br>  45445      <br>espondiente. (Se rec<br>ector SOIVRE actuant<br>ector SOIVRE actuant      | uerda que el enví<br>e, y en la forma y 1<br>s                  | o de nuevas s<br>tiempo acord | olicitudes de con<br>ado con el Centro | trol para m<br>o SOIVRE in  | ercancías que<br>pplicado. | hayan sido rel | husada | Modific                             |
| Factura:     454545       oductos para los que     11 Cajas    ROTULADAS       01   Cajas    ROTULADAS     11 Cajas    ROTULADAS       02   Cajas    ROTULADAS     11 Cajas    ROTULADAS       03    Cajas    ROTULADAS     10    Cajas    ROTULADAS       04    Cajas    ROTULADAS     10    Cajas    ROTULADAS       05    Cajas    ROTULADAS     10    Cajas    ROTULADAS       05    Cajas    ROTULADAS     10    Cajas    ROTULADAS       06    Cajas    ROTULADAS     10    Cajas    ROTULADAS       07    Cajas    ROTULADAS     10    Cajas    ROTULADAS       08    Cajas    ROTULADAS     10    Cajas    ROTULADAS       09    Cajas    ROTULADAS     10    Cajas    ROTULADAS       09    Cajas    ROTULADAS     10    Cajas    ROTULADAS       00    Cajas    ROTULADAS     11    Cajas    ROTULADAS                                                                                                    | se solicita contr<br>  07049090000  <br>  0704900000  <br>  0705190000  <br>  0705190000  <br>  0705190000  <br>  0705190000  <br>  0704901000  <br>  0704901000  <br>  ete, si es necess<br>ol solicitado der<br>bido. En esos ca                                                                                                    | ol de calidad<br>Coles blancas f<br>Coles rojas (Lo<br>  Lechugas no a<br>Lechugas arrep<br>  Melones, los<br>  Cebollas Med<br>Coles blancas f<br>ario la descripo<br>ive de una no<br>sos, tan solo p    | comercial<br>fres cas o refrigeradas A  <br>mbardas) fres cas o refrig<br>srrepolladas Romana. A  <br>alladas Iceberg A    Extr<br>demás A       1284.00  <br>in Grano accepto siembr<br>fres cas o refrigeradas A  <br>ción de producto con<br>o conformidad previa i<br>sodrán enviarse nuev                         | Extra   1063.00   900.           eradas A    Extra    2039.             Extra    1356.00    1201             1552.00    467.00    147.00    1             1556.00    1661.91    E           a A    1  15204.00    2000           identificación de línea           indique el nº del acta a           as solicitudes por indici                                                                                                    | 00    1278 95    Euro    45<br>00    2000.00    1030.88   <br>8.00    1677.94    Euro    1<br>0023.24    Euro    45445   <br>100.00    7053.53    Euro    4<br>0.00    1030.88    Euro    4<br>1)<br>de no conformidad corr<br>cación expresa del inspe<br>Los campos<br>Modificar datos provision                                                                                                    | 4545      <br>  Euro    4545454       <br>154545      <br>  45445      <br>  45445      <br>respondiente. (Se rec<br>ector SOIVRE actuant<br>con * son obligatorio<br>ales Coreolidar datos   | uerda que el enví<br>e, y en la forma y :<br>s                  | o de nuevas s<br>tiempo acord | olicitudes de con<br>ado con el Centro | trol para m<br>o SOIVRE in  | ercancías que<br>iplicado. | hayan sido rel | husada | Modifici                            |
| Factura: 454545<br>oductos para los que<br>1   Cajas   ROTULADAS<br>2   Cajas   ROTULADAS<br>2   Cajas   Cajas   ROTULADAS<br>2   Cajas   Cajas   C | se solicita contr<br>  0704909000  <br>  0704901000  <br>  0705190000  <br>  0705190000  <br>  0705190000  <br>  0703101900  <br>  0704901000  <br>  0704901000  <br>  0704901000  <br>  0704901000  <br>  0704901000  <br>  ALGEC. MAF                                                                                                    | ol de calidad<br>Coles biancas (<br>Coles rojas (Lou<br>  Lechugas are a<br>Lechugas area)<br>  Cebollas Med<br>Coles biancas (<br>coles biancas (<br>rito la descrip-<br>ive de una no<br>sos, tan solo p | comercial<br>fescas o refrigeradas A  <br>mbardas)frescas o refrig<br>rrepolladas Romana. A  <br>oxolladas (ceberg A    Extr<br>demás A       1284.00<br>io Grano exceptosiembr<br>frescas o refrigeradas A  <br>ción de producto con<br>o conformidad previa i<br>oodrán enviarse nuev                                | Extra   1063.00   900.           eradas A    Extra    2039.            Extra    1356.00    120:           a    52.00    467.00    1           a    1156.00    1061.91    E           a A    115204.00    150.           j Extra    2039.00    2000           identificación de línea           indique el nº del acta           as olicitudes por indit                                                                                                    | 00   1278 95   Euro   45<br>00   2000.00   1030.88<br>8.00    1577.94    Euro    1<br>003.24    Euro    4<br>003.24    Euro    4<br>0.00    1030.88    Euro    4<br>0.00    1030.88    Euro    4<br>0<br>de no conformidad corr<br>cación expresa del inspe<br>Los campos<br>Modificar datos provision                                                                                                    | 4545      <br>  Eura    454545454      <br>154545      <br>  45445      <br>165454      <br>respondiente. (Se rec<br>ector SOIV RE actuant<br>con * son obligatorio<br>ales Coreolidar datos  | uerda que el enví<br>e, y en la forma y :<br>s<br>a definitivos | o de nuevas s<br>tiempo acord | olicitudes de con<br>ado con el Centro | ttrol para m<br>o SOIVRE in | ercancías que<br>aplicado. | hayan sido rel | husada | Modific:<br>s con<br>19:<br>17/12:  |
| Factura: 454545<br>oductos para los que<br>0 [ Cajas    ROTULADAS<br>1    Cajas    ROTULADAS<br>25    Cajas    ROTULADAS<br>10    Cajas    ROTULADAS<br>10    Cajas    ROTULADAS<br>10    Cajas    ROTULADAS<br>00    Cajas    ROTULADAS<br>01    Cajas    ROTULADAS<br>02    Cajas    ROTULADAS<br>03    Cajas    ROTULADAS<br>04    Cajas    ROTULADAS<br>05    Cajas    ROTULADAS<br>11    Cajas    ROTULADAS<br>11    Cajas    ROTULADAS<br>11    Cajas    ROTULADAS<br>11    Cajas    ROTULADAS<br>11    Cajas    ROTULADAS<br>12    Cajas    ROTULADAS<br>13    Cajas    ROTULADAS<br>14    Cajas    ROTULADAS<br>14    Cajas    Cajas    ROTULADAS<br>15    Cajas    ROTULADAS<br>16    Cajas    ROTULADAS<br>17    Cajas    ROTULADAS<br>18    Cajas    ROTULADAS<br>19    Cajas    ROTULADAS<br>10    Cajas    ROTULADAS<br>10    Cajas    Cajas                 | se solicita contr<br>  0704909000  <br>  0704901000  <br>  0705190000  <br>  0705190000  <br>  0705190000  <br>  0704901000  <br>  0704901000  <br>  0704901000  <br>  atc, si es necesa<br>ol solicitado der<br>bido. En esos ca                                                                                                    | ol de calidad<br>Coles blancas f<br>Coles rojas (Loi<br>Lechugas area<br>Lechugas area<br>Coles blancas f<br>rio la descrip-<br>ive de una no<br>sos, tan solo p                                           | comercial<br>fres cas o refrigeradas A  <br>mbardas) fres cas o refrig<br>rrepolladas Romana. A  <br>oalladas Iceberg A    Extr<br>demás A       1284.00<br>in Grano exceptos iembr<br>fres cas o refrigeradas A  <br>ción de producto con<br>o conformidad previa i<br>bodrán enviarse nuevo<br>sodrán enviarse nuevo | Extra   1063.00   900.         eradas A    Extra    2039.          Extra    1356.00    120.         a    552.00    467.00    1         a    552.00    467.00    1         a A    11    15204.00    15.         j Extra    2039.00    2000         identificación de línea         indique el nº del acta (as solicitudes por indicitudes por indicitudes por in | 00   1278 95   Euro   45<br>00   2000.00   1030.88<br>8.00    2000.00    1030.88<br>8.00    1677.94    Euro    4<br>0032.44    Euro    45445      <br>000.00    7053.51    Euro    4<br>0.00    1030.88    Euro    4<br>0.00    1030.88    1070    4<br>0.00    1030.88    1070    4<br>0.00    1030.88    1070    4<br>0.00    1030.88    1070    4<br>0.00    1030.88    1070    4<br>0.00    1030.88    1070    4<br>0.00    1030.88    1070    4<br>0.00    1030.88    1070    4<br>0.00    1030.88    1070    1070    4<br>0.00    1030.88    1070    1070    1070    1070    1070    1070    1070    1070    1070    1070    1070    1070    1070    1070    1070    1070    1070    1070    1070    1070    1070    1070    1070    1070    1070    1070    1070    1070    1070    1070    1070    1070    1070    1070    1070    1070    1070    1070    1070    1070    1070    1070    1070    1070    1070    1070    1070    1070    1070    1070    1070    1070    1070    1070    1070    1070    1070    1070    1070    1070    1070    1070    1070    1070    1070    1070    1070    1070    1070    1070    1070    1070    1070    1070    1070    1070    1070    1070    1070    1070    1070    1070    1070    1070    1070    1070    1070    1070    1070    1070    1070    1070    1070    1070    1070    1070    1070    1070    1070    1070    1070    1070    1070    1070    1070    1070    1070    1070    1070    1070    1070    1070    1070    1070    1070    1070    1070    1070    1070    1070    1070    1070    1070    1070    1070    1070    1070    1070    1070    1070    1070    1070    1070    107 | 4545      <br>  Euro    454545454      <br>454545      <br>  45445      <br>155454      <br>respondiente. (Se rec<br>ector SOIVRE actuant<br>con * son obligatorio<br>ales Coreolidar datos   | uerda que el enví<br>e, y en la forma y i<br>s<br>a definitivos | o de nuevas s<br>tiempo acord | olicitudes de con<br>ado con el Centro | trol para m<br>o SOIVRE in  | ercancías que<br>iplicado. | hayan sido rel | husada | Modific:<br>s con<br>19::<br>17/12/ |
| Factura: 454545                                                                                                    | se solicita contr<br>  07049090000   <br>3    0704900000   <br>3    0705190000   <br>3    0705190000   <br>3    070319000   <br>3    0704901000   <br>ete, si es necess<br>ol solicitado der<br>bido. En esos ca                                                                                                    | ol de calidad<br>Coles biancas f<br>Coles rojas (Loi<br>  Lechugas are a<br>Lechugas are a<br>  Cebollas Med<br>Coles biancas f<br>rito la descrip-<br>ive de una no<br>sos, tan solo p                    | comercial<br>fescas o refrigeradas A<br>mbardas)fres cas o refrig<br>rrepolladas Romana. A<br>onladas (ceberg A    Extr<br>demás A       1284.00<br>io Grano exceptos iembr<br>fres cas o refrigeradas A  <br>ción de producto con<br>o conformidad previa i<br>podrán enviarse nuev<br>s campos con                   | Extra   1063.00   900.         eradas A    Extra    2039.           Extra    1356.00    120.         a    52.00    467.00    1         a A    01    15204.00    150.         a A    11    15204.00    2000.         identificación de línea         indique el nº del acta         as solicitudes por indir                                                                                                    | 00   1278 95   Euro   45<br>.00   2000.00   1030.88<br>8.00    1577.94    Euro    1<br>003.24    Euro    45445    1<br>000.00    7053.51    Euro    4<br>0.00    1030.88    Euro    4<br>0<br>de no conformidad corr<br>cación expresa del inspr<br>Los campos<br>Modificar datos provision<br>Drios                                                                                                    | 4545      <br>  Eura    454545454       <br>454545      <br>  45455      <br>  45445      <br>respondiente. (Se rec<br>ector SOIVRE actuant<br>con * son obligatorio<br>ales Coreolidar datos | uerda que el enví<br>e, y en la forma y :<br>s<br>a definitivos | o de nuevas s<br>tiempo acord | olicitudes de con<br>ado con el Centro | ttrol para m<br>o SOIVRE in | ercancías que<br>aplicado. | hayan sido rel | husada | Modific<br>s con<br>19::<br>17/12/  |

 Estos cambios podrán modificarse y ESTACICE da la opción de seguir guardándolos como provisionales o consolidarlos como datos ya definitivos.

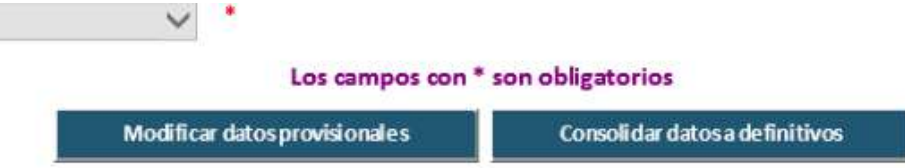

- Si solo se modifican datos provisionales sin consolidarlos, deberá accederse de nuevo, en su momento, para la consolidación.
- Al **"Consolidar datos definitivos**" automaticamente en la solicitud desaparece la selección de la casilla "Contiene datos provisionales", y no podrán modificarse de nuevo por el interesado
- Sólo cuando los datos se han consolidado se podrá obtener el resultado del control y el correspondiente certificado de conformidad.

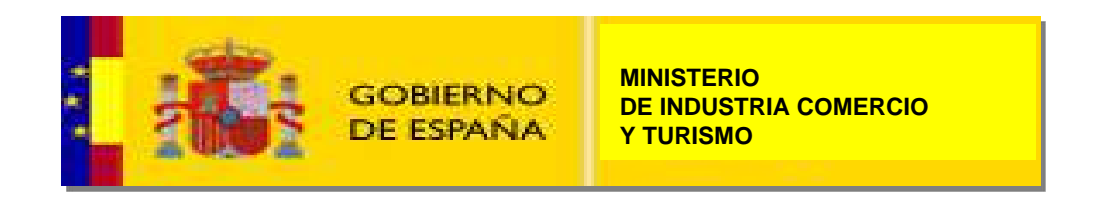

 Al recuperar la solicitud con datos provisionales aparece la casilla "Contiene datos provisionales" marcada pero atenuada para no poderse cambiar por el solicitante.

| Solicitudes Consultan     | Utilitizater   Asurda |                                           |                     |                                                                                                    |
|---------------------------|-----------------------|-------------------------------------------|---------------------|----------------------------------------------------------------------------------------------------|
|                           | oundance   whoma   n  |                                           |                     | Solicitud de contificado conformidad con las normas comunitarias de comercialización de fuetas y bortalizas fress |
|                           |                       |                                           |                     | Soncitud de cel bricado comornidad con las normas comunicarias de comercianzación de riucas y nortanzas resta     |
| Control Normal            | O DECLARA no procede  | el control O CO NS ULTA si procede el com | Ion                 |                                                                                                    |
| Punto inpección:          |                       | Barajas aeropuerto                        | 👻 📩 🖲 Exportación   | 🔿 Importación 💦 Reexportación 🔸                                                                                   |
| Ubicación mercancia:      | [                     | 1131,CPF10                                |                     | Código ubicación domixiliada:                                                                                     |
| —Agente económico —       |                       |                                           |                     | Envasador                                                                                                    |
| Nif:                      | ES España             | ✓ VZ5437179                               | * 🐴                 | Nif: V25437179                                                                                                    |
| Nombre:                   | ECO FRUIT 1401 SL     |                                           | ·                   | Nombre: ECOFRUIT 1401 SL                                                                                          |
| Dirección:                | AVINGUDA DEL MER      | CET 5-7                                   | ·                   | Dirección: AVINGUDA DEL MERCET 5-7                                                                                |
| Localidad:                | NOVELLA ALTA          |                                           |                     | Localidad: NOVELLA ALTA                                                                                           |
| CP:                       | 25506                 | Provincia: Madrid                         | *                   | CP: 25245 Provincia: Almenia V                                                                                    |
| P86:                      | Es pa ña              | × * *                                     |                     |                                                                                                    |
| País origen:              | ĺ                     | ES España                                 | ~                   | País destino: ML Mali                                                                                             |
| Medio de transporte:      |                       | Contenedoren buque                        | × •                 | Matrícula:                                                                                                    |
| Otras matrículas:         |                       | ASI                                       |                     |                                                                                                    |
| Contiene datos provisiona | ales                  | aparece                                   |                     |                                                                                                    |
| —Lineas de la solicitud   |                       | en                                        |                     |                                                                                                    |
| N≊erwases:                |                       | Tipo envases:                             | • Marca             | * Tanic                                                                                                    |
| Producto: Codigo SOIVRE:  |                       | solicitud                                 | Descripcion:        | · ·                                                                                                    |
| categona:                 |                       | antes de                                  | P: NetO (Kg):       |                                                                                                    |
| ractula.                  |                       | ooncolidar                                | bocumento de caigo. |                                                                                                    |
|                           |                       | consolidar                                |                     | Modificar                                                                                                    |

 Al "Consolidar datos definitivos" ESTACICE devuelve respuesta "Solicitud grabada con datos definitivos.

סטוורונעם עפ כפו שווכמעט כטוווטרוווועמע

Solicitud GRABADA con datos Definitivos

Recuerde que esta solicitud no será procesada si no anexa la documentación comercial correspondiente.

Consultar Solicitud Recuperar Solicitud Anexar Documentación

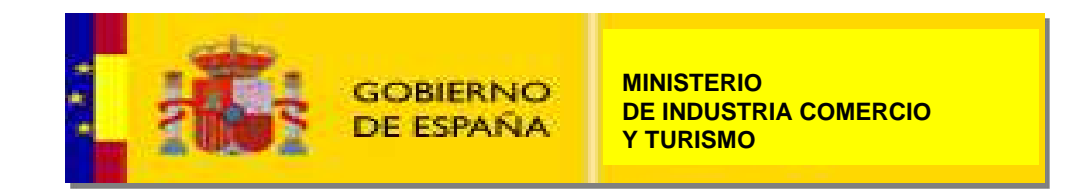

 Si se consulta la solicitude se puede comprobar que al "Consolidar datos definitivos" automaticamente en la solicitud desaparece la leyenda "Contiene datos provisionales" y la casilla correspondiente y aparece arriba a la derecha la leyenda "Datos definitivos": Si.

| Solicitudes Consultas     | Utilidades Ayuda | Legislación        |           |  |        |          |                 |                 |                                           |                             |                   |
|---------------------------|------------------|--------------------|-----------|--|--------|----------|-----------------|-----------------|-------------------------------------------|-----------------------------|-------------------|
|                           |                  |                    |           |  |        |          | Solicitud de Ce | ertificado conf | ormidad con las normas comunitarias de co | omercialización de frutas y | hortalizas fresca |
| entro COMEX de Madrid (La | boratorio)       |                    |           |  |        |          |                 |                 |                                           | N <sup>e</sup> SOI          | LICITUD: 691038   |
| Agente:                   |                  |                    |           |  | Fecha: | 17/12/20 | I               | Exportación     | Estado: Enviada                           | Datos definitivos: SÍ       | •                 |
| Ubicación mercancía:      |                  | 1131.CMK10         |           |  |        | 15:51    |                 |                 | Código ubicación domiciliada:             |                             |                   |
| —Agente económico —       |                  |                    |           |  |        |          | Envasador ——    |                 |                                           |                             |                   |
| Nif:                      | ESV 29065175     |                    |           |  |        |          | Nif:            |                 |                                           |                             |                   |
| Nombre:                   | SAT N 2803 TROPS |                    |           |  |        |          | Nombre:         |                 |                                           |                             |                   |
| Dirección:                | POLIGONO EL TRA  | PICHE NAVE TROPS   |           |  |        |          | Dirección:      |                 |                                           |                             |                   |
| Localidad:                | VELEZ MALAGA     |                    |           |  |        |          | Localidad:      |                 |                                           |                             |                   |
| CP:                       | 29719            | Prov incia         | a: Málaga |  |        |          | CP:             |                 | Provincia:                                |                             |                   |
| Pais:                     | España           |                    |           |  |        |          | Pais:           | España          |                                           |                             |                   |
|                           |                  |                    |           |  |        |          |                 |                 | 1                                         |                             |                   |
| Paísongen:                |                  | ES Espai           | īa        |  |        |          | País destino:   | ZA              | Sudáfrica                                 |                             |                   |
| Medio de transporte:      |                  | Contenedoren buque |           |  |        |          | Matrícu         | la: MMAU1220    | 940                                       |                             |                   |
| Otras metrículas:         |                  |                    |           |  |        |          |                 |                 |                                           |                             |                   |
| Observaciones             |                  |                    |           |  |        |          |                 |                 |                                           |                             |                   |
|                           |                  |                    |           |  |        |          |                 |                 |                                           |                             |                   |
|                           |                  |                    |           |  |        |          |                 |                 |                                           |                             |                   |

Productos seleccionados

| Lin | N <sup>e</sup> γ tipo e nv | Marca  | Taric      | Nombre Producto        | Cat | P.Neto   | N <sup>e</sup> Cer | L.Cer | Estado Cer | NRC |
|-----|----------------------------|--------|------------|------------------------|-----|----------|--------------------|-------|------------|-----|
| 1   | 4784 Cajas                 | RTDAS. | 0504400010 | Aguacates sin variedad | 1   | 19136,00 |                    |       |            |     |
|     |                            |        |            |                        |     |          |                    |       |            |     |
|     |                            |        |            |                        |     |          |                    |       |            |     |
| Ad  | LEITE: ALGEC. MARIT.TRAN   |        |            |                        |     |          |                    |       |            |     |

#### **CONSIDERACIONES DE INTERÉS**

- Progresivamente se irán incorporando todas las utilidades nuevas a los distintos tipos de solicitud y áreas de control.
- Una vez consolidados los datos ya no puede modificársela solicitud.
- Si ya conoce los datos definitivos de alguno de los campos puede modificar los datos y mantener la solicitud como "Contiene datos provisionales". Cuando Vd. disponga de todos los datos incluida la matrícula, y la ubicación de la mercancía, será el momento de consolidar toda la solicitud.
- La casilla ubicación de la mercancía no es de obligatoria cumplimentación, sin embargo se recomienda indique en el momento de lanzar su solicitud la ubicación de la mercancía. Incluida la ubicación "Instalaciones el exportador", en su caso.
- Si el análisis de riesgo deriva a circuito rojo el expediente y la mercancía ha de pasar por el punto de inspección. Para agilizar los trámites en ese caso se recomienda que indique cual es la ubicación de la mercancía en el recinto aduanero.
- Para ello utilice la opción "Gestión de solicitudes pendientes de consolidar".
- Recuerde que una vez consolidados los datos no puede volver a cambiarlos.

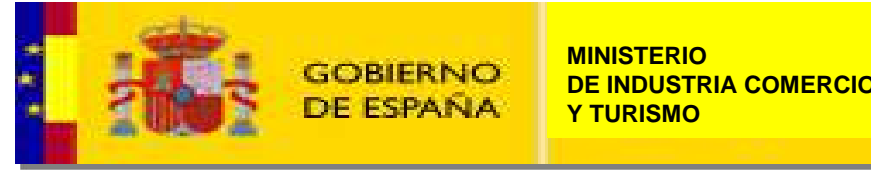

#### **OTRAS CONSIDERACIONES DE INTERÉS**

- A pesar de que haya datos provisionales en la solicitud, ESTACICE aplica el análisis de riesgo a la solicitud. (ver más adelante).
- Adelantará información sobre resultado del análisis de riesgo.
- No se emiten certificados si no están consolidados los datos definitivos. Tanto si debe generar el certificado automáticamente el módulo de análisis de riesgo, como si debe introducir el resultado el inspector tras el control, ESTACICE deja pendiente este último paso hasta que no estén consolidados los datos definitivos.
- Si al pasar el AR el circuito asignado es circuito verde, se <u>guardará</u> el resultado del AR =V, y <u>se informará</u> al operador pero <u>sin emitir certificado</u>.
- Tan pronto como el usuario consolide a definitivos los datos provisionales, el certificado se generará de manera automática.
- Si el AR fuera naranja o rojo, pasa la solicitud a la bandejas de trabajo de ESTACICE para los inspectores. Estos sólo podrá introducir el resultado de control, si esos datos están consolidados (como pasa ahora con el campo matrícula).

#### Estará operativa esta opción en:

- Entrada habitual de Estacice Internet de formulario de solicitud.
- Despacho en factoría.
- Pantalla de presolicitud.
- En futuro inmediato en WS SOIVRE/Operador.

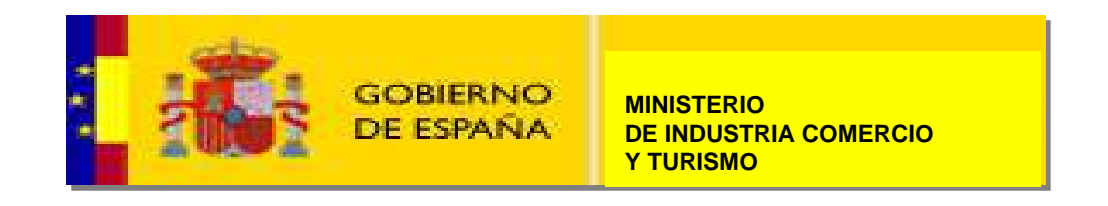

# **3.- ANÁLISIS DE RIESGO AUTOMÁTICO**

#### • PARA TODA CALIDAD COMERCIAL.

- Se ha implementado el análisis de riesgo automático en calidad comercial, para seleccionar aquellas expediciones para las que se realizará control físico, documental o no se realizará control.
- El análisis de riesgo dará respuesta en el plazo de 10 minutos máximo al interesado, o con certificado, o con aviso de control en punto de inspección.
- Se pasa el análisis de riesgo con los datos ponderados o provisionales.
- Pero si los datos no son definitivos, no se emite certificado en verde hasta consolidación.
- Si no está relleno el campo matricula no se permite tampoco emisión de certificados.
- Las solicitudes se pueden recibir en cualquier momento del día y de la noche a lo largo de las 24 horas.
- Si no se requiere actuación del inspector, en unos minutos se dispondrá del certificado SOIVRE para introducir en la casilla 44 del DUA y realizar el despacho.
- El sistema pretende facilitar al operador la información de si va a ser controlado físicamente o no.
- De no controlarse físicamente el operador podrá disponer el envío de la mercancía, a efectos de control SOIVRE. Eventualmente a mercancía ya certificada podrá ser objeto de comprobaciones para verificar la calidad del sistema (ver más adelante).

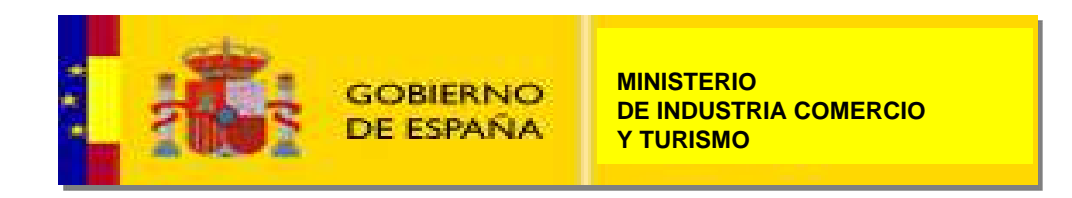

# **3.- ANÁLISIS DE RIESGO AUTOMÁTICO**

Según el resultado del AR las solicitudes tendrán distinto tratamiento:

#### • Circuito verde:

- $\checkmark$  Las mercancías no serán controladas físicamente.
- ✓ Se emitirá automáticamente el certificado para el interesado.
- ✓ Se envía el resultado de control a la AEAT a través de WS (VUA).
- ✓ Se avisa por mail al operador de que se ha emitido certificado (debe estar actualizada la dirección de correo en la ficha del declarante en ESTACICE).
- Si la solicitud tiene datos provisionales, y sale circuito verde, se comunicará que su mercancía no va a ser controlada físicamente y que se emitirá el resultado del control tan pronto como se tenga el dato del peso definitivo.
- Es necesario recordar que también es necesario que el campo matrícula esté cumplimentado, y en su caso la Sumaria (alternativamente la ubicación domiciliada en operadores con despacho domiciliado).
- **Circuito distinto de verde (naranja o rojo):** (En una primera fase solo distinto de verde, después se diferenciará)
  - ✓ Llegarán a las bandejas de trabajo de los inspectores ESTACICE.
  - Pasarán el análisis de riesgo fino del inspector, que decidirá si finalmente va a realizar el control documental o también se hará control físico, con o sin toma de muestra.

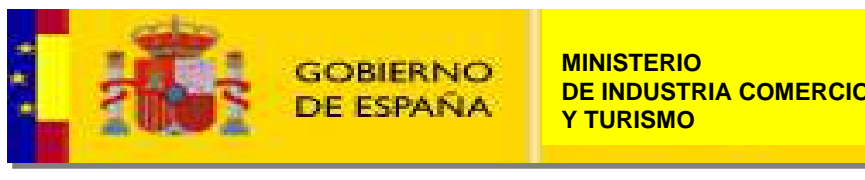

# 3.- ANÁLISIS DE RIESGO AUTOMATICO Novedad

#### Lo que Vd. debe saber para conocer el estado de su solicitud

**Existen diversas ayudas y tutoriales** en los que Vd. puede consultar de forma detallada el funcionamiento de la aplicación. Valga como <u>resumen básico</u> la siguiente información:

- Las solicitudes en el sistema siguen un flujo desde que se reciben hasta que se emite el certificado
- Pasan un análisis de riesgo
- Validan datos con la AEAT, entre ellas el documento de cargo o el DUA o PDC, esto último sólo en importación
- Se controlan las mercancías por el inspector, física o documentalmente si el AR es distinto de verde
- Se permite incluir datos provisionales, incluida matrícula, o indicar el documento de cargo con posterioridad, Esto influye en el flujo
- Finalmente el inspector emite resultado de control
- Los certificados también se validan con la AEAT después de emitidos
- En cada momento puede ver el estado en el que se encuentra su solicitud abriendo su solicitud, en el margen superior derecho
- Si Vd conoce el estado de la solicitud sabrá si su mercancía ha pasado el análisis de riesgo y si debe pasar por el punto de inspección.
- También recibirá información del inspector a través de InfoOper en cada solicitud

Solicitud de Certificado de control de calidad comercial

#### Nº SOLICITUD: 717526

### **3.- ANÁLISIS DE RIESGO AUTOMATICO**

#### Los estados de su solicitud son:

En espera. Cuando ha sido recibida en el servidor central pero no ha sido procesada en el análisis de riesgo

**En Espera AEAT**. Cuando la solicitud ha sido admitida por el SI SOIVRE, que espera la primera validación de los datos por la AEAT. Las solicitudes permanecen detenidas en este estado, sin pasar a validarse, mientras no tengan documentos anexados.

**Error AEAT.** La AEAT ha detectado un error en los datos. En este primer contacto la AEAT valida todo excepto el documento de cargo. Este error se visualiza por el operador a través de ESTACICE Internet o a través del servicio web SOIVRE/Operador. El solicitante debe subsanar el error con la opción "Modificar solicitud" de las páginas web o con el método ModificarDocumentoV2 del servicio WEB.

NOVecac

Una vez corregido el error en la solicitud por el solicitante, vuelve al estado anterior de "En espera AEAT", hasta que le llega el turno de ser enviada de nuevo a la AEAT para su validación.

Este proceso se repetirá hasta que la AEAT devuelva que los datos son correctos.

**En Espera AR.** Solicitud de productos industriales o de calidad comercial, incluido el despacho en factoría, esperando a pasar los módulos de análisis de riesgos, una vez pasada la primera validación AEAT con éxito.

En Espera validación DS. Solicitud esperando validación del documento de cargo por la AEAT. Sólo en importación

Error DS. La AEAT ha detectado un error en el documento de cargo, o este campo no está cumplimentado. Sólo en importación

Este error se visualiza por solicitante a través de ESTACICE Internet o a través del servicio web SOIVRE/Operador. El operador debe cumplimentar el dato o subsanar el error con la opción "Modificar documento de cargo" de las páginas web, o con el método ModificarDocumentodeCargoV2 del servicio WEB.

Una vez corregida, pasa al estado anterior "En Espera validación DS", y se volverá a enviar a la AEAT para la validación del documento de cargo. Este proceso se repetirá hasta que la AEAT devuelva que los datos son correctos.

#### Los estados de su solicitud son:

**Enviada**: Una solicitud está en este estado cuando ha pasado todas las validaciones de datos, incluida la del documento de cargo, y ya ha pasado el módulo de análisis de riesgo en solicitudes de control seguridad de productos industriales o en las de calidad comercial, incluido el despacho en factoría, pero no ha podido ser automáticamente autorizada debido a alguna restricción (circuito naranja o rojo). Y está pendiente de imprimir en el centro, para ser controlada.

NOVECZO

**En Control.** Una solicitud pasa a este estado cuando una solicitud de estado Enviada se imprime. Cuando ha sido impresa la solicitud, y va a ser o está siendo inspeccionada por el inspector correspondiente

Bloqueada. Se está realizando algún proceso interno, incluidas las validaciones por la AEAT.

**Inspeccionada**. Cuando ya ha sido controlada y se ha introducido el resultado del control por el inspector o automáticamente por el análisis de riesgo y ya se han generado los certificados correspondientes.

**En espera AR2.** Su solicitud tienen datos provisionales, ha pasado el análisis de riesgo en circuito verde. Tan pronto como consolide los datos provisionales a definitivos se emitirá un certificado de manera automática

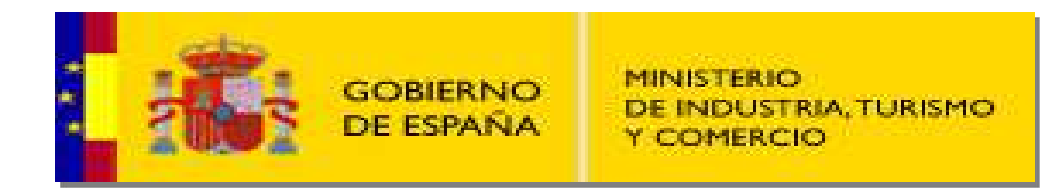

## **4.- DESPACHO EN FACTORÍA**

- En revisión. Se mantendrá de momento operativo.
- Igualmente acepta datos provisionales.

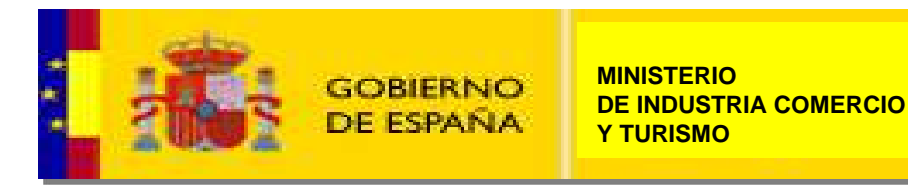

#### **5.- RESPUESTA ANTES DE ENTRAR EN RECINTO ADUANERO**

#### PUEDEN TENER RESPUESTA ANTES DE ENTRAR EN RECINTO ADUANERO (PARA TODA CALIDAD COMERCIA CUYO RESULTADO DEL ANÁLISIS DE RIESGO SEA CIRCUITO VERDE)

- Usted puede obtener el resultado del control y el certificado preceptivo para el despacho antes de entrar en el recinto aduanero, estando la mercancía en sus propios almacenes si el resultado del Análisis de Riesgo es Verde.
- Este sistema se basa en la **CONFIANZA.**
- Una vez emitida la resolución de conformidad a través del certificado Vd. no podrá cambiar la mercancía a cubrir por el mismo por otra mercancía, de la misma naturaleza o diferente, de igual o diferente calidad comercial.
- <u>Cada certificado emitido solo sirve para la mercancía que Vd. declaró inicialmente en la</u> <u>solicitud SOIVRE correspondiente.</u>
- Cualquier cambio necesario debe ser consultado y gestionado con el SI SOIVRE que emitió el certificado.
- Si Vd. es un representante aduanero de un operador debe trasladarle esta información.

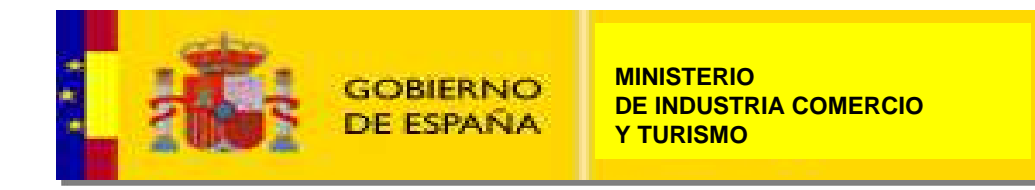

# **6.- GARANTÍAS EN EL SISTEMA**

#### **OBLIGACIONES REGLAMENTARIAS DEL SI SOIVRE**

- El SI SOIVRE tiene la obligación de hacer cumplir y comprobar el cumplimiento con los requisitos que dictan las legislaciones aplicables.
- Por lo tanto debe establecer garantías al sistema por los procedimientos adecuados menos gravosos para el usuario.

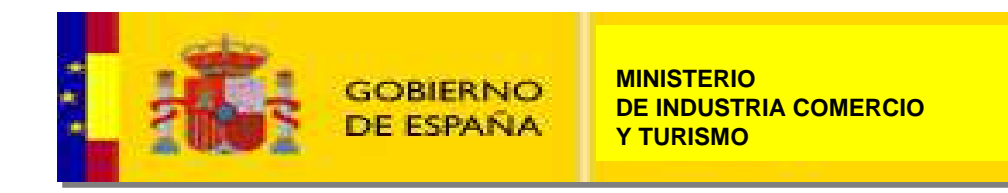

# 6.- GARANTÍAS EN EL SISTEMA

#### **CONTROL DEL SISTEMA**

- Directamente por el S.I. SOIVRE. Control de calidad del sistema.
  - Eventualmente, revisión de mercancías a posteriori de la emisión del certificado, para aquellas que han sido certificadas en circuito verde.
  - Se pasará en la aduana de salida que elija el operador.
  - Controles dirigidos si sospecha.
- A través de la Aduanas:
  - Eventualmente, filtro de parada aleatorio de Aduanas, tras emisión de certificado SOIVRE en circuito verde, para revisión por SOIVRE.
- Si se descubre incumplimientos flagrantes, como cambios de mercancía u otra irregularidad, automáticamente se aplicarán un aumento de filtros de parada en punto de inspección.
- Si LAMES, se obligará a controles en punto de inspección. Y si son reiterados los incumplimientos, retirada del informe favorable emitido a AEAT para concesión de LAMES

## **6.- GARANTÍAS EN EL SISTEMA**

#### **GARANTÍAS DEL SISTEMA**

#### **OTROS CONTROLES DEL SISTEMA**

 Si se observan de manera sistemática grandes diferencias entre el peso ponderado y el peso neto consolidado, se proponen por el sistema automáticamente filtros de parada para próximos envíos.

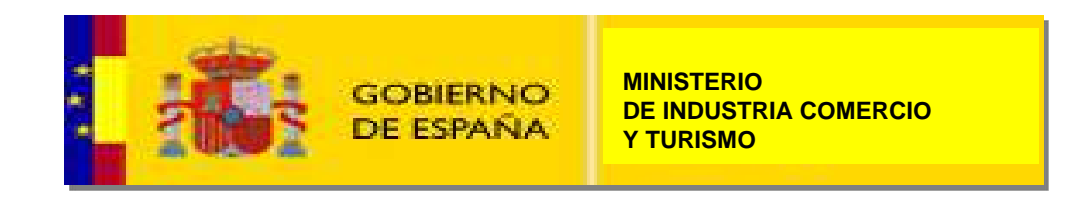

### 7.- CAMBIOS EN WS SOIVRE OPERADOR Novedad

#### ATENCIÓN A OPERADORES CON WS SOIVRE OPERADOR (MARZO de 2023)

- Se publican los cambios **EN EL WS SOIVRE/OPERADOR** para:
  - Incluir datos ponderados.
  - Consolidar datos y hacerlos definitivos.
  - Recoger circuito del AR.
  - Otros.
- La no introducción de estos cambios no impiden un tráfico normal de las entradas de datos por WS, sólo que no tendrán la opción de incluir datos provisionales ponderados por WS.
- A su disposición la web con ventajas aquí explicadas.

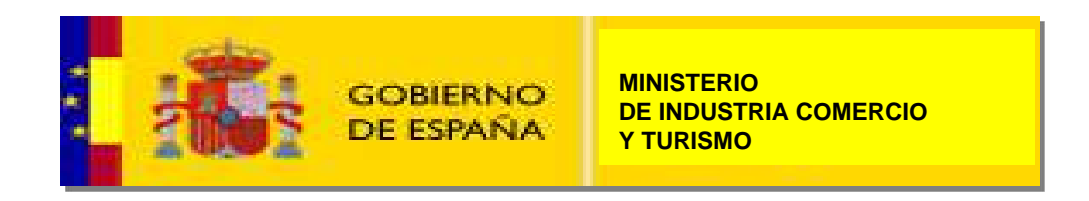

#### 8. CONTROLES EN LOS LAMES EXPORTACIÓN DE FRUTAS Y HORTALIZAS FRESCAS

- La mercancía se presenta a control a través de **solicitud de control en ESTACICE**.
- Los operadores que ostentan la figura de LAMEs en sus instalaciones también deberán acudir, eventualmente, a los puntos de inspección (Según análisis de riesgo, y disponibilidad de inspección).
- Si trabaja exclusivamente su propia mercancía y no es un operador logístico debe usar el punto de inspección "LAME exportación". Los operadores logísticos que son LAMEs, y generalmente tb ADTs, trabajan para mercancías de terceros, deberán usar los mismos punto de inspección en que lo hagan actualmente.
- El control se realiza en almacén o en punto de inspección.
- Si los controles se realizan en almacén se realizarán por uno de los siguientes tipos de visita:
  - Visitas programadas generalmente por el Servicio, no avisadas.
  - Visita ante solicitud de control (puntualmente).
- Si Vd. es titular de un LAME / ADTs como operador logístico, seguirá trabajando como hasta ahora, en lo relativo a los controles en sus instalaciones.

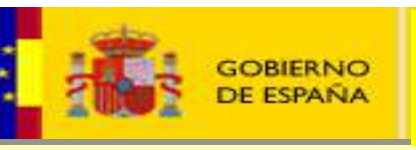

#### 8. CONTROLES EN LOS LAMES EXPORTACIÓN DE FRUTAS Y HORTALIZAS FRESCAS

#### Se aplicará Análisis de Riesgo asignando un circuito :

- **Circuito verde** se emitirá el certificado de control de manera automática, Cuando los datos estén consolidado, si utilizó la opción de datos provisionales.
- Circuito naranja o rojo (circuito distinto de verde) se propone al inspector control físico y documental. El inspector podrá dicidir hacer:
  - control documental tradicional de calidad comercial, con estudio de documentos comerciales y de transporte.
  - control **físico** :
    - ✓ con parada de la mercancía en el punto de inspección.
    - ✓ o porque se ha visitado el LAME ese día.
  - control de segundo grado, si la empresa ha sido visitada recientemente, y ese lote u otro similar ha sido controlado.

✓ Será informado por el Inspector en su caso si ha de acudir al centro de inspección.

 Un inspector SOIVRE puede acudir a sus instalaciones y revisar la correcta utilización de los certificados emitidos por circuito verde en las mercancías para las que se solicitó.

#### 8. CONTROLES EN LOS LAMES EXPORTACIÓN DE FRUTAS Y HORTALIZAS FRESCAS

- Este sistema se basa en la confianza que la Secretaría de Estado de Comercio y el Servicio de inspección SOIVRE pone en el exportador.
- Este procedimiento implementa sistemas de garantía que aseguran el correcto trabajo de las empresas.
- Vd. debe saber que si se detectan irregularidades, puede ser motivo para que se le requiera habitualmente acudir al punto de inspección, en aplicación del análisis de riesgo utilizado.
- Incumplimientos reiterados pueden dar lugar a la retirada del informe favorable emitido para la AEAT para la concesión de la condición de LAME para sus instalaciones.

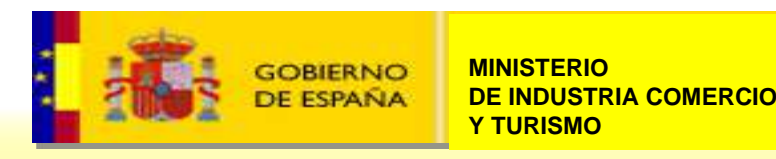